ISSN 0188-7297

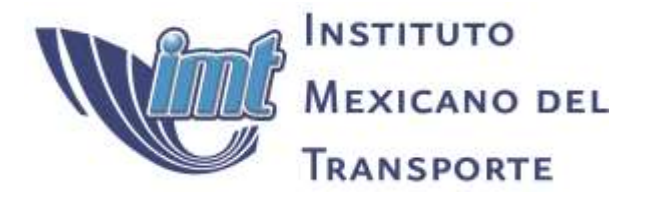

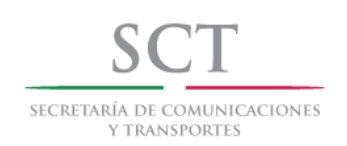

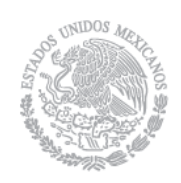

+Certificación ISO 9001:2008 ‡

# Manual del Usuario del Programa de Selección de Tren Motriz (PSTM) para su aplicación en página Web

Mercedes Yolanda Rafael Morales Luis Gerardo Sánchez Vela

> Publicación Técnica No. 419 Sanfandila, Qro, 2014

### SECRETARÍA DE COMUNICACIONES Y TRANSPORTES

### INSTITUTO MEXICANO DEL TRANSPORTE

## Manual del Usuario del Programa de Selección de Tren Motriz (PSTM) para su aplicación en página Web

Publicación Técnica No. 419 Sanfandila, Qro, 2014 Esta investigación fue realizada en la Coordinación de Ingeniería Vehicular e Integridad Estructural del Instituto Mexicano del Transporte, por la Dra. Mercedes Yolanda Rafael Morales y el Ing. Luis Gerardo Sánchez Vela.

Se agradece al Dr. Miguel Martínez Madrid, Coordinador de Ingeniería Vehicular e Integridad Estructural, su apoyo para la realización del presente trabajo.

Los autores agradecen a la Ing. María Ariadna Sánchez Loo del Área de Telemática del Instituto Mexicano del Transporte, su apoyo para la programación del Programa de Selección de Tren Motriz (PSTM) en formato de Web.

# Contenido

| Resumen           |                                                              | iv  |
|-------------------|--------------------------------------------------------------|-----|
| Abstract          |                                                              | vi  |
| Resumen Ejecutivo |                                                              | vii |
| Capítulo 1        | Introducción                                                 | 1   |
|                   | 1.1 Requerimientos                                           | 1   |
|                   | 1.2 Procedimiento para el acceso al PSTM vía Web             | 2   |
| Capítulo 2        | Ejecución del Programa de Selección del Ten Motriz<br>-PSTM- | 7   |
|                   | 2.1 Ejecución                                                | 7   |
|                   | 2.2 Selección de los módulos del PSTM                        | 8   |
|                   | 2.2.1 Acceso al módulo de Índices                            | 9   |
|                   | 2.2.2 Acceso al módulo de Selección                          | 9   |
|                   | 2.2.3 Acceso al módulo de Evaluación                         | 10  |
| Capítulo 3        | Módulo de Índices                                            | 11  |
|                   | 3.1 Índices                                                  | 11  |
|                   | 3.2 Procedimiento para el uso de los Índices                 | 12  |
| Capítulo 4        | Módulo de Selección                                          | 17  |
|                   | 4.1 Selección del tren motriz                                | 18  |
|                   | 4.1.1 Selección del vehículo                                 | 19  |
|                   | 4.1.2 Selección de llanta                                    | 22  |
|                   |                                                              |     |

Manual del Usuario del Programa de Selección de Tren Motriz (PSTM) para su aplicación en página Web

|              | 4.1.3 Selección de la transmisión                                                           | 23 |
|--------------|---------------------------------------------------------------------------------------------|----|
|              | 4.1.4 Selección del motor                                                                   | 25 |
|              | 4.1.5 Selección del diferencial                                                             | 25 |
|              | 4.1.6 Seleccionar nuevamente de un elemento del tren motriz                                 | 26 |
| Capitulo 5   | Ejemplo de la selección de un tren motriz                                                   | 29 |
|              | 5.1 Tabla de cálculo de velocidades del vehículo con<br>las características del tren motriz | 34 |
|              | 5.2 Diagrama de Velocidades                                                                 | 34 |
|              | 5.3 Diagrama de Ascenso                                                                     | 35 |
| Capitulo 6   | Módulo de Evaluación                                                                        | 39 |
|              | 6.1 Funcionamiento del módulo de evaluación                                                 | 40 |
| Conítulo 7   | 6.2 Ejemplo de la evaluación de un tren motriz                                              | 43 |
| Capitulo 7   | Altas de los componentes del tren motriz                                                    | 51 |
|              | 7.1 Alta de una llanta                                                                      | 51 |
|              | 7.2 Alta de una Transmisión                                                                 | 55 |
|              | 7.3 Alta de un motor                                                                        | 59 |
|              | 7.4 Alta de un diferencial                                                                  | 62 |
|              | Conclusiones                                                                                | 65 |
| Bibliografia |                                                                                             | 67 |

### Resumen

El Programa de Selección del Tren Motriz (PSTM) es una herramienta de computo en formato Web desarrollada en el Instituto Mexicano del Transporte (IMT), como una herramienta de apoyo a las empresas de autotransporte del Servicio Público Federal, que permite seleccionar los componentes del tren motriz de los vehículos de servicio pesado (VSP), considerando el uso eficiente de combustible, la capacidad de arranque y capacidad de ascenso en pendiente. Este programa también permite evaluar trenes motrices de los VSP existentes en el mercado, ya sea de carga o de pasaje.

El PSTM permite además evaluar los índices de aprovechamiento vehicular, considerando la ruta de operación, el tipo de carga, el peso de la carga y la capacidad de diseño del vehículo.

Se utilizó como base la Publicación Técnica No. 346 "Método para la configuración del tren motriz de vehículos del servicio pesado con uso eficiente de combustible", para desarrollar el algoritmo de programación del Programa de Selección de Tren Motriz (PSTM) para su aplicación en página Web.

Palabras clave: Tren Motriz, uso eficiente de combustible, vehículo de servicio pesado.

## Abstract

A software program for selection Powertrain (PSP) of heavy duty vehicles (HDV), was developed as a software tool in Web format in the Mexican Institute of Transport (IMT), for the selection or evaluation of powertrain components heavy vehicles either cargo or passengers. This program takes into account the energy efficiency of engine, the startability and gradeability on climbs with acceptable speed.

The PSP also evaluates rates vehicular use, considering the operation route, the type of load, the weight of the load and the design capacity of the vehicle.

The publication No. 346, "Method for powertrain configuration of heavy-duty vehicles with fuel efficiency" is the base to development of the PSTM programming algorithm for application in web page.

Keywords: Powertrain, fuel-efficient, heavy-duty vehicle.

## Resumen ejecutivo

Debido a que la selección técnica de los componentes del tren motriz resulta ser un trabajo laborioso, se desarrolló un programa de computo de una metodología que permite realizar la selección de los componentes del tren motriz, la evaluación de un vehículo nuevo o de uno usado, considerando el cumplimiento de la normatividad que existe en México para limitar velocidad, pesos y dimensiones. Esta metodología se presenta en la Publicación Técnica No.346 del Instituto Mexicano del Transporte. El programa para la selección del tren motriz (PSTM), funciona en un sistema *Windows* en una computadora personal.

Por lo anterior ante la necesidad de los usuarios para tener acceso al PSTM, se realizó el diseño y programación del PSTM para que se pueda utilizar vía internet. Este programa es una herramienta computacional que le permite al transportista seleccionar o evaluar los componentes del tren motriz de los vehículos de servicio pesado considerando el uso eficiente de combustible, la capacidad de arranque y la capacidad de ascenso en pendientes en las diversas carreteras del país.

El presente manual del PSTM vía Web, permite conocer el funcionamiento y utilización del software, así como los requerimientos para su aplicación.

El Capítulo 1 describe el acceso al PSTM vía *Web*, los requerimientos y la ubicación del programa en la página W*eb* del IMT.

El Capítulo 2 muestra la ejecución del PSTM y el acceso a cada módulo que lo integran.

En el Capítulo 3 se presenta el módulo que determina los índices de aprovechamiento del vehículo, se define cada índice y se presenta un caso de estudio para el cálculo de los índices de aprovechamiento de un tractocamión articulado clase T3-S2-R4.

En el Capítulo 4 se lleva acabo la selección de un tren motriz considerando las características de cada uno de los elementos que lo componen, por lo que se define el vehículo, llanta, transmisión, motor y diferencial, basada en la normatividad vigente.

En el Capítulo 5 se presenta, a manera de ejemplo la selección de un tren motriz para un vehículo de servicio pesado clase T3-S1-R2 con un peso bruto vehicular de 52 000 kg. Se presentan las pantallas que se generan, como son: la tabla de cálculo de velocidades del vehículo con las características del tren motriz y los diagramas de velocidades y capacidad de ascenso.

En el Capítulo 6 se presenta el módulo de evaluación del tren motriz de un VSP, con las pantallas que se generan de la tabla de cálculo de velocidades del vehículo, las características de cada elemento evaluado del tren motriz, los diagramas de velocidades y capacidad de ascenso.

En el Capítulo 7 se presenta un ejemplo para utilizar el módulo de altas de los componentes del tren motriz cuando estos no se encuentran en la base de datos del PSTM, tanto para el módulo de selección como para el de evaluación.

Los resultados que se obtienen con el Programa de Selección del Tren Motriz, son presentados en una tabla con las velocidades máximas que desarrollan en cada cambio de la transmisión seleccionada y los otros componentes del tren motriz seleccionado. Las gráficas que se generan son el diagrama de velocidades y el diagrama de capacidad de ascenso, en donde se presenta el valor máximo de la capacidad de arranque que puede lograr el vehículo.

# 1 Introducción

La tarea de realizar la configuración del tren motriz es compleja, debido a que se tienen que realizar una gran cantidad de configuraciones para lograr el tren motriz óptimo, que le permita al transportista lograr un uso eficiente de combustible, cumplir con las normas de pesos y dimensiones, así como la norma de velocidad que rige en los caminos de jurisdicción federal. Por lo anterior el transportista necesita contar con una herramienta, que le ayude en la configuración del tren motriz de los vehículos que satisfagan sus necesidades.

El Instituto Mexicano del Transporte (IMT) se dio a la tarea de diseñar y desarrollar un programa de cómputo que se pueda utilizar vía internet, para que el transportista cuente con una herramienta de fácil acceso y que le permita configurar o evaluar el comportamiento de diferentes trenes motrices de acuerdo con sus necesidades.

El programa de selección del tren motriz (PSTM) considera los pesos y dimensiones establecidos en la Norma Oficial Mexicana *NOM-012-SCT-2-2008*, Sobre el peso y dimensiones máximas con los que pueden circular los vehículos de autotransporte que transitan en las vías generales de comunicación de jurisdicción federal. Si el valor establecido en dicha Norma se excede, el programa no realiza la selección del tren motriz, se consideraron en el programa 3 000 metros como altitud máxima sobre el nivel del mar.

### 1.1 Requerimientos

Los requerimientos necesarios para usar el Programa de Selección de Tren Motriz son el *hardware* y el *software*.

*Hardware:* Son todos los componentes y dispositivos físicos tangibles que forman una computadora. Se consideran dos tipos de hardware; el *hardware* básico, que son las piezas fundamentales e imprescindibles para que la computadora funcione como son: el CPU (placa base), monitor, teclado y ratón; el *hardware* complementario: son todos aquellos dispositivos adicionales como pueden ser: impresora, escáner, cámara de vídeo digital, *web*cam, etc.

Software: Son los programas y datos que almacena la computadora.

El hardware y el software requerido para que pueda utilizarse el PSTM es:

- Sistema operativo Windows XP o superior.
- Procesador de 32 bits (x86) o 64 bits (x64).

- Un navegador *web*, de preferencia Internet *Explorer, Google Chrome, Mozilla Firefox*, con sus respectivas actualizaciones.

### 1.2 Procedimiento para el acceso al PSTM vía Web

Para tener acceso al Programa de Selección del Tren Motriz (PSTM), es necesario abrir la página *web* del Instituto Mexicano del Transporte (<u>http://www.imt.mx</u>) como se muestra en la Figura 1.1.

Al entrar en la página del sitio *web* del IMT, se dirige con el cursor a la parte superior derecha de la página y se ubica la sección de Micrositios (Figura 1.2).

En Micrositios se localizan las coordinaciones del IMT, se ubica el Micrositios de Ingeniería Vehicular e Integridad Estructural (IVIE) (Figura 1.3), en este sitio se presentan los Servicios de Investigación de dicha coordinación y en él se encuentra ubicado el acceso directo al PSTM (Ver Figura 1.4).

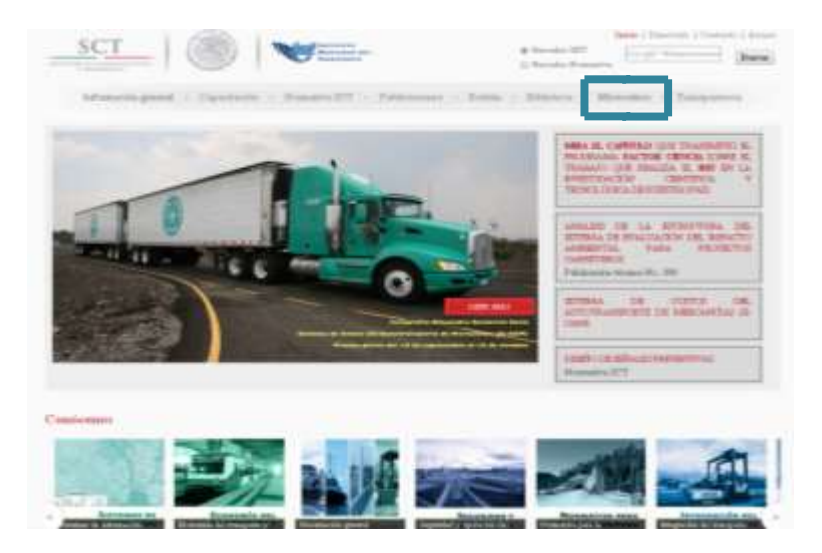

Figura 1.1 Sitio web del Instituto Mexicano del Transporte http://www.imt.mx

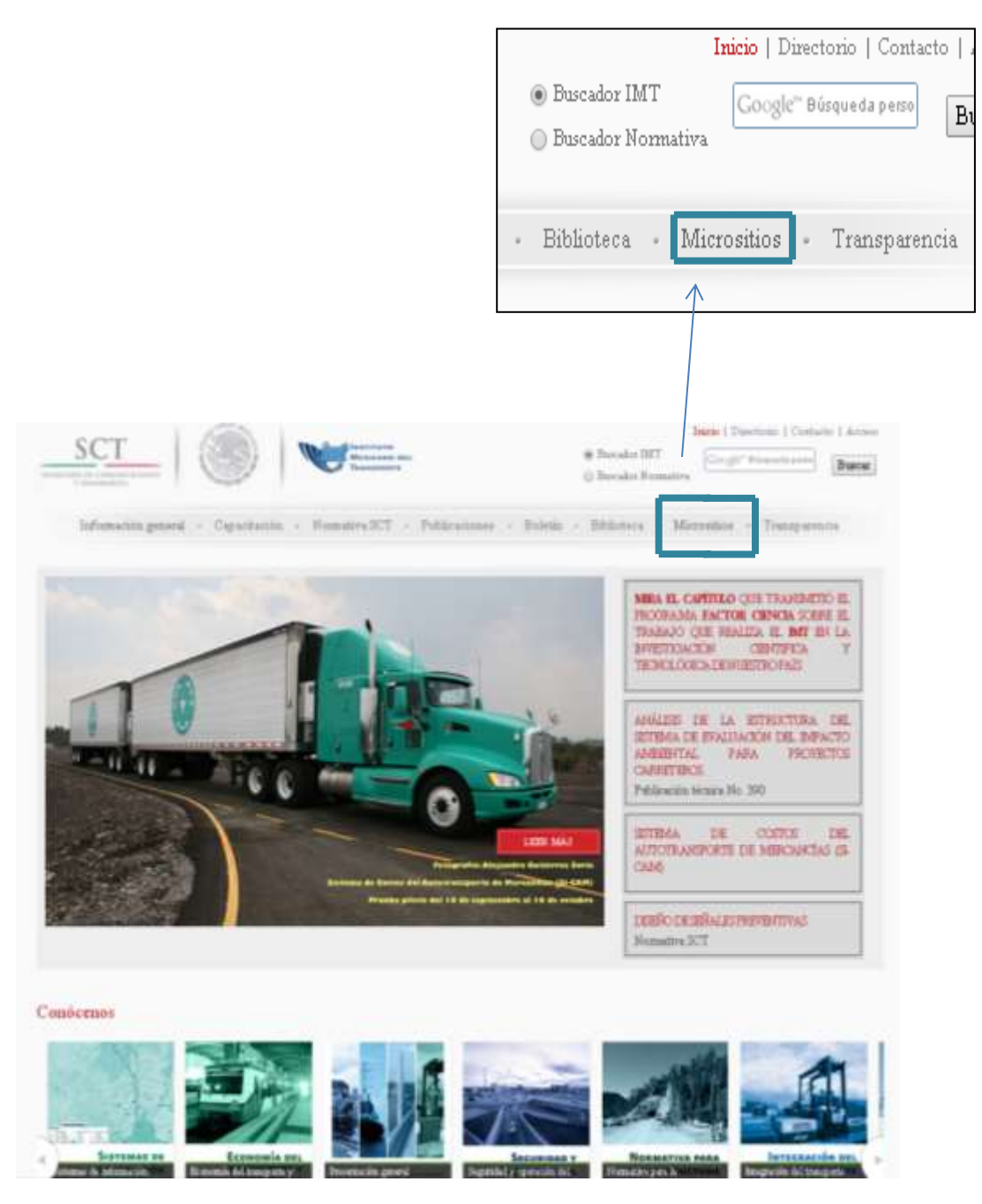

Figura 1.2 Ubicación de Micrositios

El siguiente paso es poner el cursor sobre la pestaña de Micrositios, para que despliegue el sitio donde se encuentra ubicado el PSTM, ver Figura 1.3.

Manual del Usuario del Programa de Selección de Tren Motriz (PSTM) para su aplicación en página Web

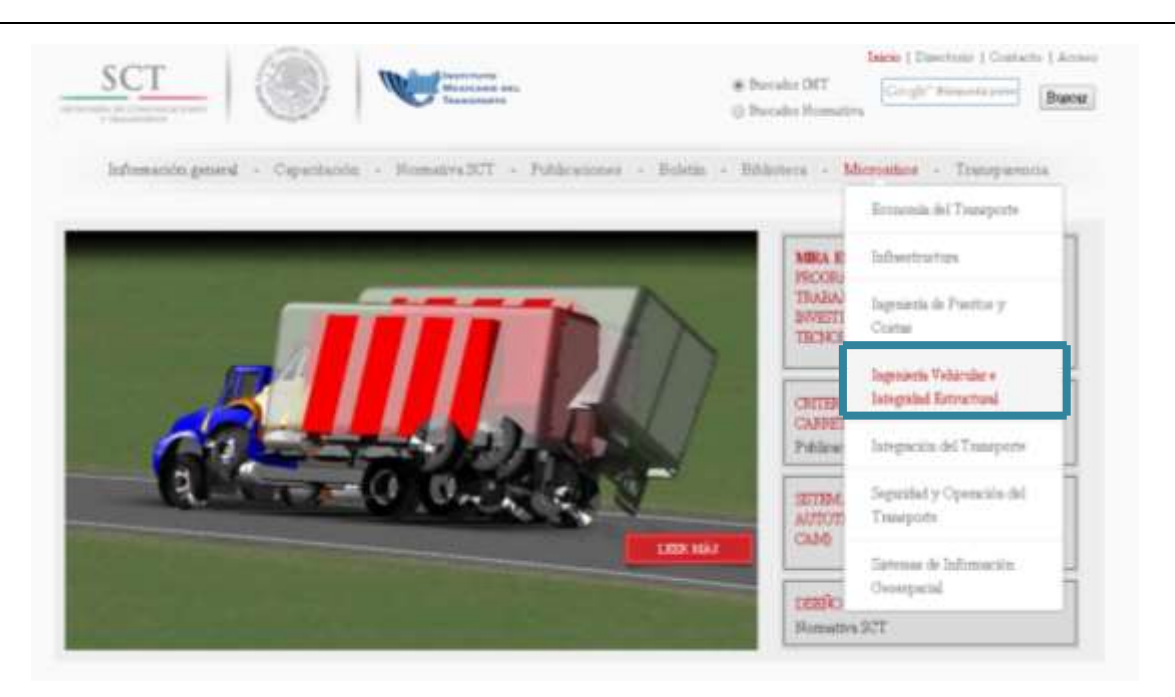

#### Figura 1.3 Ubicación del Micrositio de Ingeniería Vehicular e Integridad Estructural

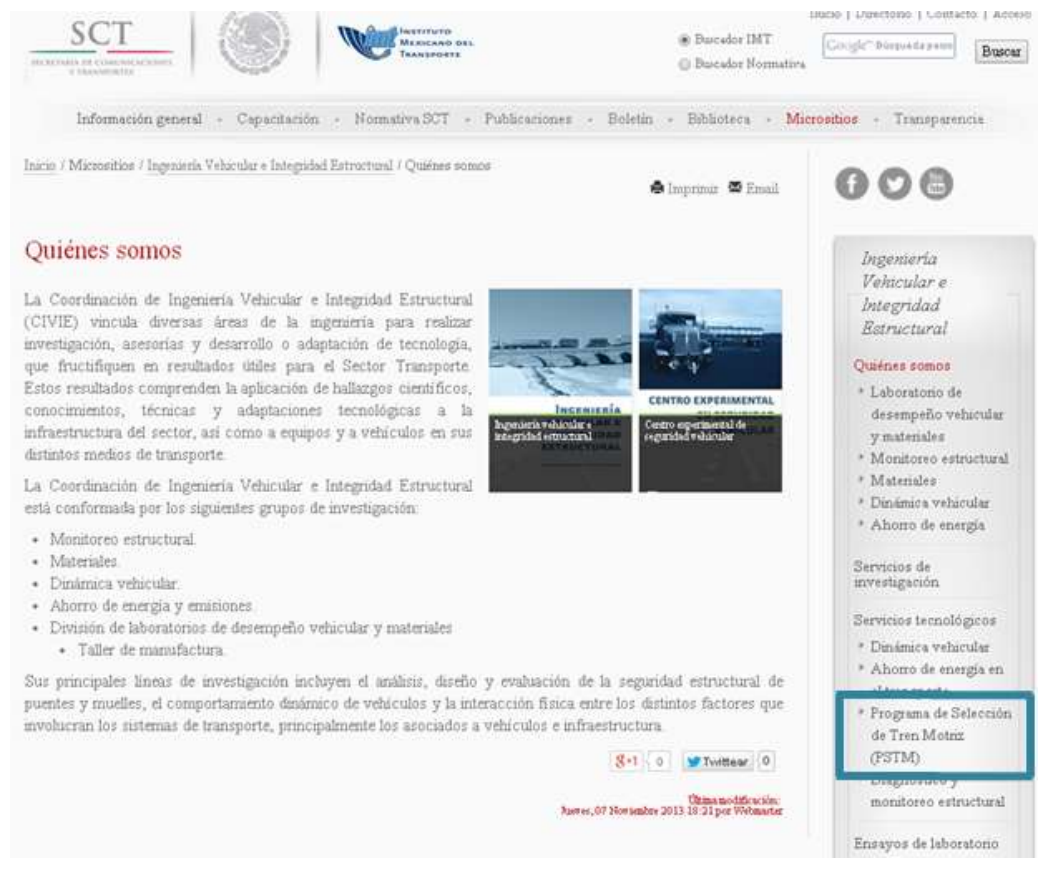

Figura 1.4 Ubicación del Programa de Selección de Tren Motriz

Para ingresar al programa, se da un clic primario (lado izquierdo del ratón de la computadora), en donde aparece Programa de Selección de Tren Motriz. (Ver Figura 1.5).

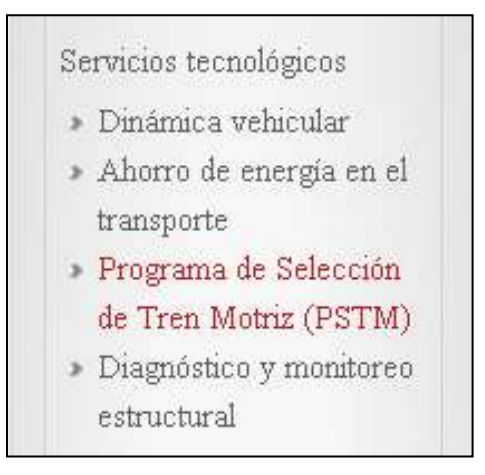

#### Figura 1.5 Acceso directo al Programa de Tren Motriz

Al ingresar aparecerá una pantalla con el PSTM en donde aparecen los módulos de operación del programa, ver la Figura 1.6.

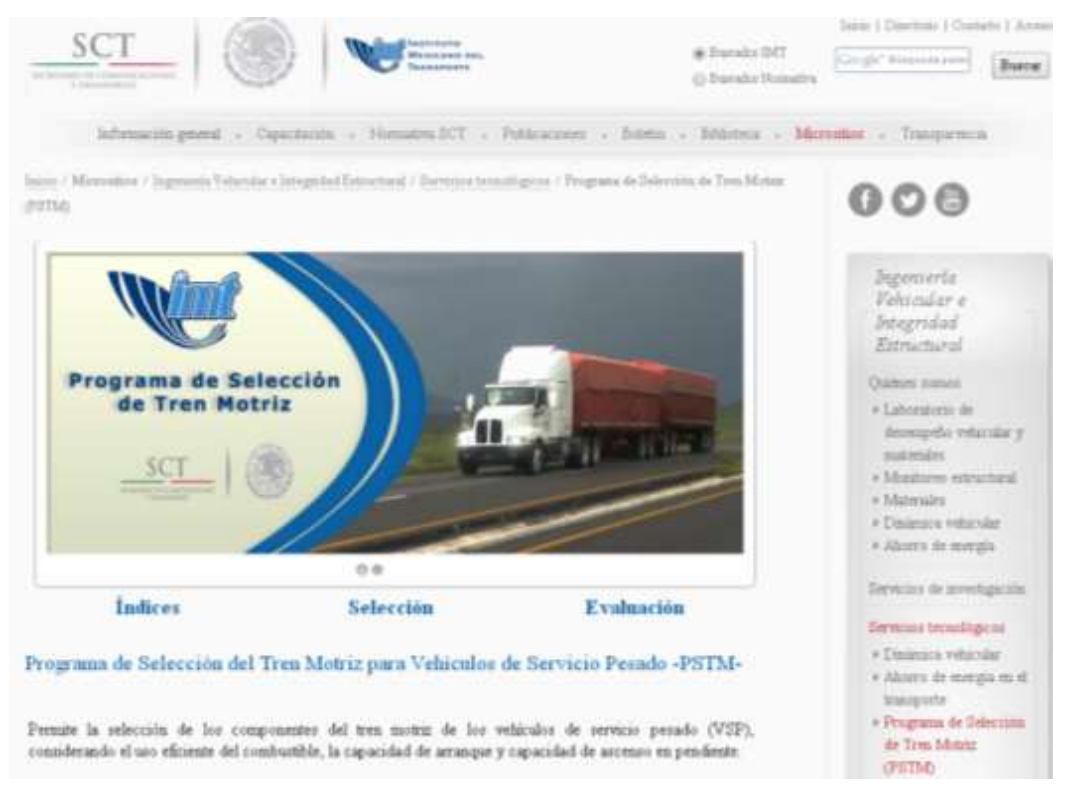

Figura 1.6 Programa de Selección de Tren Motriz

## 2 Ejecución del Programa de Selección de Tren Motriz – *PSTM*-

### 2.1 Ejecución

Una vez que el usuario ingreso al PSTM, aparece en la pantalla el menú con los módulos que lo integran que son: **Índices**, **Selección** y **Evaluación**, Figura 2.1.

El menú principal del Programa de Selección del Tren Motriz contiene las opciones para acceder a cada uno de los módulos como se observan en la Figura 2.2. Cada módulo se describirá en la sección correspondiente de este manual.

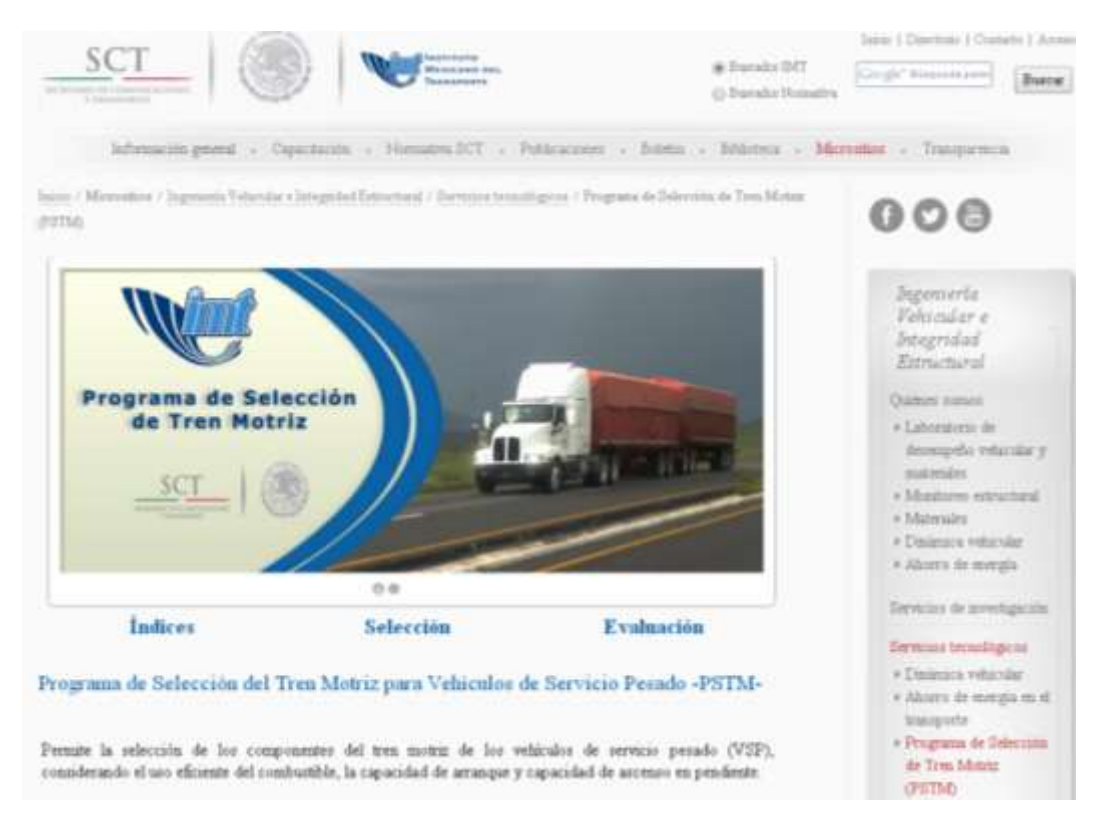

Figura 2.1 Programa de Selección del Tren Motriz

| Índices | Selección | Evaluación |
|---------|-----------|------------|
|         |           |            |

Figura 2.2 Menú del PSTM

- I. El módulo índices, determina el aprovechamiento del vehículo por parte de la empresa (Rafael, 1999):
- II. El módulo Selección, es el que realiza la selección de cada uno de los elementos que componen el tren motriz.
- III. El módulo Evaluación se utiliza cuando ya se conoce un tren motriz y se desea evaluar, para conocer si la configuración permite lograr una eficiencia energética a través del diagrama de velocidades y la capacidad ascenso que puede lograr.

### 2.2 Selección de los módulos del PSTM

Para la selección de cada uno de los módulos del PSTM, se posiciona el cursor del *mouse* sobre uno de ellos, tal como se muestra en la Figura 2.3 y se seleccione con un clic del botón primario (botón izquierdo) del *mouse*, para este caso se selecciona "Índices"

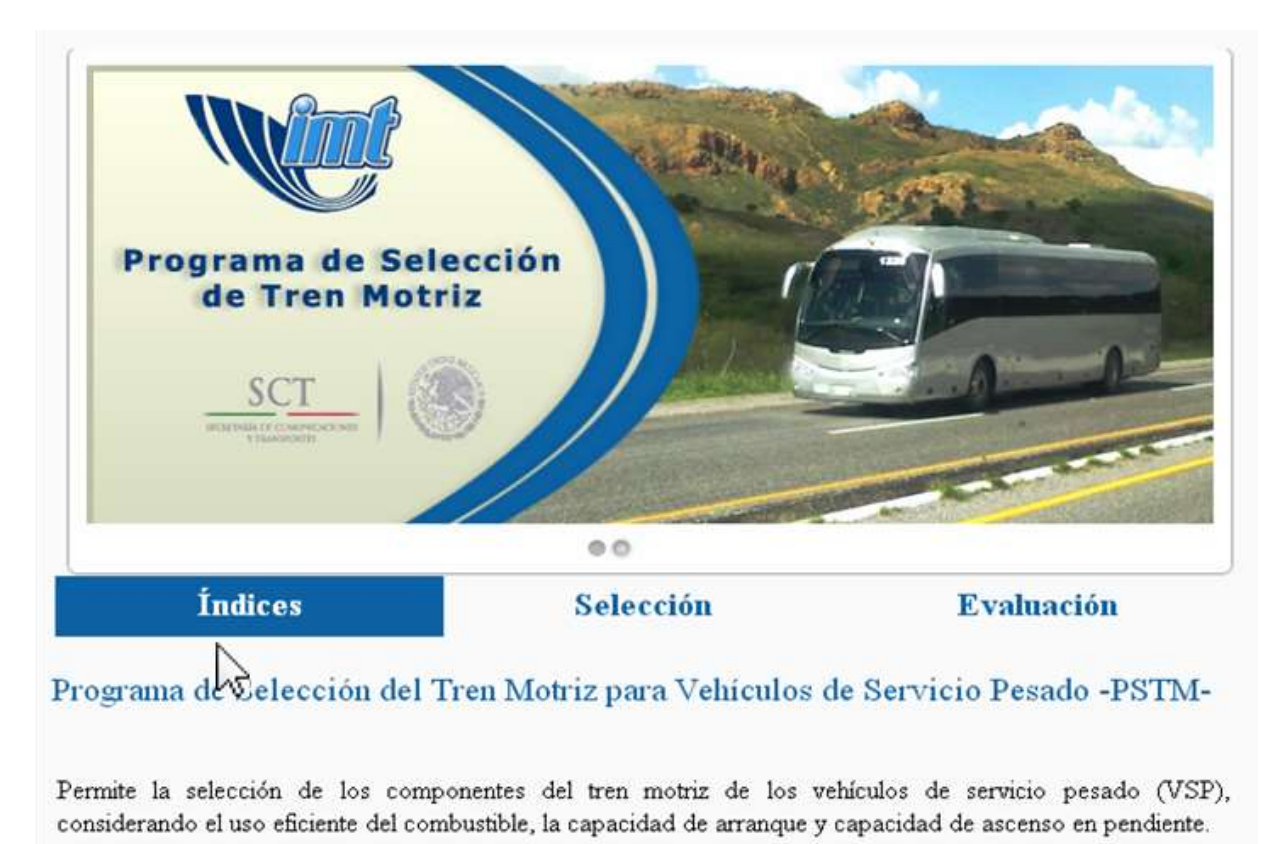

Figura 2.3 Selección de un módulo

### 2.2.1 Acceso al módulo de Índices

Una vez seleccionado el módulo de Índices, se despliega el módulo tal como como se presenta en la Figura 2.4.

|                                  | lección<br>riz   |           |            |
|----------------------------------|------------------|-----------|------------|
| Índices                          | Selección        |           | Evaluación |
| Tipo de transporte:              | 🖲 Carga 🔍 Pasaje |           |            |
| Distancia recorrida anualmente   |                  | (km)      |            |
| Distancia recorrida con carga    |                  | (km)      |            |
| Unidades transportadas por viaje |                  | Toneladas |            |
| Capacidad de la unidad           |                  | Toneladas |            |
| Siguiente                        |                  |           |            |

Figura 2.4 Módulo de Índices

### 2.2.2 Acceso al módulo de Selección

Cuando se accede al módulo de Selección, se presenta el tipo de transporte, la altitud sobre el nivel del mar y el peso bruto vehicular (PBV), tal como se observa en la Figura 2.5.

Manual del Usuario del Programa de Selección de Tren Motriz (PSTM) para su aplicación en página Web

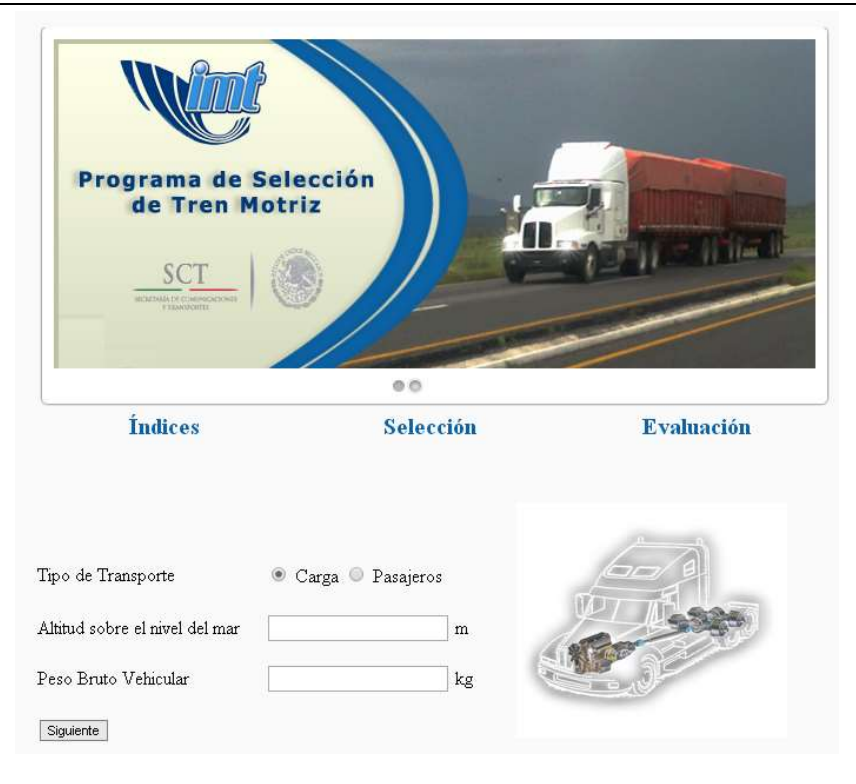

Figura 2.5 Módulo de Selección

### 2.2.3 Acceso al módulo de Evaluación

Al seleccionar el modulo Evaluación, se despliega el tipo de transporte que se desea evaluar, tal como se muestra en la Figura 2.6.

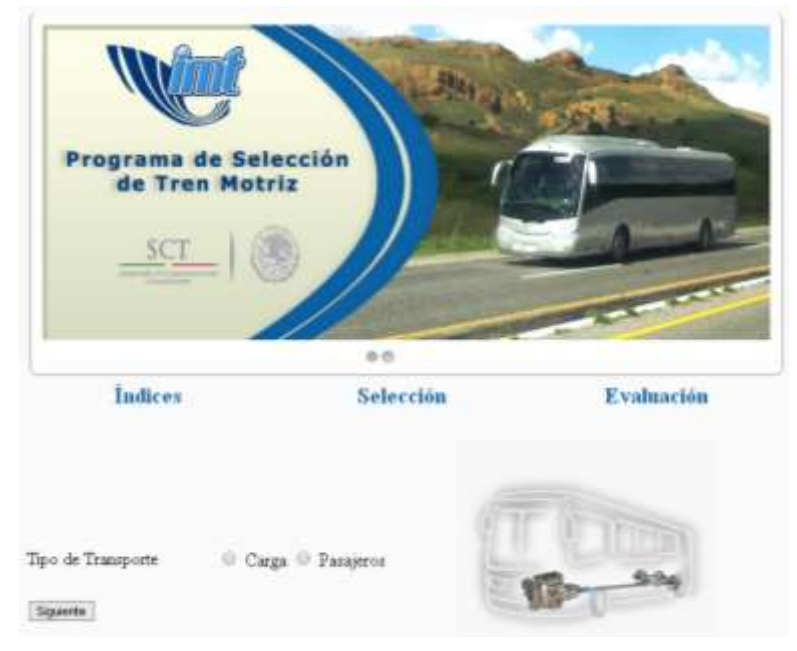

Figura 2.6 Modulo de Evaluación

# 3 Módulo de Índices

Este módulo realiza el cálculo de los índices de aprovechamiento del vehículo, para que el transportista conozca el comportamiento de la utilización de cada unidad que integra su flota (Rafael, 1999).

Los índices que se determinan son:

Índice kilométrico ( $I_k$ ): Este índice representa la relación entre la utilización del vehículo con base en la distancia anual real recorrida por el vehículo y la distancia anual que la empresa determine como norma de recorrido "ideal".

Índice de recorrido con carga ( $I_{rc}$ ): El índice de recorrido con carga predice el porcentaje del recorrido en vacío de la unidad, es decir, establece la relación de utilización de la capacidad útil del vehículo, esto es, la relación entre el kilometraje realizado con carga (o pasajeros) y el kilometraje total efectuado

**Índice de carga (I**<sub>c</sub>): El índice de carga representa el aprovechamiento de la capacidad de carga útil del vehículo. Este índice se determina considerando el promedio de carga, en kilogramos o el número de pasajeros transportados, con respecto a la capacidad útil del vehículo.

**Índice de aprovechamiento vehicular (I**<sub>av</sub>): El índice de aprovechamiento vehicular relaciona el número de toneladas-kilómetro (pasajero-kilómetro) realmente transportadas y el número de toneladas-kilómetro (pasajero-kilómetro) ofertadas por la empresa.

Para tener acceso al módulo de Índices se requieren cinco variables, que son:

- Tipo de transporte
- Distancia recorrida anualmente
- Distancia con carga
- Unidades transportadas por viaje
- Capacidad de la unidad

Con los datos anteriores se calculan los Índices de operación del vehículo, como se muestra en la Figura 3.1.

Manual del Usuario del Programa de Selección de Tren Motriz (PSTM) para su aplicación en página Web

| ección           |                                  |                                                    |
|------------------|----------------------------------|----------------------------------------------------|
| ••<br>Selecció   | n                                | Evaluación                                         |
| 🖲 Carga 🔘 Pasaje |                                  |                                                    |
|                  | (km)                             |                                                    |
|                  | (km)                             |                                                    |
|                  | Toneladas                        |                                                    |
|                  |                                  |                                                    |
|                  | ección<br>iz<br>• Carga • Pasaje | ección<br>iz<br>Selección<br>• Carga • Pasaje<br>( |

Figura 3.1 Modulo de Índices

### 3.1 Procedimiento para el uso del módulo de los Índices

Para la ejecución de este módulo es necesario contar con una serie de información, la cual se describe a continuación:

#### Tipo de Transporte: Carga o Pasaje

En la primera línea se deberá especificar el tipo de transporte. Es decir se tiene que especificar si es carga o pasaje, seleccionando con un clic primario del ratón el tipo de transporte que se pretende evaluar, ya sea carga o pasaje. (Ver Figura 3.2).

| Tipo de transporte: | 🖲 Carga 🔍 Pasaje |  |
|---------------------|------------------|--|
|---------------------|------------------|--|

Figura 3.2 Tipo de Transporte

#### Distancia recorrida anualmente

Una vez seleccionado el tipo de transporte, se activan los recuadros que aparecen debajo del tipo de transporte.

 Anotando la distancia real recorrida anualmente en kilómetros, esta distancia puede ser diferente de la distancia ideal anual establecida por la empresa, sin embargo esta distancia no puede ser mayor que la distancia ideal anual establecida por la empresa.

#### Distancia recorrida con carga

- En este recuadro se anota la distancia recorrida con carga, también en kilómetros, esta distancia no puede ser mayor que la distancia ideal anual.

#### Unidades transportadas por viaje

- En este recuadro se escriben las unidades transportadas por viaje, en el caso de carga se anota la cantidad en toneladas por viaje (ver Figura 3.3) y para el caso de pasaje se anota la cantidad de pasajeros que transporta por viaje (ver Figura 3.4).

#### Capacidad de la unidad

 El último recuadro corresponde a la capacidad de la unidad, en donde se anotan las toneladas (ver Figura 3.3), o número de pasajeros según sea el caso (ver Figura 3.4)

| Tipo de transporte:              | 🖲 Carga 🔍 Pasaje |
|----------------------------------|------------------|
| Distancia recorrida anualmente   | (km)             |
| Distancia recorrida con carga    | (km)             |
| Unidades transportadas por viaje | Toneladas        |
| Capacidad de la unidad           | Toneladas        |
| Siguiente                        |                  |

Figura 3.3 Datos para unidad de carga

Manual del Usuario del Programa de Selección de Tren Motriz (PSTM) para su aplicación en página Web

| Tipo de transporte:              | 🔍 Carga 💿 Pasaje |           |
|----------------------------------|------------------|-----------|
| Distancia recorrida anualmente   |                  | (km)      |
| Distancia recorrida con carga    |                  | (km)      |
| Unidades transportadas por viaje |                  | Pasajeros |
| Capacidad de la unidad           |                  | Pasajeros |
| Siguiente                        |                  |           |

Figura 3.4 Datos para unidad de pasaje

Una vez que se llenan los recuadros, presione con un clic primario el botón que aparece debajo de los parámetros establecidos, que corresponde a "Siguiente", como se muestra en la Figura 3.5.

| Tipo de transporte:              | 🖲 Carga 🔍 Pasaje |
|----------------------------------|------------------|
| Distancia recorrida anualmente   | (km)             |
| Distancia recorrida con carga    | (km)             |
| Unidades transportadas por viaje | Toneladas        |
| Capacidad de la unidad           | Toneladas        |
| Siguiente                        |                  |

Figura 3.5 Botón para el cálculo de Índices

A continuación se presenta un ejemplo de la información requerida para el módulo de índices y el resultado de cada uno de ellos. El resultado de los índices aparecerá en la pantalla que se muestra en la Figura 3.6 y en la parte lateral derecha de la pantalla aparece escrita el significado de cada uno de los índices.

<u>Ejemplo:</u> Se desea conocer los Índices de Aprovechamiento Vehicular de un tractocamión articulado claseT3-S2-R4 con una carga de 70 toneladas, la distancia recorrida anualmente de 150 000 km. La distancia recorrida con carga es de 100 000 km anuales.

El primer paso es seleccionar el tipo de transporte: En la pantalla aparece cargo o pasaje: se selecciona para nuestro ejemplo carga.

En distancia recorrida anualmente: se escriben los 150 000 km.

En distancia de recorrido con carga: se escriben los 100 000 km.

En las unidades transportadas por viaje: colocar las 70 toneladas,

En la Capacidad de la unidad: la NOM-012-SCT-2008, establece 66.5 toneladas,

Al proporcionar los datos al PSTM en el módulo de Índices, entrega los resultados y la descripción de cada índice de aprovechamiento del vehículo, como se muestra en la Figura 3.6

| Distancia recorrida anualmente       | 150000                                                                                  | (km)                                                                                                    |
|--------------------------------------|-----------------------------------------------------------------------------------------|----------------------------------------------------------------------------------------------------|
| Distancia recorrida con carga        | 100000                                                                                  | (km)                                                                                                    |
| Unidades transportadas por viaje     | 70                                                                                      | Toneladas                                                                                                    |
| Capacidad de la unidad               | 66.5                                                                                    | Toneladas                                                                                                    |
| Siguiente                            |                                                                                         |                                                                                                    |
|                                      |                                                                                         |                                                                                                    |
|                                      |                                                                                         |                                                                                                    |
| Índice kilométrico= 1.5              | El Índice kilométrico (Ik)<br>anualmente, con o sin car<br>el valor ideal debe de ser 1 | es la relación entre la distancia real recorrrida del vehículo<br>ga (pasajeros), entre la distancia estblecida por la empresa,                       |
| Índice de recorrido con carga = 0.67 | El Índice de recorrido co<br>carga o pasajeros y la dist                                | n carga (Irc) es la relación entre la distancia recorrida con<br>ancia total recorrida. El valor ideal debe ser 1.                                    |
| Índice de carga= 1.1                 | El Índice de carga (Ic) se<br>por recorrido con relació:<br>debe ser 1.                 | define como el número promedio de toneladas (pasajeros)<br>n con la capacidad de carga útil del vehículo, el valor ideal                              |
| Índice de aprovechamiento= 0.70      | El Ínidice de aprovechami<br>pasajeros transportados p<br>kilómetro ofertadas. El va    | ento vehicular (Iav) es la relación del número de toneladas o<br>por kilómetro, entre el número de toneladas (pasajeros) por<br>lor ideal debe ser 1. |

#### Figura 3.6 Ejemplo de los Índices para un T3-S2-R4

# 4 Módulo de Selección

El PSTM considera los pesos y dimensiones establecidos en la Norma Oficial Mexicana NOM-012-SCT-2-2008, Sobre el peso y dimensiones máximas con los que pueden circular los vehículos de autotransporte que transitan en las vías generales de comunicación de jurisdicción federal. Si se excede el valor del peso máximo establecido en la Norma, el programa no realiza la selección del tren motriz.

La altitud máxima permitida en el programa es 3 000 metros sobre el nivel del mar.

Este módulo del programa, es el que lleva acabo la selección de un tren motriz considerando las características de cada uno de los elementos que lo componen, de esta manera permite lograr una configuración adecuada a las necesidades del transportista.

Una vez que se accede al PSTM, se elige el segundo módulo de Selección, como se muestra en la Figura 4.1.

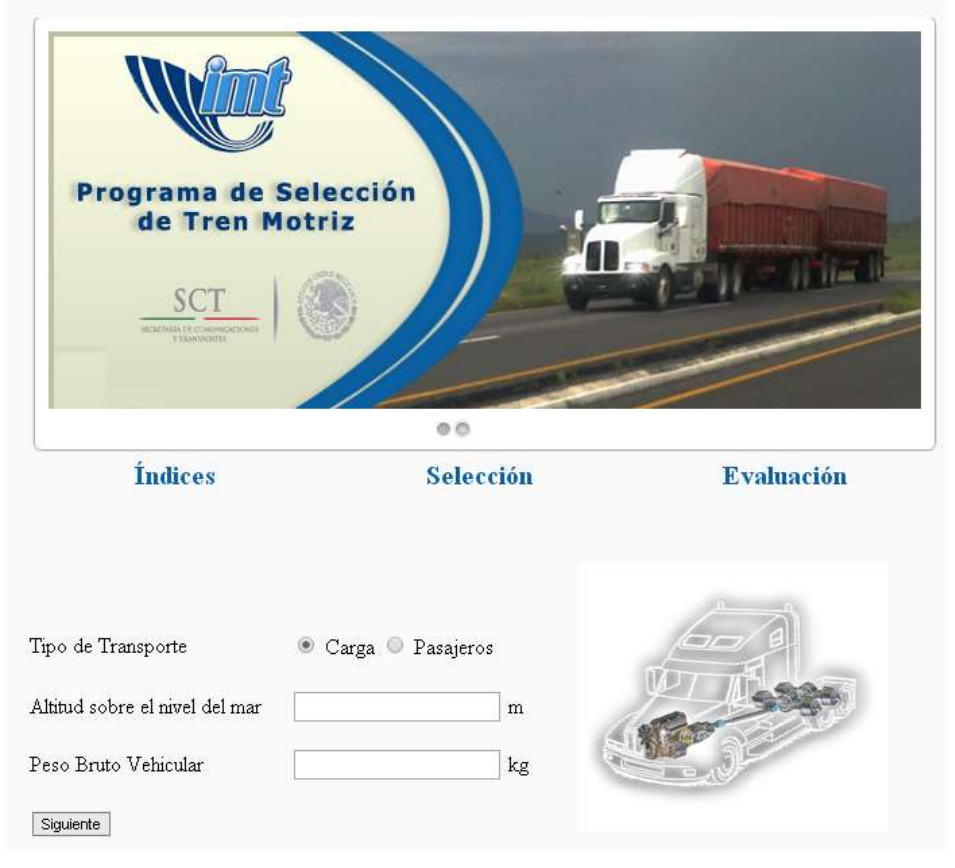

Figura 4.1 Modulo de Selección

Manual del Usuario del Programa de Selección de Tren Motriz (PSTM) para su aplicación en página Web

### 4.1 Selección del tren motriz

Una vez, que se accede al módulo de selección, aparecen en la pantalla los datos requeridos para que el PSTM, inicie la selección de cada elemento del tren motriz, tal como se muestra en la Figura 4.2.

| Tipo de Transporte             | 💿 Carga 🔘 Pasajeros |
|--------------------------------|---------------------|
| Altitud sobre el nivel del mar | m                   |
| Peso Bruto Vehicular           | kg                  |
| Siguiente                      |                     |

Figura 4.2 Primera pantalla de la opción de Selección

En la primera línea se indica el tipo de transporte que se desea seleccionar, Carga o Pasajeros, según sea el caso, en la segunda línea se registra la altitud sobre el nivel del mar en metros (m), es decir la altitud promedio de recorrido de la unidad de transporte y en la tercer línea se proporciona el peso bruto vehicular (PBV) en kilogramos (kg). Aquí se debe escribir el peso bruto de la unidad, es decir el peso de la unidad, más el peso de la carga o pasaje que va a transportar, expresado en kilogramos.

Con los datos proporcionados al programa, se da clic al botón siguiente para que se realice la selección de cada elemento del tren motriz de acuerdo con la secuencia que se presenta en el diagrama de bloques de la Figura 4.3.

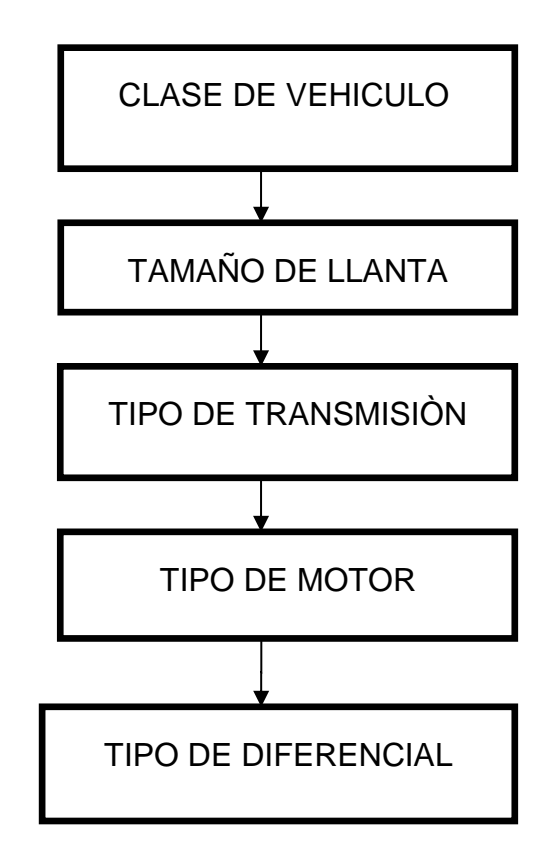

# Figura 4.3 Diagrama de bloques indicando la secuencia de selección de los componentes que se realiza en el PSTM

### 4.1.1 Selección del Vehículo

Con los datos de entrada y el tipo de transporte, aparecen en pantalla las opciones para seleccionar la clase de vehículo, de acuerdo con lo establecido en la NOM-012 de pesos y dimensiones (SCT, 2008).

En las Tablas 4.1 a y 4.1 b, se muestra la clase de los vehículos de carga, cada uno atendiendo a su clase, nomenclatura, número de ejes y llantas.

La Tabla 4.2, muestra la clase de los vehículos de pasaje, cada uno atendiendo a su clase, nomenclatura, número de ejes y llantas.

|                          | -            |              | -    | 10 ETE | Pere              | a mining and the second |
|--------------------------|--------------|--------------|------|--------|-------------------|-------------------------|
| 14milue                  | Homenclature | No.<br>Liets | Alto | Andre  | Beau<br>Méxicular | Inspr.                  |
| CAMBON<br>UNITABLO       | e3           | 6            | 4.25 | 2.6    | 17500             | <u></u>                 |
| CAMPON<br>UNITARIO       | C3           | 8            | 4.25 | 2.6    | 21500             |                         |
| CAMDOH<br>UNITABIO       | C3           | 10           | 4.25 | 2,6    | 34500             |                         |
| CAMON<br>REMOLOUE        | C3-R2        | 14           | 4.25 | 3.6    | 37500             | <u></u>                 |
| CANCON<br>REMOLOUE       | C3-R2        | 18           | 4.25 | 2.6    | 44500             | <u> </u>                |
| CAMBON<br>REMOLOUE       | C3-83        | 22           | 4.25 | 2.6    | 51500             | <u> </u>                |
| CAMOOH<br>REMOLQUE       | C3-83        | 10           | 4.25 | 2.6    | 44500             | 0 0 00                  |
| CAMBOH<br>REMOLQUE       | C2-R3        | 18           | 4.25 | 2.6    | 44.500            | ·····                   |
| RACTOCAMON<br>ARTICULADO | T2-51        | 10           | 4.25 | 2.6    | 27500             |                         |
| RACTOCAMON<br>ARTICILADO | 73-53        | 34           | 4.25 | 2.6    | 34.500            |                         |
| PACTOCAMON<br>ARTICULADO | T3-52        | 38           | 4.25 | 2.6    | 41500             |                         |
| RACTOCAMON               | T3-53        | 22           | 4.25 | 2,6    | 49000             |                         |
| PACTOCAMON<br>ARTICULADO | T2-51-82     | 18           | 4.25 | 2.6    | 47500             |                         |

# Tabla 4.1 a) Clasificación de los vehículos de carga desde elC2 al T3-S1-R2.

Imágenes, elaboración propia. Fuente: NOM-012- SCT- 2008 (SCT, 2008)

|                            | 4            | _              |      | Sele  | cciona u                   | n Vehículo de la lista |
|----------------------------|--------------|----------------|------|-------|----------------------------|------------------------|
| Hombre                     | Homenclatura | No.<br>Lluitas | Alto | Ancho | Peso<br>Eruto<br>Vahicular | Imagen                 |
| TEACTOCAMION<br>ARTICULADO | T3-52-P2     | 26             | 4.25 | 2.6   | 60500                      |                        |
| TRACTOCAMION<br>ARTICULADO | T3-82-R4     | 34             | 4.25 | 2.6   | 66500                      |                        |
| TRACTOCAMION<br>ARTICULADO | T3-52-R3     | 30             | 4.25 | 2.6   | 63000                      |                        |
| TRACTOCAMION<br>ARTICULADO | T2-53        | 10             | 4.25 | 2.6   | 41000                      |                        |
| TRACTOCAMION<br>ARTICULADO | T3-S1        | 14             | 4.25 | 2.6   | 34300                      |                        |
| TRACTOCAMION<br>ARTICULADO | T3-51-R3     | 26             | 4.25 | 2.6   | 60500                      |                        |
| TRACTOCAMION<br>ARTICULADO | T3-53-52     | 30             | 4.25 | 2.6   | 60000                      |                        |
| TRACTOCAMION<br>ARTICULADO | T3-81        | 14             | 4.25 | 2.6   | 34500                      |                        |
| TEACTOCAMION<br>ARTICULADO | T3-51-R3     | 26             | 4.23 | 2.6   | 60500                      |                        |
| TRACTOCAMION<br>ARTICULADO | T3-S3-S2     | 30             | 4.25 | 2.6   | 60000                      |                        |
| TRACTOCAMION<br>ARTICULADO | T2-52-52     | 22             | 4.23 | 3.6   | 51500                      |                        |
| TRACTOCAMION<br>ARTICULADO | T3-52-52     | 20             | 4.25 | 2.6   | 58500                      |                        |
| TRACTOCAMION<br>ARTICULADO | T2-51-R3     | 22             | 4.25 | 2.6   | 54500                      |                        |
| TRACTOCAMION<br>ARTICULADO | T2-52-R2     | 22             | 4.25 | 2.6   | 54500                      |                        |

# Tabla 4.1 b) Clasificación de los vehículos de carga del T3-S2-R2 al T2-S2-R2.

Imágenes, elaboración propia. Fuente: NOM-012- SCT- 2008 (SCT, 2008)

| Selecciona un Vehículo de la lista |              |                |      |       |                            |        |  |  |  |  |  |
|------------------------------------|--------------|----------------|------|-------|----------------------------|--------|--|--|--|--|--|
| Nombre                             | Nomenclatura | No.<br>Llantas | Alto | Ancho | Peso<br>Bruto<br>Vehicular | Imagen |  |  |  |  |  |
| AUTOBUS                            | B2           | 6              | 4.25 | 2.6   | 17500                      |        |  |  |  |  |  |
| AUTOBUS                            | B3           | 8              | 4.25 | 2.6   | 21500                      |        |  |  |  |  |  |
| AUTOBUS                            | B3           | 10             | 4.25 | 2.6   | 24500                      | 0      |  |  |  |  |  |
| AUTOBUS                            | B4           | 10             | 4.25 | 2.6   | 27000                      | 00 00  |  |  |  |  |  |

Tabla 4.2 Clasificación de los vehículos de pasaje

Imágenes, elaboración propia. Fuente: NOM-012- SCT- 2008 (SCT, 2008)

### 4.1.2 Selección de la llanta

Una vez seleccionado el vehículo, aparece una tabla que muestra un listado de llantas con sus características técnicas (ver la Figura 4.4 como ejemplo). En este caso solo presenta las llantas que cumplen con el PBV en el PSTM

Se selecciona la llanta al colocar el cursor sobre la marca y se da un clic primario (lado izquierdo del *mouse*).

| Selecciona un Tipo de Llanta de la lista Agregar Nueva |        |                       |                   |         |          |      |            |            |             |  |  |
|--------------------------------------------------------|--------|-----------------------|-------------------|---------|----------|------|------------|------------|-------------|--|--|
| Marca Modelo                                           |        | Medida                | Rango de<br>carga | Ancho   | Diámetro | RPkm | Carga<br>S | Carga<br>D | Tipo Eje    |  |  |
| CONTINENTAL                                            | RS 415 | 10.00<br>R20          | Н                 | 0.19050 | 1.035    | 318  | 2974       | 2610       | LIBRE       |  |  |
| BRIDGSTONE                                             | L-317  | 10.00<br>R20          | Н                 | 0.19050 | 1.076    | 307  | 2998       | 2631       | TRACCION    |  |  |
| BRIDGSTONE                                             | R-190  | 10.00<br>R20          | Н                 | 0.19050 | 1.053    | 312  | 3000       | 2630       | LIBRE       |  |  |
| BRIDGSTONE                                             | R-190  | 11.00<br>R20          | Н                 | 0.20320 | 1.082    | 304  | 3270       | 2870       | LIBRE       |  |  |
| BRIDGSTONE                                             | R-190  | 11.00<br>R22          | Н                 | 0.20320 | 1.133    | 290  | 3470       | 3050       | LIBRE       |  |  |
| BRIDGSTONE                                             | R-190  | 11.00<br>R22.5        | Н                 | 0.20955 | 1.053    | 312  | 3000       | 2630       | LIBRE       |  |  |
| BRIDGSTONE                                             | R-190  | 12.00<br>R22.5        | Н                 | 0.22860 | 1.082    | 304  | 3270       | 2870       | LIBRE       |  |  |
| BRIDGSTONE                                             | M-711  | 10.00<br>R20          | Н                 | 0.19050 | 1.063    | 309  | 3000       | 2630       | TRACCION    |  |  |
| BRIDGSTONE                                             | M-711  | 11.00<br>R20          | Н                 | 0.20320 | 1.096    | 300  | 3270       | 2870       | TRACCION    |  |  |
| BRIDGSTONE                                             | M-711  | 11.00<br>R22          | Н                 | 0.20320 | 1.150    | 286  | 3470       | 3050       | TRACCION    |  |  |
| BRIDGSTONE                                             | M-711  | 11.00<br>R22.5        | Н                 | 0.20955 | 1.065    | 309  | 3000       | 2630       | TRACCION    |  |  |
| BRIDGSTONE                                             | M-711  | 12.00<br>R22.5        | Н                 | 0.22860 | 1.100    | 299  | 3270       | 2870       | TRACCION    |  |  |
| BRIDGSTONE                                             | M-711  | 11.00<br>R24.5        | Н                 | 0.20955 | 1.114    | 295  | 3190       | 2800       | TRACCION    |  |  |
| PIRELLI                                                | LS97   | 295/80<br>R22.5<br>TL | М                 | 0.20955 | 1.050    | 313  | 6500       | 5800       | DIRECCIONAL |  |  |
| PIRELLI                                                | LS97   | 295/80<br>R22.5<br>TL | М                 | 0.22860 | 1.050    | 313  | 6500       | 5800       | DIRECCIONAL |  |  |

#### Figura 4.4 Ejemplo del listado de llantas.

### 4.1.3 Selección de la transmisión

Una vez que se ha seleccionada la llanta, aparece una pantalla con las transmisiones que se encuentran en la base de datos, como se muestra en la Figura 4.5.

|            |                    |                  |                 |                          |                     |                     | Sel                 | ecciona u           | ina Trans           | misión de           | e la lista          | Agregar N           | lueva               |                     |                     |                     |                     |
|------------|--------------------|------------------|-----------------|--------------------------|---------------------|---------------------|---------------------|---------------------|---------------------|---------------------|---------------------|---------------------|---------------------|---------------------|---------------------|---------------------|---------------------|
| Marca      | Modelo             | Torque<br>máximo | Carga<br>Máxima | Número de<br>velocidades | Relación<br>de Paso | Relación<br>de Paso | Relación<br>de Paso | Relación<br>de Paso | Relación<br>de Paso | Relación<br>de Paso | Relación<br>de Paso | Relación<br>de Paso | Relación<br>de Paso | Relación<br>de Paso | Relación<br>de Paso | Relación<br>de Paso | Relación<br>de Paso |
| TOD        | 1410.24            | (Nm)             | (Kg)            | 10                       | 1                   | 6.07                | 5 40                | 4                   | 2.25                | 0                   | 2.02                | 8                   | 9                   | 10                  | 0.00                | 12                  | 13                  |
| TCD        | 1410-2A            | 1090             | 29401           | 10                       | 0.00                | 6.97                | 5.05                | 4.20                | 2.35                | 2.05                | 1.03                | 1.59                | 1.27                | 1.00                | 0.00                | 0.00                | 0.00                |
| TSP        | TSP140-<br>10A     | 1898             | 29461           | 10                       | 8.93                | 7.02                | 5.48                | 4.31                | 3.39                | 2.66                | 2.08                | 1.63                | 1.00                | 1.00                | 0.00                | 0.00                | 0.00                |
| TSP        | PSO140-<br>12B     | 1898             | 40823           | 12                       | 15.05               | 11.60               | 8.86                | 6.83                | 5.06                | 3.90                | 2.90                | 2.23                | 1.70                | 1.31                | 1.00                | 0.77                | 0.00                |
| <u>TSP</u> | TSPO150-<br>12A    | 2034             | 40823           | 12                       | 12.08               | 9.96                | 7.47                | 5.87                | 4.45                | 3.50                | 2.63                | 2.06                | 1.62                | 1.27                | 1.00                | 0.79                | 0.00                |
| <u>TSP</u> | TSPO155-<br>14HP   | 2034             | 54431           | 14                       | 14.58               | 11.60               | 9.18                | 7.31                | 5.86                | 4.66                | 3.69                | 2.94                | 2.33                | 1.85                | 1.50                | 1.19                | 1.00                |
| TSP        | TSP155-<br>16B     | 2034             | 54431           | 16                       | 15.44               | 12.83               | 10.67               | 8.86                | 7.52                | 6.25                | 5.19                | 4.31                | 3.62                | 3.01                | 2.50                | 2.08                | 1.74                |
| TSP        | TSPO155-<br>16A    | 2034             | 54431           | 16                       | 12.83               | 10.81               | 8.86                | 7.47                | 6.25                | 5.26                | 4.31                | 3.63                | 3.01                | 2.53                | 2.08                | 1.75                | 1.44                |
| <u>TSP</u> | TSPO155-<br>16HP   | 2034             | 54431           | 16                       | 14.52               | 11.97               | 9.96                | 8.21                | 6.81                | 5.61                | 4.67                | 3.85                | 3.15                | 2.60                | 2.16                | 1.78                | 1.46                |
| TSP        | TSPO175-<br>16MEGA | 2373             | 54431           | 16                       | 14.52               | 11.97               | 9.96                | 8.21                | 6.81                | 5.61                | 4.67                | 3.85                | 3.15                | 2.60                | 2.16                | 1.78                | 1.46                |
| <u>TSP</u> | TSPO165-<br>18HP   | 2237             | 68039           | 18                       | 14.21               | 11.97               | 10.13               | 8.53                | 7.46                | 6.28                | 5.32                | 4.48                | 3.89                | 3.27                | 2.77                | 2.33                | 1.96                |
| TSP        | TSPO175-<br>18MEGA | 2373             | 68039           | 18                       | 14.21               | 11.97               | 10.13               | 8.53                | 7.46                | 6.28                | 5.32                | 4.48                | 3.89                | 3.27                | 2.77                | 2.33                | 1.96                |
| TSP        | TSPO150-<br>16B    | 2034             | 54431           | 16                       | 14.52               | 11.97               | 9.96                | 8.21                | 6.81                | 5.61                | 4.67                | 3.85                | 3.15                | 2.60                | 2.16                | 1.78                | 1.46                |
| <u>tso</u> | TSPO165-<br>16B    | 2237             | 63503           | 16                       | 14.52               | 11.97               | 9.96                | 8.21                | 6.81                | 5.61                | 4.67                | 3.85                | 3.15                | 2.60                | 2.16                | 1.78                | 1.46                |
| TSP        | TSPO175-<br>16B    | 2373             | 63503           | 16                       | 14.52               | 11.97               | 9.96                | 8.21                | 6.81                | 5.61                | 4.67                | 3.85                | 3.15                | 2.60                | 2.16                | 1.78                | 1.46                |
| TSP        | TSPO175-<br>16M    | 2373             | 63503           | 16                       | 14.52               | 11.97               | 9.96                | 8.21                | 6.81                | 5.61                | 4.67                | 3.85                | 3.15                | 2.60                | 2.16                | 1.78                | 1.46                |

#### Figura 4.5 Selección de la transmisión

Nota: Como ejemplo solo se presentan las primeras 16 transmisiones de la base de datos.

### 4.1.4 Selección del motor

Una vez seleccionada la transmisión, aparece un listado de motores que se encuentran en la base de datos del PSTM, como se presenta de forma parcial en la Figura 4.6. Para seleccionar un motor se sitúa en la marca deseada y se da un clic en la misma.

| Selecciona un Tipo de Motor de la lista |               |                            |                            |                             |                          |                           | Agregar Nuevo                                 |                                           |  |  |
|-----------------------------------------|---------------|----------------------------|----------------------------|-----------------------------|--------------------------|---------------------------|-----------------------------------------------|-------------------------------------------|--|--|
| Marca                                   | Modelo        | Potencia<br>Máxima<br>(HP) | Potencia<br>Máxima<br>(Kw) | Potencia<br>Máxima<br>(RPM) | Torque<br>Máximo<br>(Nm) | Torque<br>Máximo<br>(RPM) | Consumo mínimo de<br>combustible (g/Kw<br>hr) | Consumo mínimo<br>de combustible<br>(RPM) |  |  |
| <u>CUMMINS</u>                          | B5.9-160      | 159.579                    | 119                        | 2500                        | 542                      | 1500                      | 196                                           | 1500                                      |  |  |
| CUMMINS                                 | B5.9-175      | 175.671                    | 131                        | 2500                        | 570                      | 1500                      | 200                                           | 1500                                      |  |  |
| CUMMINS                                 | B5.9-190      | 190.422                    | 142                        | 2300                        | 644                      | 1500                      | 205                                           | 1500                                      |  |  |
| CUMMINS                                 | B5.9-230      | 230.652                    | 172                        | 2300                        | 820                      | 1500                      | 198                                           | 1500                                      |  |  |
| <u>CUMMINS</u>                          | C8.3-225      | 225.288                    | 168                        | 2400                        | 895                      | 1200                      | 197                                           | 1500                                      |  |  |
| CUMMINS                                 | C8.3-300      | 300.384                    | 224                        | 2400                        | 1112                     | 1200                      | 196                                           | 1500                                      |  |  |
| CUMMINS                                 | LTA10-270     | 269.541                    | 201                        | 2100                        | 1166                     | 1300                      | 198                                           | 1600                                      |  |  |
| <u>CUMMINS</u>                          | L10-310       | 309.771                    | 231                        | 1800                        | 1560                     | 1200                      | 194                                           | 1500                                      |  |  |
| <u>CUMMINS</u>                          | M11-310E      | 309.771                    | 231                        | 1800                        | 1560                     | 1100                      | 188                                           | 1500                                      |  |  |
| CUMMINS                                 | M11-330E      | 329.886                    | 246                        | 1800                        | 1831                     | 1200                      | 188                                           | 1500                                      |  |  |
| <u>CUMMINS</u>                          | M11-350E      | 350.001                    | 261                        | 1800                        | 1831                     | 1200                      | 190                                           | 1500                                      |  |  |
| CUMMINS                                 | M11-370E      | 370.116                    | 276                        | 1800                        | 1831                     | 1200                      | 191                                           | 1500                                      |  |  |
| CUMMINS                                 | M11-ESP1      | 329.886                    | 246                        | 1800                        | 1695                     | 1100                      | 188                                           | 1400                                      |  |  |
| CUMMINS                                 | M11-ESP1 (0)  | 280.269                    | 209                        | 1800                        | 1424                     | 1100                      | 188                                           | 1400                                      |  |  |
| CUMMINS                                 | M11-ESP11     | 370.116                    | 276                        | 1800                        | 1831                     | 1200                      | 188                                           | 1500                                      |  |  |
| CUMMINS                                 | M11-ESP11 (0) | 309.771                    | 231                        | 1800                        | 1560                     | 1100                      | 188                                           | 1500                                      |  |  |
| CUMMINS                                 | M11-370E PLUS | 370.116                    | 276                        | 1800                        | 1831                     | 1200                      | 187                                           | 1400                                      |  |  |
| CUMMINS                                 | N14-310E      | 309.771                    | 231                        | 1800                        | 1695                     | 1100                      | 188                                           | 1300                                      |  |  |
| CUMMINS                                 | N14-330E      | 329.886                    | 246                        | 1800                        | 1831                     | 1100                      | 190                                           | 1300                                      |  |  |
| CUMMINS                                 | N14-370E      | 370.116                    | 276                        | 1800                        | 1966                     | 1100                      | 190                                           | 1200                                      |  |  |
| CUMMINS                                 | N14-410       | 410.346                    | 306                        | 1800                        | 1966                     | 1200                      | 195                                           | 1300                                      |  |  |
| CUMMINS                                 | N14-410E      | 410.346                    | 306                        | 1800                        | 1966                     | 1100                      | 188                                           | 1300                                      |  |  |
| CUMMINS                                 | N14-460E      | 459.963                    | 343                        | 1900                        | 2237                     | 1100                      | 185                                           | 1200                                      |  |  |
| CUMMINS                                 | N14-500E      | 500.193                    | 373                        | 1700                        | 2237                     | 1100                      | 185                                           | 1200                                      |  |  |
| CUMMINS                                 | N14-525E PLUS | 525.672                    | 392                        | 1800                        | 2509                     | 1200                      | 188                                           | 1200                                      |  |  |
| CUMMINS                                 | N14-ESP1      | 388.89                     | 290                        | 1600                        | 1966                     | 1100                      | 188                                           | 1300                                      |  |  |

#### Figura 4.6 Lista de Motores

### 4.1.5 Selección del diferencial

Una vez que se ha seleccionado el motor, el PSTM muestra enseguida un listado de los diferenciales que se tienen en la base de datos, tal como se observa en la Figura 4.7. Se sitúa en la marca del diferencial que se desea utilizar y se selecciona dando un clic.
|               | Selecciona u | ın Diferenci                  | ial de la lista 🛛 A | gregar Nuevo | ]                      |
|---------------|--------------|-------------------------------|---------------------|--------------|------------------------|
| Marca         | Modelo       | Capacidad<br>de carga<br>(Kg) | Relación de<br>paso | Dual         | Tipo de<br>diferencial |
| <u>SPICER</u> | S400-S       | 65771                         | 3.07                | 0.00         | TANDEM                 |
| <u>SPICER</u> | S400-S       | 65771                         | 3.21                | 0.00         | TANDEM                 |
| <u>SPICER</u> | S400-S       | 65771                         | 3.42                | 0.00         | TANDEM                 |
| <u>SPICER</u> | S400-S       | 65771                         | 3.54                | 0.00         | TANDEM                 |
| <u>SPICER</u> | S400-S       | 65771                         | 3.73                | 0.00         | TANDEM                 |
| <u>SPICER</u> | S400-S       | 65771                         | 3.91                | 0.00         | TANDEM                 |
| <u>SPICER</u> | S400-S       | 65771                         | 4.10                | 0.00         | TANDEM                 |
| <u>SPICER</u> | S400-S       | 65771                         | 4.44                | 0.00         | TANDEM                 |
| <u>SPICER</u> | S400-S       | 65771                         | 4.78                | 0.00         | TANDEM                 |
| <u>SPICER</u> | S400-S       | 65771                         | 5.38                | 0.00         | TANDEM                 |
| <u>SPICER</u> | S400-S       | 65771                         | 5.63                | 0.00         | TANDEM                 |
| <u>SPICER</u> | S400-SL      | 65771                         | 3.07                | 0.00         | TANDEM                 |
| <u>SPICER</u> | S400-SL      | 65771                         | 3.21                | 0.00         | TANDEM                 |
| <u>SPICER</u> | S400-SL      | 65771                         | 3.42                | 0.00         | TANDEM                 |
| SPICER        | S400-SL      | 65771                         | 3.54                | 0.00         | TANDEM                 |
| <u>SPICER</u> | S400-SL      | 65771                         | 3.73                | 0.00         | TANDEM                 |
| SPICER        | S400-SL      | 65771                         | 3.91                | 0.00         | TANDEM                 |

Figura 4.7 Diferenciales recomendados

# 4.1.6 Selección nuevamente de algún elemento del tren motriz para cumplir los criterios de velocidad y capacidad de ascenso.

Ya que se tiene seleccionado todos los componentes del tren motriz, en ocasiones no se cumple con la velocidad máxima o la capacidad de ascenso en pendiente que alcanza el vehículo. Por lo que se debe de presentar una alerta indicando que no se está cumpliendo con los criterios de velocidad y capacidad de ascenso. Ya sea para el cambio del diferencial o de la transmisión.

Para que un tractocamión cumpla con los criterios de velocidad y capacidad de ascenso, se debe de observar que en el límite superior de la zona verde en el cruce con la última relación de cambio de la transmisión, se debe de alcanzar la velocidad de 80 km/h y en un autobús la velocidad debe ser de 95 km/h y se tiene que cumplir con el valor de capacidad de ascenso mayor o igual a 15 %.

Cuando la velocidad no se cumple es necesario seleccionar otro diferencial, tal como se muestra en la Figura 4.8, pulse un clic y aparece un listado con los

diferenciales que tienen características diferentes al anterior, para obtener la velocidad reglamentaria del vehículo como se presenta en la Figura 4.9.

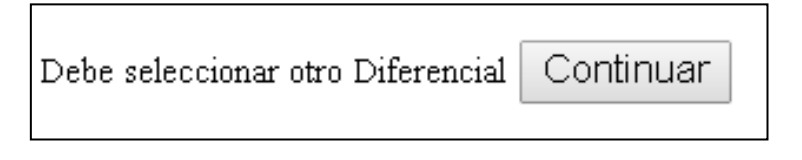

Figura 4.8 Botón para seleccionar otro diferencial

| Cambiar | Vehiculo seleccionado: B3 | Componentes del tren motriz seleccionado                                                                                                    |
|---------|---------------------------|----------------------------------------------------------------------------------------------------|
| Cambiar | Llanta seleccionada:      | Marca: GOODYEAR G 291 12.00 R24.5                                                                                                    |
| Cambiar | Transmisión seleccionada: | Marca: TSP-TSPO175-18MEGA<br>Torque máximo: 1,750 Lb•ft (2,373 Nm)<br>Capacidad de carga: 68,039 (kg)                                                                                                  |
| Cambiar | Motor seleccionado:       | Marca: CUMMINS Modelo: M11-ESP1 (0)<br>Potencia máxima: 280 HP 209 (kW) @ 1800 RPM<br>Torque máximo: 1,050 Lb•ft (1424 Nm) @ 1100 RPM<br>Consumo específico de combustible: 188 (g kW/h) @ 1400<br>RPM |

|               | Selecciona | un Diferen                    | cial de la lista 🛛 | \gregar Nuevo |                     |
|---------------|------------|-------------------------------|--------------------|---------------|---------------------|
| Marca         | Modelo     | Capacidad<br>de carga<br>(kg) | Relación de paso   | Dual          | Tipo de diferencial |
| SPICER        | S400-S     | 65771                         | 3.07               | 0.00          | TANDEM              |
| SPICER        | S400-S     | 65771                         | 3.21               | 0.00          | TANDEM              |
| <u>SPICER</u> | S400-S     | 65771                         | 3.42               | 0.00          | TANDEM              |
| <u>SPICER</u> | S400-S     | 65771                         | 3.54               | 0.00          | TANDEM              |
| <u>SPICER</u> | S400-S     | 65771                         | 3.73               | 0.00          | TANDEM              |
| <u>SPICER</u> | S400-S     | 65771                         | 3.91               | 0.00          | TANDEM              |
| <u>SPICER</u> | S400-S     | 65771                         | 4.10               | 0.00          | TANDEM              |
| <u>SPICER</u> | S400-S     | 65771                         | 4.44               | 0.00          | TANDEM              |
| <u>SPICER</u> | S400-S     | 65771                         | 4.78               | 0.00          | TANDEM              |
| SPICER        | S400-SL    | 65771                         | 3.07               | 0.00          | TANDEM              |
| <u>SPICER</u> | S400-SL    | 65771                         | 3.21               | 0.00          | TANDEM              |
| SPICER        | S400-SL    | 65771                         | 3.42               | 0.00          | TANDEM              |
| <u>SPICER</u> | S400-SL    | 65771                         | 3.54               | 0.00          | TANDEM              |
| <u>SPICER</u> | S400-SL    | 65771                         | 3.73               | 0.00          | TANDEM              |

Figura 4.9 Ejemplo de listado nuevo de diferenciales

Cuando la capacidad de ascenso obtenida, no se cumple por la condición establecida del PSTM (menor al 15%), aparece una alerta como se muestra en la Figura 4.10, para seleccionar otro motor.

La capacidad de ascenso no cumple por ser menor al 15%. Debe seleccionar otro motor Continuar

#### Figura 4.10 Botón para seleccionar otro motor

Una vez que se tienen los componentes del tren motriz, aparece un listado con los elementos seleccionados, como se muestra en la Figura 4.11. Para obtener los resultados y los diagramas, en la misma pantalla se da un clic en el botón de aceptar que aparece en la Figura 4.11.

| Cambiar | Vehiculo seleccionado: C2 | Componentes del tren motriz seleccionado                                                                                                    |
|---------|---------------------------|----------------------------------------------------------------------------------------------------|
| Cambiar | Llanta seleccionada:      | Marca: BRIDGSTONE R-190 11.00 R20                                                                                                    |
| Cambiar | Motor seleccionado:       | Marca: CUMMINS Modelo: N14-410<br>Potencia máxima: 410 HP 306 (kW) @ 1800 RPM<br>Torque máximo: 1,450 Lb•ft (1966 Nm) @ 1100 RPM<br>Consumo específico de combustible: 195 (g kW/h) @ 1300 RPM |
| Cambiar | Transmisión seleccionada: | Marca: TSP-TSP0155-16A<br>Torque máximo: 1,500 Lb•ft (2,034 Nm)<br>Capacidad de carga: 54,431 (kg)                                                                                             |
| Cambiar | Diferencial seleccionado: | Marca: SPICER S400-S<br>Capacidad de carga: 65771 (kg)<br>Relación de paso: 4.44, Dual: 0.00                                                                                                   |
|         | Calcu                     | lar gráfica                                                                                                    |

## Figura 4.11 Listado con los elementos del tren motriz seleccionado y el botón para desplegar las gráficas

## 5 Ejemplo de la selección de los componentes de un tren motriz

A continuación se presenta un ejemplo, de la utilización del PSTM para la selección de los componentes de un tren motriz.

Una empresa de transporte requiere un vehículo para transportar un peso bruto vehicular (PBV) de 52 000 kg. Por lo que se va a utilizar el PSTM para seleccionar el vehículo más adecuado a sus necesidades.

Al ingresar al PSTM, se selecciona la primera variable: <u>Tipo de Transporte</u> y se selecciona <u>Carga</u>. Se da un <u>clic</u> en "<u>Siguiente</u>" y aparece el renglón de <u>Altitud</u> <u>sobre el nivel del mar</u>. Para las condiciones de operación de la empresa de este ejemplo, el vehículo transitará en lugares con una <u>altura sobre el nivel del mar de 1 500 metros</u>. Este dato se proporciona en él renglón correspondiente.

En el siguiente renglón se proporciona el Peso Bruto Vehicular y se registra el valor de 52000, como se muestra en la Figura 5.1.

| Tipo de Transporte             | 🖲 Carga 🔘 🛛 | Pasajeros |  |
|--------------------------------|-------------|-----------|--|
| Altitud sobre el nivel del mar | 1500        | m         |  |
| Peso Bruto Vehicular           | 52000       | kg        |  |
| Siguiente                      |             |           |  |

Figura 5.1 Ejemplo de los datos requeridos para la selección

Una vez que se han proporcionado los datos, se elige el botón de "<u>Siguiente</u>" para que aparezcan la clase de vehículos que soporte la capacidad de PBV que se va a transportar.

En la pantalla se presentan cuatro configuraciones que cumplen con el PBV que se proporcionó (Figura 5.2), por lo que se selecciona el vehículo dando un <u>clic en el Nombre del vehículo</u>, para este ejemplo es un TRACTOCAMIÓN ARTICULADO T3-S1-R2 de PBV máximo de 54 500 kg, por lo que cumple con el PBV que se desea transportar.

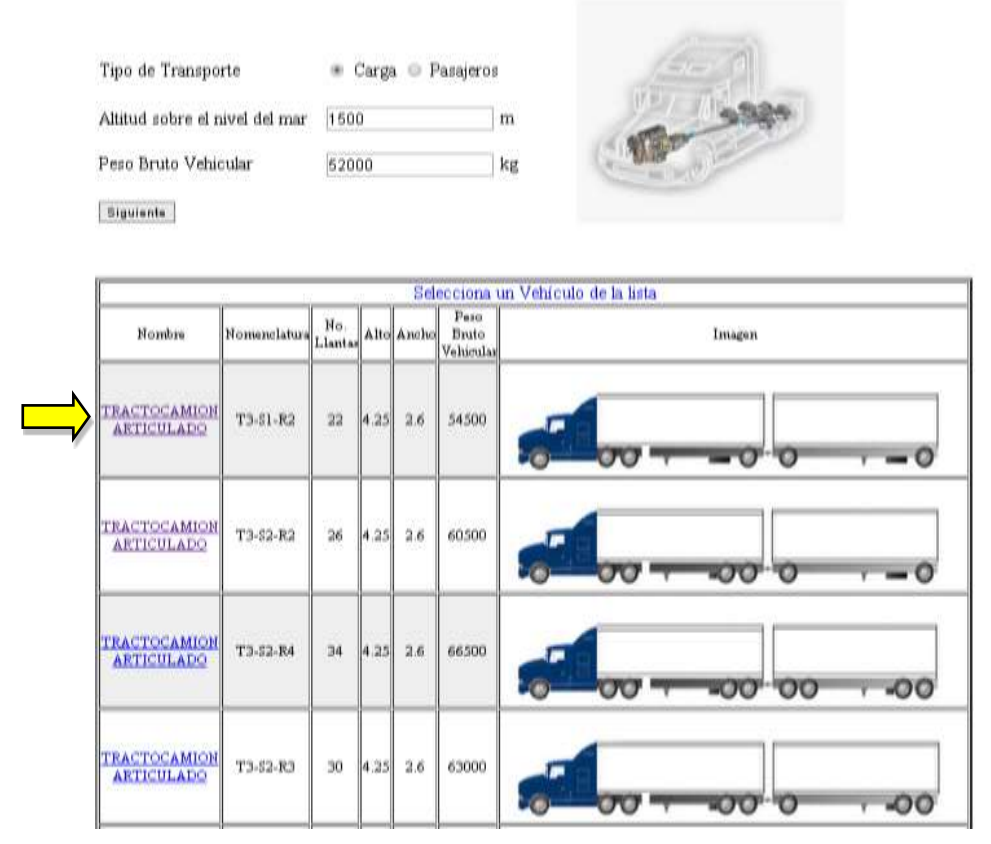

Figura 5.2 Ejemplo de la selección de vehículo

Una vez que se ha seleccionado la clase de vehículo, aparece una pantalla para seleccionar el tipo de llanta, como se presenta en la Figura 5.3, por lo tanto nos posicionamos con el cursor en la llanta BRIDGESTONE M-11 medida 11R24.5 y se selecciona con un clic sobre la marca de la llanta.

|    |                | Sei    | lecciona un        | Tipo de Lla           | anta de la | lista Agre | gar Nue | eva        |         |             |
|----|----------------|--------|--------------------|-----------------------|------------|------------|---------|------------|---------|-------------|
|    | Marca          | Modelo | Medida             | Rango de<br>velocidad | Ancho      | Diámetro   | R⁄km    | Carga<br>S | Carga D | Tipo de Eje |
|    | BRIDGSTONE     | R-190  | 11.00 R20          | H                     | 0.20320    | 1.066      | 298     | 3270       | 2870    | LIBRE       |
|    | BRIDGSTONE     | R-190  | 11.00 R22          | H                     | 0.20320    | 1.117      | 285     | 3470       | 3050    | LIBRE       |
|    | BRIDGSTONE     | R-190  | 12.00 R22.5        | H                     | 0.22860    | 1.181      | 270     | 3270       | 2870    | LIBRE       |
|    | BRIDGSTONE     | M-711  | 11.00 R20          | H                     | 0.20320    | 1.096      | 300     | 3270       | 2870    | TRACCION    |
|    | BRIDGSTONE     | M-711  | 11.00 R22          | H                     | 0.20320    | 1.150      | 286     | 3470       | 3050    | TRACCION    |
|    | BRIDGSTONE     | M-711  | 12.00 R22.5        | H                     | 0.22860    | 1.100      | 299     | 3270       | 2870    | TRACCION    |
|    | BRIDGSTONE     | M-711  | 11.00 R24.5        | H                     | 0.20955    | 1.114      | 295     | 3190       | 2800    | TRACCION    |
|    | <u>PIRELLI</u> | LS97   | 295/80<br>R22.5 TL | М                     | 0.20955    | 1.050      | 313     | 6500       | 5800    | DIRECCIONAL |
|    | <u>PIRELLI</u> | LS97   | 295/80<br>R22.5 TL | M                     | 0.22860    | 1.050      | 313     | 6500       | 5800    | DIRECCIONAL |
|    | <u>PIRELLI</u> | LS97   | 315/80<br>R22.5 TL | М                     | 0.22860    | 1.078      | 305     | 7500       | 6500    | DIRECCIONAL |
|    | <u>PIRELLI</u> | LS97   | 315/80<br>R22.5 TL | М                     | 0.24765    | 1.078      | 305     | 7500       | 6500    | DIRECCIONAL |
|    | <u>PIRELLI</u> | LS97   | 295/80<br>R24.5 TL | М                     | 0.21590    | 1.085      | 303     | 6700       | 6000    | DIRECCIONAL |
|    | <u>PIRELLI</u> | LS97   | 295/80<br>R24.5 TL | М                     | 0.22860    | 1.085      | 303     | 6700       | 6000    | DIRECCIONAL |
|    | PIRELLI        | LS97   | 315/75<br>R24.5 TL | М                     | 0.22860    | 1.087      | 302     | 7500       | 6500    | DIRECCIONAL |
| li |                |        |                    |                       |            |            |         |            |         |             |

Figura 5.3 Ejemplo de la selección de una llanta

| Enseguida aparecen en la pantalla un listado   | de transmisiones como se muestra |
|------------------------------------------------|----------------------------------|
| en la Figura 5.4, se da un clic sobre la marca | TSP modelo TSPO175-16MEGA de     |
| 16 velocidades.                                |                                  |

|                                                           |                                                         |                                      |    | <u> </u> | Seleco       | iona 1       | una T        | ransn        | nisión      | de la             | a liste           | P Ag              | regar        | Nueva        |              |      |                |                |              |              |                    |       |
|-----------------------------------------------------------|---------------------------------------------------------|--------------------------------------|----|----------|--------------|--------------|--------------|--------------|-------------|-------------------|-------------------|-------------------|--------------|--------------|--------------|------|----------------|----------------|--------------|--------------|--------------------|-------|
| Modelo Torque Carga M<br>Modelo máximo Máxima<br>(N) (he) | Torque Carga <sub>N</sub><br>máximo Máxima<br>(Nm) (Lo) | Carga <sub>N</sub><br>Máxima<br>(be) | Χř | ंत्रं    | Rel.<br>Paso | Rel.<br>Paso | Rel.<br>Paso | Rel.<br>Paso | Rel.<br>Pæo | Rel.<br>Paso<br>6 | Rel.<br>Paso<br>7 | Rel.<br>Paso<br>8 | Rel.<br>Paso | Rel.<br>Paso | Rel.<br>Paso | Rel. | Rel.<br>Paso J | Rel.<br>Paso J | Rel.<br>Paso | Rel.<br>Paso | Rel.<br>Paso<br>17 | P Rel |
| PS85-14- 1152 54431 14<br>AL                              | 1152 54431 14                                           | 54431 14                             | 14 |          | 28.59        | 22.14        | 17.41        | 13.51        | 10.03       | 7.77              | 6.11              | 4.74              | 3.64         | 2.82         | 2.18         | 1.69 | 1.29           | ; 8;           | 1 8          | 2 8          | ; 8;               |       |
| PSO85- 1152 54431 14-AL                                   | 1152 54431 14                                           | 54431 14                             | 14 |          | 25.30        | 19.49        | 14.44        | 11.12        | 8.86        | 6.83              | 5.07              | 3.90              | 2.90         | 2.23         | 1.70         | 1.31 | 8.             | 0.77           | 8.0          | 0.0          | 8.0                | 0.0   |
| TSPO155- 2034 54431 14<br>14HP                            | 2034 54431 14                                           | 54431 14                             | 14 |          | 14.58        | 11.60        | 9.18         | 7.31         | 5.86        | 4.66              | 3.69              | 2.94              | 2.33         | 1.85         | 1.50         | 1.19 | 8.1            | 0.80           | 8            | 0.0          | 0.0                | 0.0   |
| TSP155- 2034 54431 16<br>16B                              | 2034 54431 16                                           | 54431 16                             | 16 |          | 15.44        | 12.83        | 10.67        | 8.86         | 7.52        | 6.25              | 5.19              | 4.31              | 3.62         | 3.01         | 2.50         | 2.08 | 1.74           | 1.44           | 1.20         | 1.00         | 0.0                | 8.0   |
| TSPOISS-<br>2034 54431 16                                 | 2034 54431 16                                           | 54431 16                             | 16 |          | 12.83        | 10.81        | 8.86         | 7.47         | 6.25        | 5.26              | 4.31              | 3.63              | 3.01         | 2.53         | 2.08         | 1.75 | 1.44           | 1.22           | 8.           | 0.84         | 0.0                | 8.    |
| TSP0155- 2034 54431 16 1                                  | 2034 54431 16 1                                         | 54431 16 1                           | 16 |          | 4.52         | 11.97        | 96.6         | 8.21         | 6.81        | 5.61              | 4.67              | 3.85              | 3.15         | 2.60         | 2.16         | 1.78 | 1.46           | 1.20           | 8            | 0.82         | 8.                 | 8     |
| TSP0175- 2373 54431 16 1                                  | 2373 54431 16 1                                         | 54431 16 1                           | 16 |          | 4.52         | 11.97        | 96.6         | 8.21         | 6.81        | 5.61              | 4.67              | 3.85              | 3.15         | 2.60         | 2.16         | 1.78 | 1.46           | 1:20           | 8            | 0.82         | 8.                 | 8     |
| TSP0165- 2237 68039 18                                    | 2237 68039 18                                           | 68039 18                             | 18 |          | 14.21        | 11.97        | 10.13        | 8.53         | 7.46        | 6.28              | 5.32              | 4.48              | 8.5          | 3.27         | 2.77         | 53   | 1.96           | 1.65           | .40          | 1.18         | 8.1                | 0.84  |
| TSP0175-2373 68039 18<br>18MEGA                           | 2373 68039 18                                           | 68039 18                             | 18 |          | 14.21        | 11.97        | 10.13        | 8.53         | 7.46        | 6.28              | 5.32              | 4.48              | 68.5         | 3.27         | 2.77         | 5.33 | 1.96           | 1.65           | 1.40         | 1.18         | 1.0                | 0.84  |
| TSPO150-<br>2034 54431 16<br>16B                          | 2034 54431 16                                           | 54431 16                             | 16 |          | 14.52        | 11.97        | 96.6         | 8.21         | 6.81        | 5.61              | 4.67              | 3.85              | 3.15         | 2.60         | 2.16         | 1.78 | 1.46           | 1.20           | 8            | 0.82         | 0.0                | 8     |
| TSPO165- 2237 63503 16                                    | 2237 63503 16                                           | 63503 16                             | 16 |          | 14.52        | 11.97        | 9.96         | 8.21         | 6.81        | 5.61              | 4.67              | 3.85              | 3.15         | 2.60         | 2.16         | 1.78 | 1.46           | 1.20           | 8            | 0.82         | 8.                 | 8     |
|                                                           |                                                         |                                      |    | - 10     |              | Ī            |              | ſ            |             |                   |                   | Ī                 | Ī            | Ī            | ľ            | ľ    | ľ              | ľ              | ľ            | ľ            | Ī                  |       |

Figura 5.4 Ejemplo de la selección de una transmisión

Manual del Usuario del Programa de Selección de Tren Motriz (PSTM) para su aplicación en página Web

Una vez que se seleccionó la transmisión, aparece en pantalla un listado de motores recomendados por el PSTM, tal como se muestra en la Figura 5.5. Para este ejemplo se selecciona un motor de marca CUMMINS, modelo N14-410E, dando un clic en la marca.

|         | Sele          | cciona un l                | Fipo de M                  | otor de la                  | <mark>lista</mark> Agre  | gar Nuevo                 |                                                   |                                              |
|---------|---------------|----------------------------|----------------------------|-----------------------------|--------------------------|---------------------------|---------------------------------------------------|----------------------------------------------|
| Marca   | Modelo        | Potencia<br>Máxima<br>(HP) | Potencia<br>Máxima<br>(kW) | Potencia<br>Máxima<br>(RPM) | Torque<br>Máximo<br>(Nm) | Torque<br>Máximo<br>(RPM) | Consumo<br>mínimo de<br>combustible (<br>g/ kW h) | Consumo<br>mínimo de<br>combustible<br>(RPM) |
| CUMMINS | C8.3-300      | 300                        | 224                        | 2400                        | 1112                     | 1200                      | 196                                               | 1500                                         |
| CUMMINS | LTA10-270     | 270                        | 201                        | 2100                        | 1166                     | 1300                      | 198                                               | 1600                                         |
| CUMMINS | L10-310       | 310                        | 231                        | 1800                        | 1560                     | 1200                      | 194                                               | 1500                                         |
| CUMMINS | M11-310E      | 310                        | 231                        | 1800                        | 1560                     | 1100                      | 188                                               | 1500                                         |
| CUMMINS | M11-330E      | 330                        | 246                        | 1800                        | 1831                     | 1200                      | 188                                               | 1500                                         |
| CUMMINS | M11-350E      | 350                        | 261                        | 1800                        | 1831                     | 1200                      | 190                                               | 1500                                         |
| CUMMINS | M11-370E      | 370                        | 276                        | 1800                        | 1831                     | 1200                      | 191                                               | 1500                                         |
| CUMMINS | M11-ESP1      | 330                        | 246                        | 1800                        | 1695                     | 1100                      | 188                                               | 1400                                         |
| CUMMINS | M11-ESP1 (0)  | 280                        | 209                        | 1800                        | 1424                     | 1100                      | 188                                               | 1400                                         |
| CUMMINS | M11-ESP11     | 370                        | 276                        | 1800                        | 1831                     | 1200                      | 188                                               | 1500                                         |
| CUMMINS | M11-ESP11 (O) | 310                        | 231                        | 1800                        | 1560                     | 1100                      | 188                                               | 1500                                         |
| CUMMINS | M11-370E PLUS | 370                        | 276                        | 1800                        | 1831                     | 1200                      | 187                                               | 1400                                         |
| CUMMINS | N14-310E      | 310                        | 231                        | 1800                        | 1695                     | 1100                      | 188                                               | 1300                                         |
| CUMMINS | N14-330E      | 330                        | 246                        | 1800                        | 1831                     | 1100                      | 190                                               | 1300                                         |
| CUMMINS | N14-370E      | 370                        | 276                        | 1800                        | 1966                     | 1100                      | 190                                               | 1200                                         |
| CUMMINS | N14-410       | 410                        | 306                        | 1800                        | 1966                     | 1100                      | 195                                               | 1300                                         |
|         | N14-410E      | 410                        | 306                        | 1800                        | 1966                     | 1100                      | 188                                               | 1300                                         |
| CUMMINS | N14-460E      | 460                        | 343                        | 1900                        | 2237                     | 1100                      | 185                                               | 1200                                         |
| CUMMINS | N14-500E      | 500                        | 373                        | 1700                        | 2237                     | 1100                      | 185                                               | 1200                                         |
| CUMMINS | N14-ESP1      | 389                        | 290                        | 1600                        | 1966                     | 1100                      | 188                                               | 1300                                         |

Figura 5.5 Ejemplo de la selección de un motor

Ya seleccionado el motor, aparece el listado de los diferenciales que cumplen con los requisitos de carga, observe que se hace la recomendación de un diferencial con una relación de paso a partir de 3.91 a 4.78.

Seleccione el modelo RS-23-160 marca ROCKWELL con una relación de paso de 4.56.

|          | Selecciona | un Diferer                    | ncial de la lista () | Agregar Nuevo |                    |
|----------|------------|-------------------------------|----------------------|---------------|--------------------|
| Магса    | Modelo     | Capacidad<br>de carga<br>(kg) | Relación de paso     | Dual          | Tipo de diferencia |
| PICER    | \$400-S    | 65771                         | 3.91                 | 0.00          | TANDEM             |
| SPICER   | \$400-5    | 65771                         | 4.10                 | 0.00          | TANDEM             |
| PICER    | \$400-S    | 65771                         | 4.44                 | 0.00          | TANDEM             |
| PICER    | \$400-S    | 65771                         | 4.78                 | 0.00          | TANDEM             |
| SPICER   | \$400-SL   | 65771                         | 3.91                 | 0.00          | TANDEM             |
| SPICER   | \$400-SL   | 65771                         | 4.10                 | 0.00          | TANDEM             |
| SPICER   | \$400-SL   | 65771                         | 4.44                 | 0.00          | TANDEM             |
| PICER    | \$400-SL   | 65771                         | 4.78                 | 0.00          | TANDEM             |
| SPICER   | \$230-5    | 63500                         | 3.91                 | 0.00          | SENCILLO           |
| ROCKWELL | RS-23-160  | 57607                         | 3.91                 | 0.00          | SENCILLO           |
| ROCKWELL | RS-23-160  | \$7607                        | 4.10                 | 0.00          | SENCILLO           |
| ROCKWELL | RS-23-160  | \$7607                        | 4.30                 | 0.00          | SENCILLO           |
| ROCKWELL | RS-23-160  | 57607                         | 4.56                 | 0.00          | SENCILLO           |
| ROCKWELL | FS-23-160A | 57607                         | 3.91                 | 0.00          | SENCILLO           |
|          |            |                               |                      |               |                    |

Figura 5.6 Ejemplo de la selección de un diferencial

Ya seleccionados cada uno de los elementos, a continuación aparece una tabla con el listado de los elementos del tren motriz seleccionados (ver Figura 5.7). En la tabla aparece al inicio de cada renglón un botón con la descripción de *"Cambiar"*, este botón tiene la opción de cambiar un elemento del tren motriz antes de que se realicen los diagramas del PSTM.

El botón que aparece con la descripción de "*Calcular gráfica*" en la Figura 5.7, tiene la función de finalizar la selección, una vez que se ha presionado este botón, se realizan los cálculos para: la tabla de cálculo de las velocidades que desarrolla el vehículo, el diagrama de velocidades y el diagrama de capacidad de ascenso, como se muestra en la Figura 5.7.

| Cambiar | Vehiculo seleccionado: T3-S1-R2 |                                                                                                    |
|---------|---------------------------------|----------------------------------------------------------------------------------------------------|
| Cambiar | Llanta seleccionada:            | Marca: BRIDGSTONE M-711 11.00 R24.5                                                                                                    |
| Cambiar | Transmisión seleccionada:       | Marca: TSP-TSPO175-16MEGAHP<br>Torque Máximo: 2,372.68 (Nm)<br>Capacidad de Carga: 54,431.08 (kg)                                                                    |
| Cambiar | Motor seleccionado:             | Marca: CUMMINS Modelo: N14-410E<br>Potencia Máxima: 306 (kW) @ 1800 (RPM)<br>Torque máximo: 1966 (Nm) @ 1100 (RPM)<br>Regimen del motor: 188 (g kW/h) @<br>1300(RPM) |
| Cambiar | Diferencial seleccionado:       | Marca: ROCKWELL RS-23-160<br>Capacidad de carga: 57607 (kg)<br>Relación de paso: 4.56, Dual: 0.00                                                                    |

Calcular gráfica

### Figura 5.7 Tren Motriz seleccionado

# 5.1 Tabla de cálculo de velocidades que desarrolla el vehículo con las características del tren motriz

En la primera fila de la tabla de cálculos aparece el titulo de la tabla, en la segunda fila superior se presentan las velocidades de la transmisión seleccionada, la tabla de cálculos muestra en la primera columna el régimen de revoluciones por minuto (RPM), que se tiene en el motor comenzando en cien hasta las RPM que correspondan a la potencia máxima que entrega el motor. Los datos que se presentan son las velocidades que alcanza en cada uno de los cambios de la transmisión hasta llegar a 1800 RPM (para este ejemplo), ya que es donde se obtiene la potencia máxima del motor, en el último cambio de la transmisión, 16a velocidad, alcanza una velocidad máxima de 101.080 km/h, como aparece en la Figura 5.8.

|      |        |        | 7      | Fabla de | cálculo d | le veloció | lades del | l vehículo | o con las | caracter | isticas d | el tren m | otriz   |         |         |         |
|------|--------|--------|--------|----------|-----------|------------|-----------|------------|-----------|----------|-----------|-----------|---------|---------|---------|---------|
| RPM  | 1a vel | 2a vel | 3a vel | 4a vel   | 5a vel    | 6a vel     | 7a vel    | 8a vel     | 9a vel    | 10a vel  | 11a vel   | 12a vel   | 13a vel | 14a vel | 15a vel | 16a vel |
| 100  | 0.32   | 0.38   | 0.46   | 0.56     | 0.68      | 0.82       | 0.99      | 1.20       | 1.46      | 1.77     | 2.13      | 2.59      | 3.15    | 3.84    | 4.60    | 5.62    |
| 200  | 0.63   | 0.77   | 0.92   | 1.12     | 1.35      | 1.64       | 1.97      | 2.39       | 2.92      | 3.54     | 4.26      | 5.17      | 6.31    | 7.67    | 9.21    | 11.23   |
| 300  | 0.95   | 1.15   | 1.39   | 1.68     | 2.03      | 2.46       | 2.96      | 3.59       | 4.39      | 5.31     | 6.40      | 7.76      | 9.46    | 11.51   | 13.81   | 16.85   |
| 400  | 1.27   | 1.54   | 1.85   | 2.24     | 2.70      | 3.28       | 3.94      | 4.78       | 5.85      | 7.08     | 8.53      | 10.35     | 12.62   | 15.35   | 18.42   | 22.46   |
| 500  | 1.59   | 1.92   | 2.31   | 2.80     | 3.38      | 4.10       | 4.93      | 5.98       | 7.31      | 8.86     | 10.66     | 12.94     | 15.77   | 19.19   | 23.02   | 28.08   |
| 600  | 1.90   | 2.31   | 2.77   | 3.37     | 4.06      | 4.93       | 5.92      | 7.18       | 8.77      | 10.63    | 12.79     | 15.52     | 18.92   | 23.02   | 27.63   | 33.69   |
| 700  | 2.22   | 2.69   | 3.24   | 3.93     | 4.73      | 5.75       | 6.90      | 8.37       | 10.23     | 12.40    | 14.92     | 18.11     | 22.08   | 26.86   | 32.23   | 39.31   |
| 800  | 2.54   | 3.08   | 3.70   | 4.49     | 5.41      | 6.57       | 7.89      | 9.57       | 11.70     | 14.17    | 17.06     | 20.70     | 25.23   | 30.70   | 36.84   | 44.93   |
| 900  | 2.85   | 3.46   | 4.16   | 5.05     | 6.09      | 7.39       | 8.87      | 10.76      | 13.16     | 15.94    | 19.19     | 23.28     | 28.39   | 34.54   | 41.44   | 50.54   |
| 1000 | 3.17   | 3.85   | 4.62   | 5.61     | 6.76      | 8.21       | 9.86      | 11.96      | 14.62     | 17.71    | 21.32     | 25.87     | 31.54   | 38.37   | 46.05   | 56.16   |
| 1100 | 3.49   | 4.23   | 5.09   | 6.17     | 7.44      | 9.03       | 10.85     | 13.16      | 16.08     | 19.48    | 23.45     | 28.46     | 34.69   | 42.21   | 50.65   | 61.77   |
| 1200 | 3.81   | 4.62   | 5.55   | 6.73     | 8.11      | 9.85       | 11.83     | 14.35      | 17.54     | 21.25    | 25.58     | 31.04     | 37.85   | 46.05   | 55.26   | 67.39   |
| 1300 | 4.12   | 5.00   | 6.01   | 7.29     | 8.79      | 10.67      | 12.82     | 15.55      | 19.00     | 23.02    | 27.71     | 33.63     | 41.00   | 49.89   | 59.86   | 73.00   |
| 1400 | 4.44   | 5.39   | 6.47   | 7.85     | 9.47      | 11.49      | 13.80     | 16.75      | 20.47     | 24.80    | 29.85     | 36.22     | 44.16   | 53.72   | 64.47   | 78.62   |
| 1500 | 4.76   | 5.77   | 6.94   | 8.41     | 10.14     | 12.31      | 14.79     | 17.94      | 21.93     | 26.57    | 31.98     | 38.81     | 47.31   | 57.56   | 69.07   | 84.24   |
| 1600 | 5.07   | 6.16   | 7.40   | 8.97     | 10.82     | 13.13      | 15.78     | 19.14      | 23.39     | 28.34    | 34.11     | 41.39     | 50.46   | 61.40   | 73.68   | 89.85   |
| 1700 | 5.39   | 6.54   | 7.86   | 9.54     | 11.50     | 13.95      | 16.76     | 20.33      | 24.85     | 30.11    | 36.24     | 43.98     | 53.62   | 65.24   | 78.28   | 95.47   |
| 1800 | 5.71   | 6.92   | 8.32   | 10.10    | 12.17     | 14.78      | 17.75     | 21.53      | 26.31     | 31.88    | 38.37     | 46.57     | 56.77   | 69.07   | 82.89   | 101.08  |

Figura 5.8 Tabla de cálculos para realizar el diagrama de velocidades

## 5.2 Diagrama de Velocidades

Se muestra en la Figura 5.9, el diagrama de velocidades del vehículo T3-S1-R2. Este diagrama, representa en el eje de las y la velocidad en km/h que alcanza el vehículo, y en el eje de las x el régimen del motor en revoluciones por minuto (RPM), en la gráfica aparecen líneas "inclinadas" que inician en el origen de la gráfica, esta líneas cortan en la línea vertical en donde se localiza la potencia máxima del motor. Cada línea termina en la velocidad máxima que alcanza la trasmisión en ese cambio.

En el diagrama de la Figura 5.9, se observa que existen dos líneas verticales color verde que aparece a las 1100 rpm y a las 1500 rpm abarcando todas las líneas de velocidad, a toda esta área que encierra este polígono, se le llama "zona verde" que es la zona de uso eficiente de combustible.

Se puede observar que el Limite Superior de la Zona Verde (LSZV) se presenta en las 1500 rpm, sí el vehículo alcanza esta última velocidad desarrolla una velocidad de 84 km/h, por lo que cumple con la velocidad reglamentaria para el transporte de carga.

En la zona verde, se realizan los cambios de velocidades de la transmisión y están representados por las líneas horizontales paralelas al eje de las *x* que unen una velocidad con la otra. Por ejemplo, en la 12a velocidad observe que cuando el motor está a 1500 revoluciones se alcanza una velocidad 38 km/h.

Debajo del diagrama de velocidades aparece cada cambio de la transmisión, cada uno con el color que representa en el diagrama de velocidades.

## 5.3 Diagrama de Ascenso

Después de que se muestra el diagrama de velocidades, el PSTM calcula y muestra el valor de la Capacidad de arranque en pendiente. El valor para la capacidad de ascenso debe ser igual o mayor es de 15 %, ya que es el valor mínimo aceptable para las pendientes más críticas en la red federal de carreteras del país. En este ejemplo es de 34.27%, como se muestra en la Figura 5.10.

Capacidad de arranque: 34.27 %

### Figura 5.10 Valor de la Capacidad de arranque.

Debajo del valor de Capacidad de arranque, se presenta el diagrama de capacidad de ascenso. En el diagrama que se muestra en la Figura 5.11, se grafica capacidad de ascenso (*Gradeability*). En el eje de las y, se muestra el porcentaje de la *Gradeability*, y en el eje de las x indica la velocidad en km/h, en este ejemplo alcanza un valor de 48.7 %, conforme se van realizando los cambios en la transmisión, la capacidad de ascenso disminuye.

El vehículo cuenta con una transmisión de 16 velocidades, por lo que en el diagrama se representa la capacidad de ascenso para cada uno de los cambios de la transmisión, y la velocidad aparente que alcanza con respecto al porcentaje de capacidad de ascenso.

En la gráfica se puede observar el comportamiento de la unidad, ya que en la primera velocidad existe una gran capacidad de ascenso, pero muy poca velocidad, en el primer cambio se obtiene una capacidad de ascenso de 48.7 % y una velocidad de 4 km/h, como se va aumentando el cambio de velocidades de la transmisión, hay un aumento en la velocidad y una disminución en la capacidad de ascenso, en este ejemplo se alcanza una velocidad de 62 km/h con una capacidad de ascenso de 1.3%.

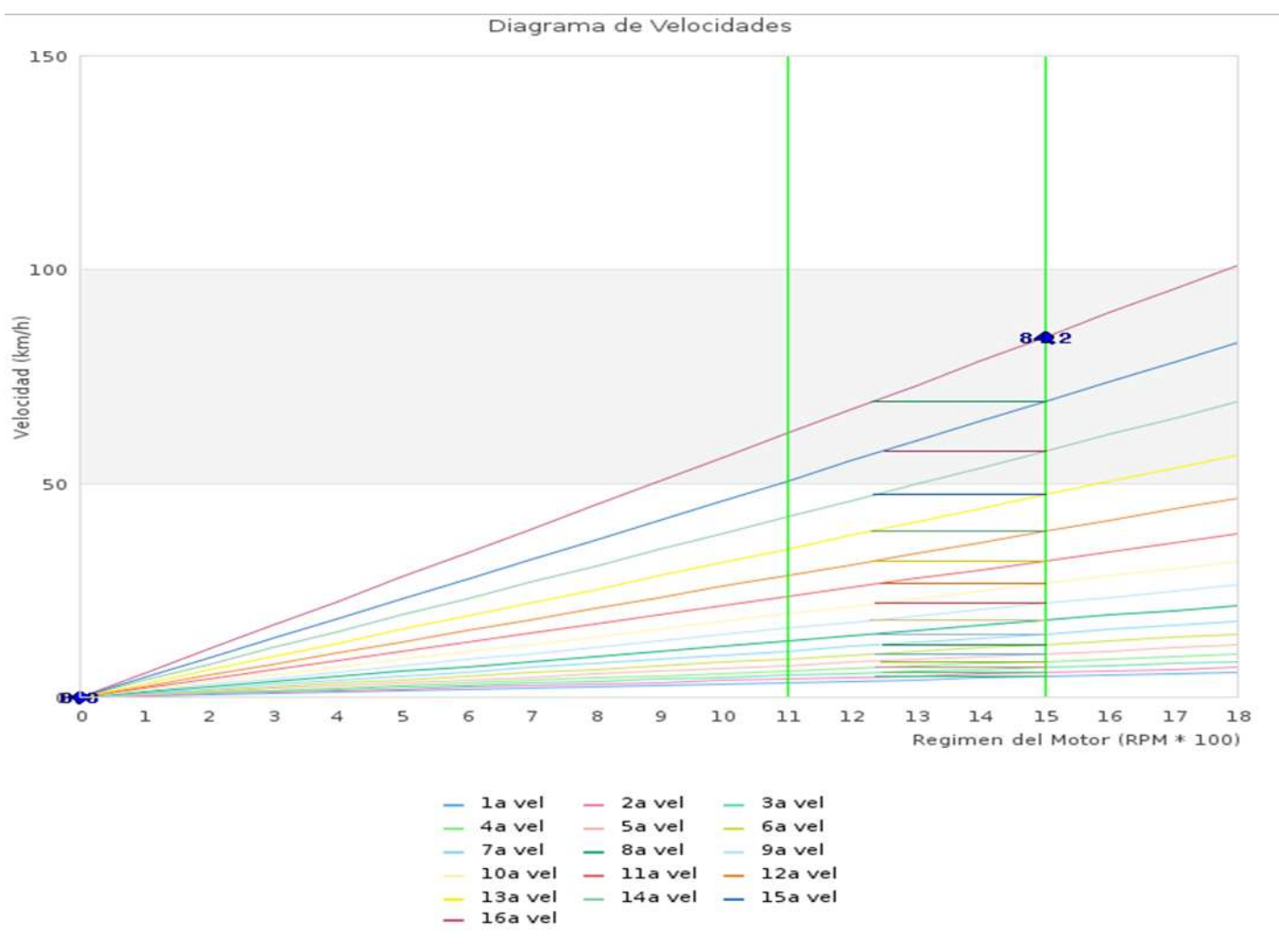

Figura 5.9 Diagrama de Velocidades de un T3-S1-R2

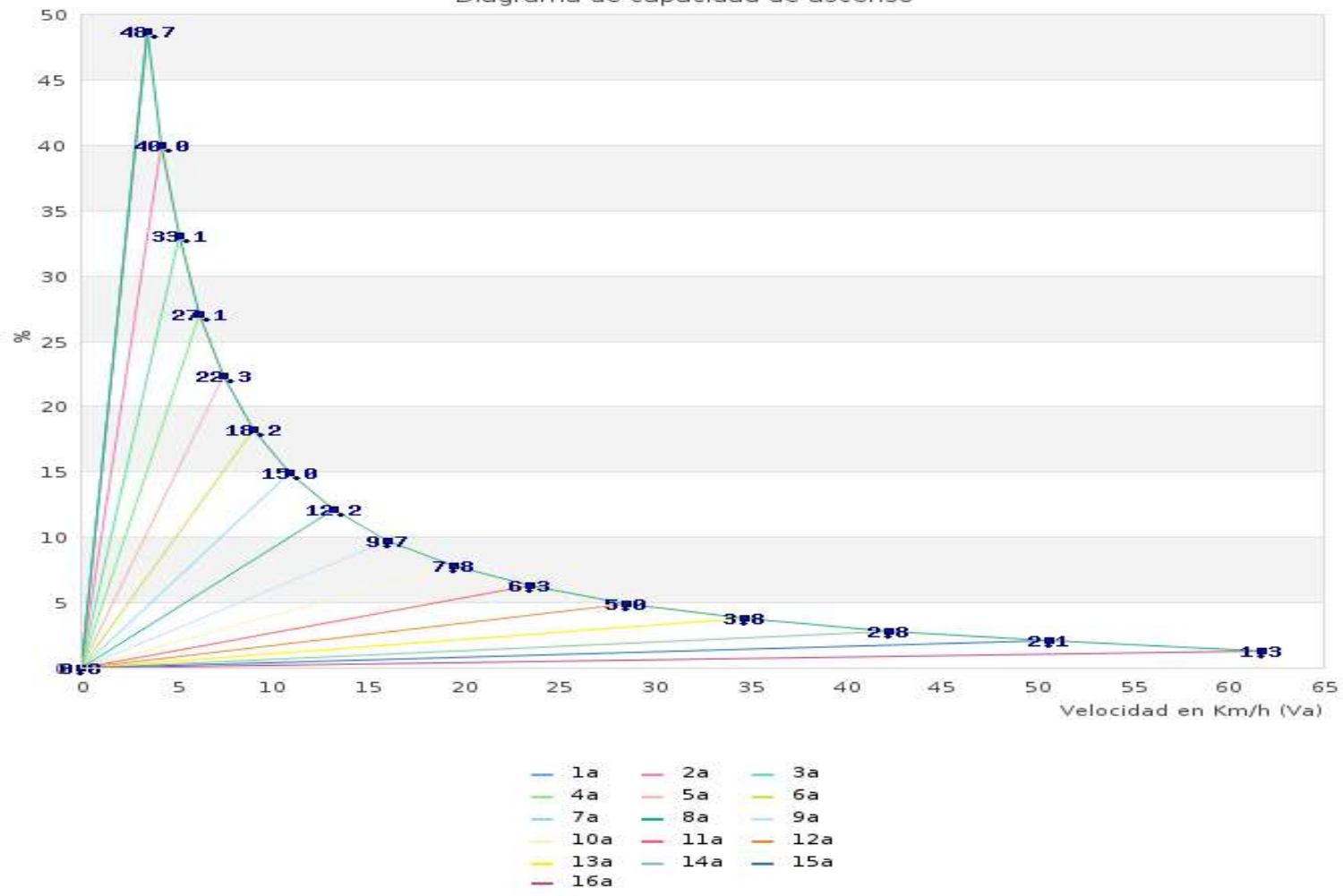

Diagrama de capacidad de ascenso

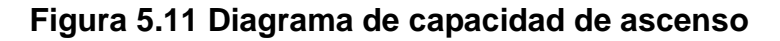

## 6 Módulo de Evaluación

Este módulo se utiliza cuando se conoce el tren motriz, y únicamente se desea evaluarlo, para conocer su comportamiento considerando el uso eficiente del combustible, la capacidad de arranque y la capacidad de ascenso, con el diagrama de velocidades y el de capacidad ascenso, que se entrega como resultado el programa de selección de tren motriz.

Al situarnos en este módulo, aparece la ventana con la opción de Evaluación.

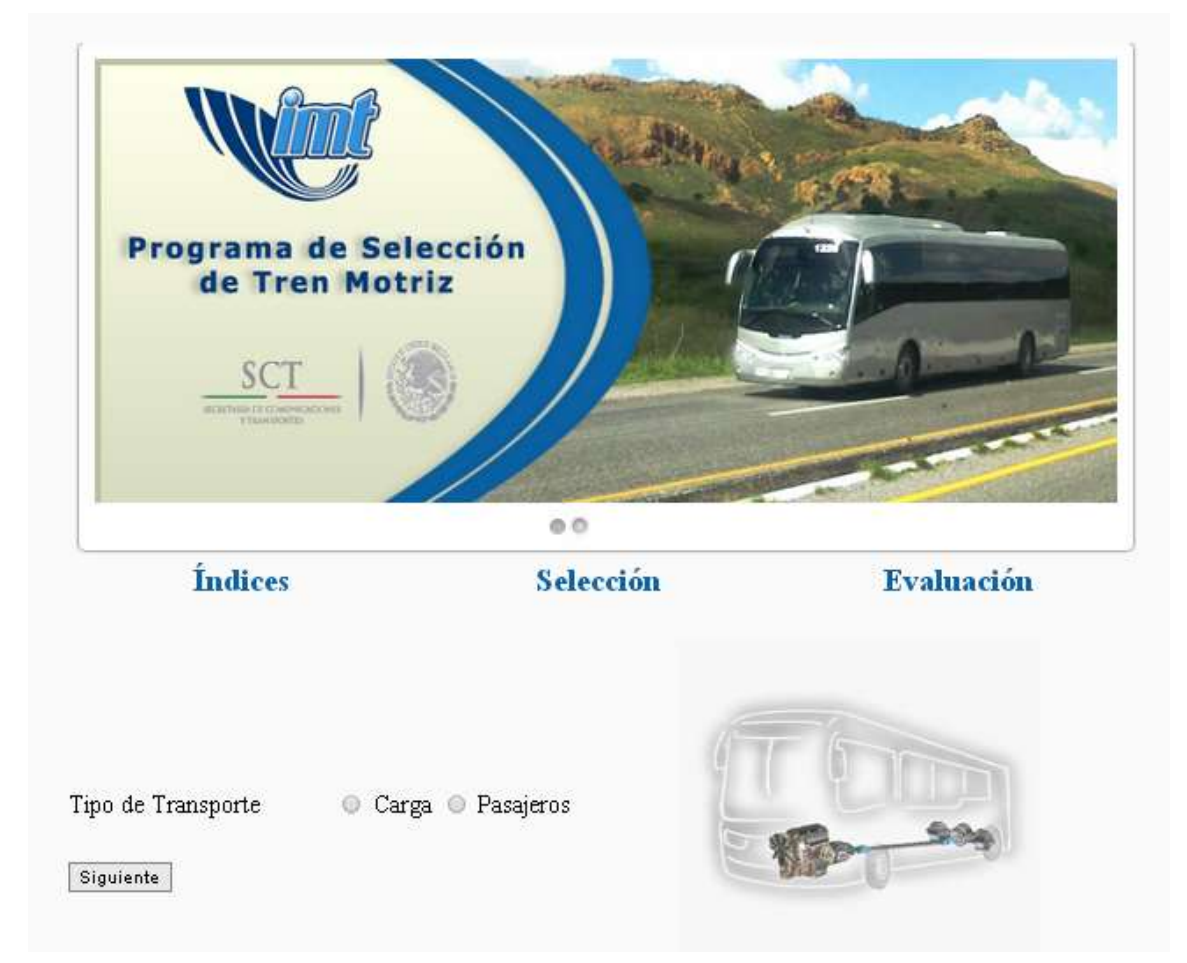

Figura 6.1 Modulo de Evaluación

## 6.1 Funcionamiento del módulo de evaluación

El funcionamiento del módulo de evaluación se muestra en la Figura 6.2:

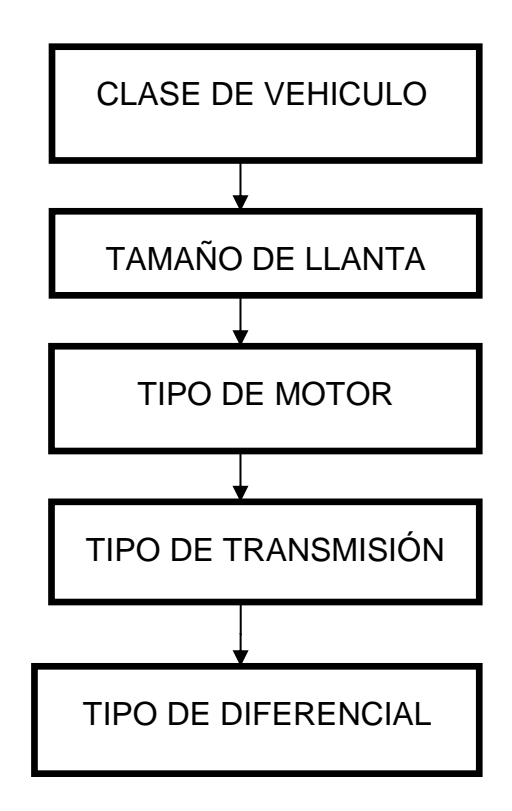

## Figura 6.2 Diagrama de bloques que presenta el funcionamiento de la evaluación de un tren motriz

Al elegir el tipo de transporte se da un clic en el botón siguiente, el cual se muestra en la Figura 6.3.

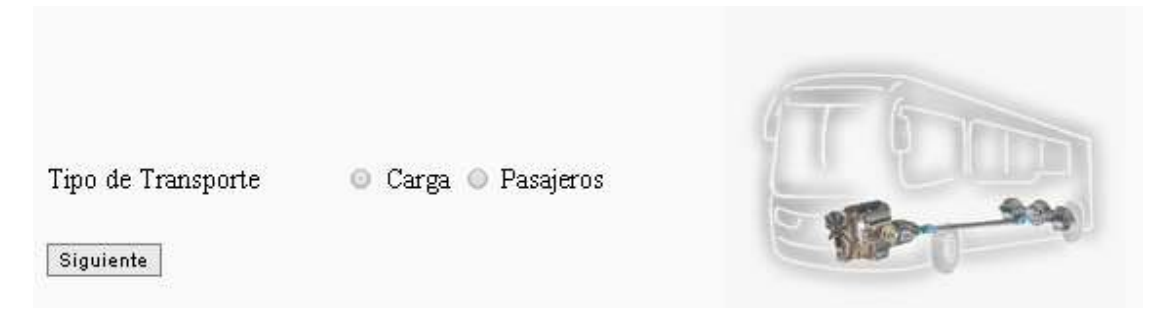

Figura 6.3 Selección del tipo del transporte

En las Tabla 6.1 y 6.2 aparecen los vehículos de carga y pasaje de acuerdo a su nombre, nomenclatura, número de llantas, dimensiones y el PBV.

|                           | Selecciona un Vehículo de la lista |               |      |       |                           |                      |  |  |  |  |  |  |  |
|---------------------------|------------------------------------|---------------|------|-------|---------------------------|----------------------|--|--|--|--|--|--|--|
| 14omhre                   | Homenclature                       | No.<br>Liets: | Alto | Andre | Peco<br>Endo<br>Médicular | lusges.              |  |  |  |  |  |  |  |
| CANDON<br>UNITARIO        |                                    | 6             | 4.25 | 2.6   | 17500                     | <b></b>              |  |  |  |  |  |  |  |
| CAMON<br>UNITARIO         | C3                                 | 8             | 4.25 | 2.6   | 21500                     |                      |  |  |  |  |  |  |  |
| <u>CAMOH</u><br>UNITAEIQ  | a                                  | 10            | 4.25 | 2,6   | 34500                     |                      |  |  |  |  |  |  |  |
| CAMDOH                    | C2-R2                              | 14            | 4.25 | 2.6   | 37500                     | <b></b>              |  |  |  |  |  |  |  |
| CAMON<br>REMOLOUE         | C3-R2                              | 18            | 4.25 | 2,6   | 44500                     | <u></u>              |  |  |  |  |  |  |  |
| CAMOOH                    | C3-83                              | 22            | 4.25 | 2.6   | 51500                     | <del>6 00 0 00</del> |  |  |  |  |  |  |  |
| CAMOON                    | C3-R3                              | 10            | 4.25 | 2.6   | 44500                     |                      |  |  |  |  |  |  |  |
| CAMOUN                    | C2-83                              | 18            | 4.25 | 2.6   | 44500                     | 0 0 00               |  |  |  |  |  |  |  |
| TRACTOCAMON<br>ARTICULADO | T2-51                              | 10            | 4.25 | 2.6   | 27500                     |                      |  |  |  |  |  |  |  |
| TRACTOCAMON<br>ARTICULADO | T2-52                              | 14            | 4.25 | 2.6   | 34500                     |                      |  |  |  |  |  |  |  |
| TPACTOCAMON<br>ASTICULADO | 73-52                              | 18            | 4.25 | 2.6   | +1500                     |                      |  |  |  |  |  |  |  |
| TRACTOCAMON<br>ARTICULADO | T3-53                              | 22            | 4.25 | 2,6   | 48000                     |                      |  |  |  |  |  |  |  |
| TRACTOCAMON<br>ARTICULADO | T3-51-82                           | 18            | 4.25 | 2.6   | 47500                     |                      |  |  |  |  |  |  |  |

### Tabla 6.1 Clasificación de los vehículos de carga a) Vehículos de carga desde un C2 a un T3-S1-R2.

Fuente: NOM-012- SCT- 2008 (SCT, 2008) Imágenes, elaboración propia.

# Tabla 6.1 Clasificación de los vehículos de carga (continuación)b) Vehículos de carga de un T3-S2-R2 a T2-S2-R2.

|                            |              |               |      | Sele    | cciona u                  | n Vehículo de la lista |
|----------------------------|--------------|---------------|------|---------|---------------------------|------------------------|
| Hombry                     | Nomesclatura | He.<br>Lietar | Ažo  | Atribio | Peco<br>Buto<br>Webacular | Imagos                 |
| TRACTOCAMONE<br>ARTICULADO | T3-12-R2     | ж             | 4.25 | 2.6     | 60500                     |                        |
| TEACTOCAMON<br>ARTICULADO  | T3-52-R4     | 34            | 4.25 | 2.6     | 66300                     |                        |
| TPACTOCAMION<br>ARTICULADO | TJ-52-R3     | 30            | 4.25 | 2.6     | 63000                     |                        |
| TRACIOCAMON<br>ARTICULADO  | T2-53        | 18            | 4.25 | 2.6     | 41000                     |                        |
| TPACIOCAMON<br>ARTICULADO  | T3-51        | и             | 4.25 | 2.6     | 34500                     |                        |
| TRACIOCAMION<br>ARTICULADO | T3-51-R3     | 25            | • 25 | 2.6     | 60500                     |                        |
| TRACTOCAMDON<br>ARTICULADO | 13-53-53     | 30            | 4.25 | 2.6     | 60000                     |                        |
| TRACIOCAMION<br>ARTICULADO | T3-53        | 14            | 4.25 | 2.6     | 34500                     |                        |
| TRACTOCAMON<br>ARTICULADO  | T3-51-E3     | 26            | 4.25 | 2.6     | 60.500                    |                        |
| TRACTOCAMION<br>ARTICULADO | T3-53-53     | 30            | 425  | 2.6     | 65000                     |                        |
| TRACTOCAMON<br>ARTICULADO  | 73-53-53     | 22            | 4.25 | 2.6     | 51300                     |                        |
| TRACTOCAMON<br>ARTICULADO  | T3-52-52     | ж             | 4.25 | 2.6     | 38500                     |                        |
| TRACIOCAMON<br>ARTICULARO  | T2-51-R3     | 22            | 4.25 | 2.6     | 54500                     |                        |
| TRACTOCAMON<br>ARTICULADO  | T3-53-R3     | 22            | 4.25 | 2.6     | 54500                     |                        |

Fuente: NOM-012- SCT- 2008 (SCT, 2008) Imágenes, elaboración propia.

|                | Selecciona un Vehículo de la lista                         |    |      |     |       |       |  |  |  |  |  |  |  |
|----------------|------------------------------------------------------------|----|------|-----|-------|-------|--|--|--|--|--|--|--|
| Nombre         | Nomenclatura Liardas Alto Ancho Peso<br>Enuto<br>Vehicular |    |      |     |       |       |  |  |  |  |  |  |  |
| AUTOBUS        | B2                                                         | 6  | 4.25 | 2.6 | 17500 |       |  |  |  |  |  |  |  |
| AUTOBUS        | B3                                                         | 8  | 4.25 | 2.6 | 21500 |       |  |  |  |  |  |  |  |
| AUTOBUS        | B3                                                         | 10 | 4.25 | 2.6 | 24500 | 00    |  |  |  |  |  |  |  |
| <u>AUTOBUS</u> | B4                                                         | 10 | 4.25 | 2.6 | 27000 | 00 00 |  |  |  |  |  |  |  |

Tabla 6.2 Clasificación de los vehículos de pasaje

Fuente: NOM-012- SCT- 2008 (SCT, 2008) Imágenes, elaboración propia.

## 6.2 Ejemplo de la evaluación de un tren motriz

A manera de ejemplo se evaluara un tractocamión clase T3-S3 con los siguientes componentes del tren motriz:

Llantas BRIDGESTONE modelo R-190 medida 1100 R 22,

Motor CUMMINS modelo N14-410

Transmisión marca TSP, modelo TSP0155- 16A

Diferencial marca SPICER, modelo S400-S con una relación de paso 4.44 y eje sencillo.

1.- Para seleccionar el vehículo se da un clic en el nombre del vehículo. En este ejemplo se evaluara un vehículo con nomenclatura T3-S3, ya que localizó el vehículo, sitúese sobre él con el cursor y se selecciona, como se muestra en la Figura 6.4. Enseguida aparece la base de datos de llantas.

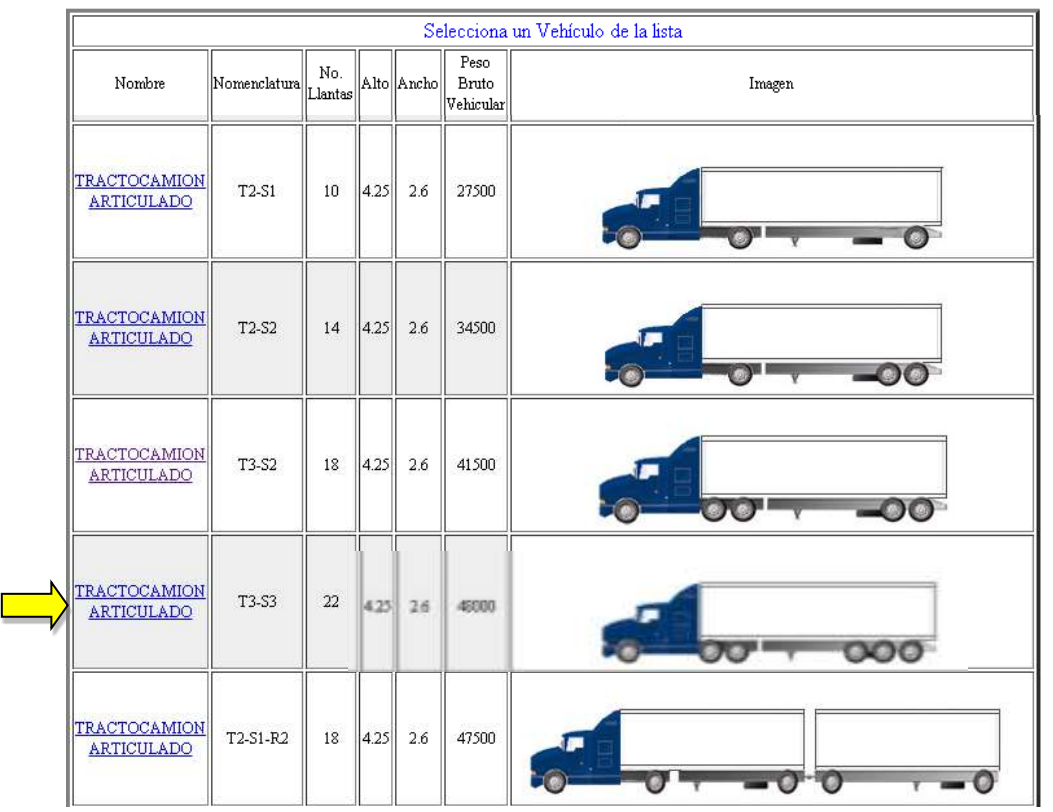

Figura 6.4 Selección de vehículo

2.- Al seleccionar el vehículo, aparece el listado las llantas en la base de datos, se selecciona con un clic en el nombre de la llanta.

Ubique el cursor sobre la llanta BRIDGSTONE R-190 y seleccione con un clic en la marca, como se muestra en la Figura 6.5.

|          |             | Selecci | iona un Tipo d | le Llanta            | a de la list | ta Agrega | r Nueva | 1          |            |          |
|----------|-------------|---------|----------------|----------------------|--------------|-----------|---------|------------|------------|----------|
|          | Marca       | Modelo  | Medida         | Rango<br>de<br>carga | Ancho        | Diámetro  | RPkm    | Carga<br>S | Carga<br>D | Tipo Eje |
|          | FIRESTONE   | GAISEN  | 11-R22         | F                    | 0.20320      | 1.117     | 285     | 2853       | 2504       | LIBRE    |
|          | CONTINENTAL | RS 415  | 10.00 R20      | Н                    | 0.19050      | 1.066     | 313     | 2974       | 2610       | LIBRE    |
|          | BRIDGSTONE  | L-317   | 10.00 R20      | Н                    | 0.19050      | 1.016     | 313     | 2998       | 2631       | TRACCION |
| <u> </u> | BRIDGSTONE  | R-190   | 10.00 R20      | Н                    | 0.19050      | 1.016     | 313     | 3000       | 2630       | LIBRE    |
| /        | BRIDGSTONE  | R-190   | 11.00 R20      | Н                    | 0.20320      | 1.066     | 298     | 3270       | 2870       | LIBRE    |
|          | BRIDGSTONE  | R-190   | 11.00 R22      | Н                    | 0.20320      | 1.117     | 285     | 3470       | 3050       | LIBRE    |
|          | BRIDGSTONE  | R-190   | 11.00 R22.5    | Н                    | 0.20955      | 1.130     | 281     | 3000       | 2630       | LIBRE    |
|          | BRIDGSTONE  | R-190   | 12.00 R22.5    | Н                    | 0.22860      | 1.181     | 270     | 3270       | 2870       | LIBRE    |
|          | BRIDGSTONE  | M-711   | 10.00 R20      | Н                    | 0.19050      | 1.016     | 313     | 3000       | 2630       | TRACCION |
|          | BRIDGSTONE  | M-711   | 11.00 R20      | Н                    | 0.20320      | 1.096     | 300     | 3270       | 2870       | TRACCION |
|          | BRIDGSTONE  | M-711   | 11.00 R22      | Н                    | 0.20320      | 1.150     | 286     | 3470       | 3050       | TRACCION |
|          | BRIDGSTONE  | M-711   | 11.00 R22.5    | Н                    | 0.20955      | 1.065     | 309     | 3000       | 2630       | TRACCION |
|          | BRIDGSTONE  | M-711   | 12.00 R22.5    | Н                    | 0.22860      | 1.100     | 299     | 3270       | 2870       | TRACCION |
|          | BRIDGSTONE  | M-711   | 11.00 R24.5    | Н                    | 0.20955      | 1.114     | 295     | 3190       | 2800       | TRACCION |

#### Figura 6.5 Selección de una llanta

3.- Ahora aparece la base de datos de motores y seleccione el motor CUMMINS modelo N14-410, como se presenta en la Figura 6.6.

|                |               | Selec                      | ciona un T                 | Tipo de Moto                | or de la lista           | Agregar Nu                | evo                                             |                                           |
|----------------|---------------|----------------------------|----------------------------|-----------------------------|--------------------------|---------------------------|-------------------------------------------------|-------------------------------------------|
| Marca          | Modelo        | Potencia<br>Máxima<br>(HP) | Potencia<br>Máxima<br>(Kw) | Potencia<br>Máxima<br>(RPM) | Torque<br>Máximo<br>(Nm) | Torque<br>Máximo<br>(RPM) | Consumo mínimo de<br>combustible ( g/ Kw<br>hr) | Consumo mínimo<br>de combustible<br>(RPM) |
| CUMMINS        | B5.9-190      | 190.422                    | 142                        | 2300                        | 644                      | 1500                      | 205                                             | 1500                                      |
| CUMMINS        | B5.9-230      | 230.652                    | 172                        | 2300                        | 820                      | 1500                      | 198                                             | 1500                                      |
| <u>CUMMINS</u> | C8.3-225      | 225.288                    | 168                        | 2400                        | 895                      | 1200                      | 197                                             | 1500                                      |
| <u>CUMMINS</u> | C8.3-300      | 300.384                    | 224                        | 2400                        | 1112                     | 1200                      | 196                                             | 1500                                      |
| <u>CUMMINS</u> | LTA10-270     | 269.541                    | 201                        | 2100                        | 1166                     | 1300                      | 198                                             | 1600                                      |
| <u>CUMMINS</u> | L10-310       | 309.771                    | 231                        | 1800                        | 1560                     | 1200                      | 194                                             | 1500                                      |
| <u>CUMMINS</u> | M11-310E      | 309.771                    | 231                        | 1800                        | 1560                     | 1100                      | 188                                             | 1500                                      |
| <u>CUMMINS</u> | M11-330E      | 329.886                    | 246                        | 1800                        | 1831                     | 1200                      | 188                                             | 1500                                      |
| <u>CUMMINS</u> | M11-350E      | 350.001                    | 261                        | 1800                        | 1831                     | 1200                      | 190                                             | 1500                                      |
| <u>CUMMINS</u> | M11-370E      | 370.116                    | 276                        | 1800                        | 1831                     | 1200                      | 191                                             | 1500                                      |
| <u>CUMMINS</u> | M11-ESP1      | 329.886                    | 246                        | 1800                        | 1695                     | 1100                      | 188                                             | 1400                                      |
| <u>CUMMINS</u> | M11-ESP1 (0)  | 280.269                    | 209                        | 1800                        | 1424                     | 1100                      | 188                                             | 1400                                      |
| <u>CUMMINS</u> | M11-ESP11     | 370.116                    | 276                        | 1800                        | 1831                     | 1200                      | 188                                             | 1500                                      |
| CUMMINS        | M11-ESP11(O)  | 309.771                    | 231                        | 1800                        | 1560                     | 1100                      | 188                                             | 1500                                      |
| CUMMINS        | M11-370E PLUS | 370.116                    | 276                        | 1800                        | 1831                     | 1200                      | 187                                             | 1400                                      |
| CUMMINS        | N14-310E      | 309.771                    | 231                        | 1800                        | 1695                     | 1100                      | 188                                             | 1300                                      |
| <u>CUMMINS</u> | N14-330E      | 329.886                    | 246                        | 1800                        | 1831                     | 1100                      | 190                                             | 1300                                      |
| CUMMINS        | N14-370E      | 370.116                    | 276                        | 1800                        | 1966                     | 1100                      | 190                                             | 1200                                      |
| CUMMINS        | N14-410       | 410.346                    | 306                        | 1800                        | 1966                     | 1200                      | 195                                             | 1300                                      |
| CUMMINS        | N14-410E      | 410.346                    | 306                        | 1800                        | 1966                     | 1100                      | 188                                             | 1300                                      |
| CUMMINS        | N14-460E      | 459.963                    | 343                        | 1900                        | 2237                     | 1100                      | 185                                             | 1200                                      |

#### Figura 6.6 Selección de un motor

4.- Después de haber seleccionado el motor aparece un listado con las transmisiones que existen en la base de datos.

Identifique la transmisión marca TSP y modelo TSP0155- 16A, se da un clic en la marca, como se muestra en la Figura 6.7.

|   |            |                    |                          |                         |                          |            |                          |                          | Sel                      | ecciona u                | ina Trans                | misión de                |
|---|------------|--------------------|--------------------------|-------------------------|--------------------------|------------|--------------------------|--------------------------|--------------------------|--------------------------|--------------------------|--------------------------|
|   | Marca      | Modelo             | Torque<br>máximo<br>(Nm) | Carga<br>Máxima<br>(Kg) | Número de<br>velocidades | Aplicación | Relación<br>de Paso<br>1 | Relación<br>de Paso<br>2 | Relación<br>de Paso<br>3 | Relación<br>de Paso<br>4 | Relación<br>de Paso<br>5 | Relación<br>de Paso<br>6 |
|   | <u>TSP</u> | TSP0150-<br>12A    | 2034                     | 40823                   | 12                       | C          | 12.08                    | 9.96                     | 7.47                     | 5.87                     | 4.45                     | 3.50                     |
|   | <u>TSP</u> | TSPO155-<br>14HP   | 2034                     | 54431                   | 14                       | C          | 14.58                    | 11.60                    | 9.18                     | 7.31                     | 5.86                     | 4.66                     |
|   | <u>TSP</u> | TSP155-<br>16B     | 2034                     | 54431                   | 16                       | C          | 15.44                    | 12.83                    | 10.67                    | 8.86                     | 7.52                     | 6.25                     |
|   | <u>TSP</u> | TSP0155-<br>16A    | 2034                     | 54431                   | 16                       | C          | 12.83                    | 10.81                    | 8.86                     | 7.47                     | 6.25                     | 5.26                     |
| ~ | <u>TSP</u> | TSP0155-<br>16HP   | 2034                     | 54431                   | 16                       | C          | 14.52                    | 11.97                    | 9.96                     | 8.21                     | 6.81                     | 5.61                     |
|   | <u>tsp</u> | TSPO175-<br>16MEGA | 2373                     | 54431                   | 16                       | C          | 14.52                    | 11.97                    | 9.96                     | 8.21                     | 6.81                     | 5.61                     |
|   | <u>tsp</u> | TSP0165-<br>18HP   | 2237                     | 68039                   | 18                       | C          | 14.21                    | 11.97                    | 10.13                    | 8.53                     | 7.46                     | 6.28                     |
|   | <u>tsp</u> | TSPO175-<br>18MEGA | 2373                     | 68039                   | 18                       | C          | 14.21                    | 11.97                    | 10.13                    | 8.53                     | 7.46                     | 6.28                     |
|   | <u>tsp</u> | TSPO150-<br>16B    | 2034                     | 54431                   | 16                       | C          | 14.52                    | 11.97                    | 9.96                     | 8.21                     | 6.81                     | 5.61                     |
|   | <u>tso</u> | TSPO165-<br>16B    | 2237                     | 63503                   | 16                       | C          | 14.52                    | 11.97                    | 9.96                     | 8.21                     | 6.81                     | 5.61                     |
|   | <u>tsp</u> | TSP0175-<br>16B    | 2373                     | 63503                   | 16                       | C          | 14.52                    | 11.97                    | 9.96                     | 8.21                     | 6.81                     | 5.61                     |
|   | TSP        | TSP0175-<br>16M    | 2373                     | 63503                   | 16                       | C          | 14.52                    | 11.97                    | 9.96                     | 8.21                     | 6.81                     | 5.61                     |
|   | <u>TSP</u> | TSP0165-<br>18A    | 2237                     | 63503                   | 18                       | C          | 14.21                    | 11.97                    | 10.10                    | 8.53                     | 7.46                     | 6.28                     |

Figura 6.7 Selección de una transmisión

5.- Una vez que se ha seleccionado la transmisión, aparece el listado de la base de datos de diferenciales, una vez que aparecen se ubica el diferencial y se selecciona con un clic en el nombre del diferencial.

Identifique el diferencial marca SPICER, modelo S400-S con una relación de paso de 4.44, luego de un clic en el nombre del diferencial, como se muestra en la Figura 6.8.

|          |               | ]       |                               |                     |      |                        |
|----------|---------------|---------|-------------------------------|---------------------|------|------------------------|
|          | Marca         | Modelo  | Capacidad<br>de carga<br>(Kg) | Relación de<br>paso | Dual | Tipo de<br>diferencial |
|          | <u>SPICER</u> | S400-S  | 65771                         | 3.07                | 0.00 | TANDEM                 |
|          | <u>SPICER</u> | S400-S  | 65771                         | 3.21                | 0.00 | TANDEM                 |
|          | <u>SPICER</u> | S400-S  | 65771                         | 3.42                | 0.00 | TANDEM                 |
|          | <u>SPICER</u> | S400-S  | 65771                         | 3.54                | 0.00 | TANDEM                 |
|          | <u>SPICER</u> | S400-S  | 65771                         | 3.73                | 0.00 | TANDEM                 |
|          | <u>SPICER</u> | S400-S  | 65771                         | 3.91                | 0.00 | TANDEM                 |
| <u> </u> | <u>SPICER</u> | S400-S  | 65771                         | 4.10                | 0.00 | TANDEM                 |
|          | <u>SPICER</u> | S400-S  | 65771                         | 4.44                | 0.00 | TANDEM                 |
|          | <u>SPICER</u> | S400-SL | 65771                         | 3.07                | 0.00 | TANDEM                 |
|          | <u>SPICER</u> | S400-SL | 65771                         | 3.21                | 0.00 | TANDEM                 |
|          | <u>SPICER</u> | S400-SL | 65771                         | 3.42                | 0.00 | TANDEM                 |
|          | <u>SPICER</u> | S400-SL | 65771                         | 3.54                | 0.00 | TANDEM                 |
|          | <u>SPICER</u> | S400-SL | 65771                         | 3.73                | 0.00 | TANDEM                 |
|          | SPICER        | S400-SL | 65771                         | 3.91                | 0.00 | TANDEM                 |
|          | SPICER        | S400-SL | 65771                         | 4.10                | 0.00 | TANDEM                 |
|          | <u>SPICER</u> | S400-SL | 65771                         | 4.44                | 0.00 | TANDEM                 |
|          | SPICER        | S230-S  | 63500                         | 3.07                | 0.00 | SENCILLO               |
|          | <u>SPICER</u> | S230-S  | 63500                         | 3.21                | 0.00 | SENCILLO               |
|          | SPICER        | S230-S  | 63500                         | 3.54                | 0.00 | SENCILLO               |
|          | <u>SPICER</u> | S230-S  | 63500                         | 3.73                | 0.00 | SENCILLO               |
|          | <u>SPICER</u> | S230-S  | 63500                         | 3.91                | 0.00 | SENCILLO               |
|          | <u>SPICER</u> | S230-S  | 63500                         | 4.10                | 0.00 | SENCILLO               |
|          | <u>SPICER</u> | S230-S  | 63500                         | 4.44                | 0.00 | SENCILLO               |
|          | <u>SPICER</u> | S230-SL | 63500                         | 3.07                | 0.00 | SENCILLO               |
|          | <u>SPICER</u> | S230-SL | 63500                         | 3.21                | 0.00 | SENCILLO               |
|          | SPICER        | S230-S  | 63500                         | 3.54                | 0.00 | SENCILLO               |
|          | SPICER        | S230-S  | 63500                         | 3.73                | 0.00 | SENCILLO               |
|          | SPICER        | S230-S  | 63500                         | 3.91                | 0.00 | SENCILLO               |
|          | SPICER        | S230-S  | 63500                         | 4.10                | 0.00 | SENCILLO               |
|          | SPICER        | S230-S  | 63500                         | 4.44                | 0.00 | SENCILLO               |

### Figura 6.8 Selección de un diferencial

Ya que se seleccionó el diferencial aparece el listado de los componentes del tren motriz seleccionados, como se muestra en la Figura 6.9, el último paso para realizar la evaluación es realizar los cálculos, por lo que se selecciona el botón de Calcular gráfica que se muestra en la Figura 6.9, para que realice los cálculos y diagramas que realiza el PSTM en el módulo de evaluación.

| Cambiar | Vehiculo seleccionado: C2 | Componentes del tren motriz seleccionado                                                                                                    |
|---------|---------------------------|----------------------------------------------------------------------------------------------------|
| Cambiar | Llanta seleccionada:      | Marca: BRIDGSTONE R-190 11.00 R20                                                                                                    |
| Cambiar | Motor seleccionado:       | Marca: CUMMINS Modelo: N14-410<br>Potencia máxima: 410 HP 306 (kW) @ 1800 RPM<br>Torque máximo: 1,450 Lb-ft (1966 Nm) @ 1100 RPM<br>Consumo específico de combustible: 195 (g kW/h) @ 1300 RPM |
| Cambiar | Transmisión seleccionada: | Marca: TSP-TSPO155-16A<br>Torque máximo: 1,500 Lb•ft (2,034 Nm)<br>Capacidad de carga: 54,431 (kg)                                                                                             |
| Cambiar | Diferencial seleccionado: | Marca: SPICER S400-S<br>Capacidad de carga: 65771 (kg)<br>Relación de paso: 4.44, Dual: 0.00                                                                                                   |
|         | Calcul                    | ar gráfica                                                                                                    |

#### Figura 6.9 Botón Calcular gráfica

En la Figura 6.10, se presenta la tabla del cálculo de velocidades del tren motriz evaluado.

|      |        |        | Т      | abla de c | álculo de | e velocid | ades del | vehículo | con las ( | caracteri | sticas de | l tren mo | otriz   |         |         |         |
|------|--------|--------|--------|-----------|-----------|-----------|----------|----------|-----------|-----------|-----------|-----------|---------|---------|---------|---------|
| RPM  | la vel | 2a vel | 3a vel | 4a vel    | 5a vel    | 6a vel    | 7a vel   | 8a vel   | 9a vel    | 10a vel   | 11a vel   | 12a vel   | 13a vel | 14a vel | 15a vel | 16a vel |
| 100  | 0.35   | 0.42   | 0.51   | 0.61      | 0.72      | 0.86      | 1.05     | 1.25     | 1.50      | 1.79      | 2.18      | 2.59      | 3.14    | 3.71    | 4.53    | 5.39    |
| 200  | 0.71   | 0.84   | 1.02   | 1.21      | 1.45      | 1.72      | 2.10     | 2.49     | 3.01      | 3.58      | 4.35      | 5.17      | 6.29    | 7.42    | 9.05    | 10.78   |
| 300  | 1.06   | 1.26   | 1.53   | 1.82      | 2.17      | 2.58      | 3.15     | 3.74     | 4.51      | 5.37      | 6.53      | 7.76      | 9.43    | 11.13   | 13.58   | 16.16   |
| 400  | 1.41   | 1.67   | 2.04   | 2.42      | 2.90      | 3.44      | 4.20     | 4.99     | 6.01      | 7.16      | 8.70      | 10.34     | 12.57   | 14.84   | 18.10   | 21.55   |
| 500  | 1.76   | 2.09   | 2.55   | 3.03      | 3.62      | 4.30      | 5.25     | 6.23     | 7.52      | 8.94      | 10.88     | 12.93     | 15.71   | 18.55   | 22.63   | 26.94   |
| 600  | 2.12   | 2.51   | 3.06   | 3.64      | 4.34      | 5.16      | 6.30     | 7.48     | 9.02      | 10.73     | 13.05     | 15.52     | 18.86   | 22.26   | 27.15   | 32.33   |
| 700  | 2.47   | 2.93   | 3.58   | 4.24      | 5.07      | 6.02      | 7.35     | 8.73     | 10.52     | 12.52     | 15.23     | 18.10     | 22.00   | 25.97   | 31.68   | 37.71   |
| 800  | 2.82   | 3.35   | 4.09   | 4.85      | 5.79      | 6.88      | 8.40     | 9.97     | 12.03     | 14.31     | 17.41     | 20.69     | 25.14   | 29.68   | 36.20   | 43.10   |
| 900  | 3.17   | 3.77   | 4.60   | 5.45      | 6.52      | 7.74      | 9.45     | 11.22    | 13.53     | 16.10     | 19.58     | 23.27     | 28.29   | 33.39   | 40.73   | 48.49   |
| 1000 | 3.53   | 4.19   | 5.11   | 6.06      | 7.24      | 8.60      | 10.50    | 12.47    | 15.04     | 17.89     | 21.76     | 25.86     | 31.43   | 37.10   | 45.26   | 53.88   |
| 1100 | 3.88   | 4.61   | 5.62   | 6.66      | 7.97      | 9.46      | 11.55    | 13.71    | 16.54     | 19.68     | 23.93     | 28.45     | 34.57   | 40.80   | 49.78   | 59.26   |
| 1200 | 4.23   | 5.02   | 6.13   | 7.27      | 8.69      | 10.32     | 12.60    | 14.96    | 18.04     | 21.47     | 26.11     | 31.03     | 37.71   | 44.51   | 54.31   | 64.65   |
| 1300 | 4.59   | 5.44   | 6.64   | 7.88      | 9.41      | 11.18     | 13.65    | 16.21    | 19.55     | 23.25     | 28.29     | 33.62     | 40.86   | 48.22   | 58.83   | 70.04   |
| 1400 | 4.94   | 5.86   | 7.15   | 8.48      | 10.14     | 12.05     | 14.70    | 17.45    | 21.05     | 25.04     | 30.46     | 36.20     | 44.00   | 51.93   | 63.36   | 75.43   |
| 1500 | 5.29   | 6.28   | 7.66   | 9.09      | 10.86     | 12.91     | 15.75    | 18.70    | 22.55     | 26.83     | 32.64     | 38.79     | 47.14   | 55.64   | 67.88   | 80.81   |
| 1600 | 5.64   | 6.70   | 8.17   | 9.69      | 11.59     | 13.77     | 16.80    | 19.95    | 24.06     | 28.62     | 34.81     | 41.38     | 50.28   | 59.35   | 72.41   | 86.20   |
| 1700 | 6.00   | 7.12   | 8.68   | 10.30     | 12.31     | 14.63     | 17.85    | 21.19    | 25.56     | 30.41     | 36.99     | 43.96     | 53.43   | 63.06   | 76.94   | 91.59   |
| 1800 | 6.35   | 7.54   | 9.19   | 10.91     | 13.03     | 15.49     | 18.90    | 22.44    | 27.06     | 32.20     | 39.16     | 46.55     | 56.57   | 66.77   | 81.46   | 96.98   |

#### 6.10 Tabla de cálculos del vehículo evaluado

Como se observa la máxima velocidad que se puede alcanzar es de 96.98 km/h en el último cambio a las 1800 RPM del motor.

Una vez que se tiene la tabla de velocidades, aparece la pantalla que presenta gráficamente el diagrama de velocidades, tal como el de la Figura 6.10.

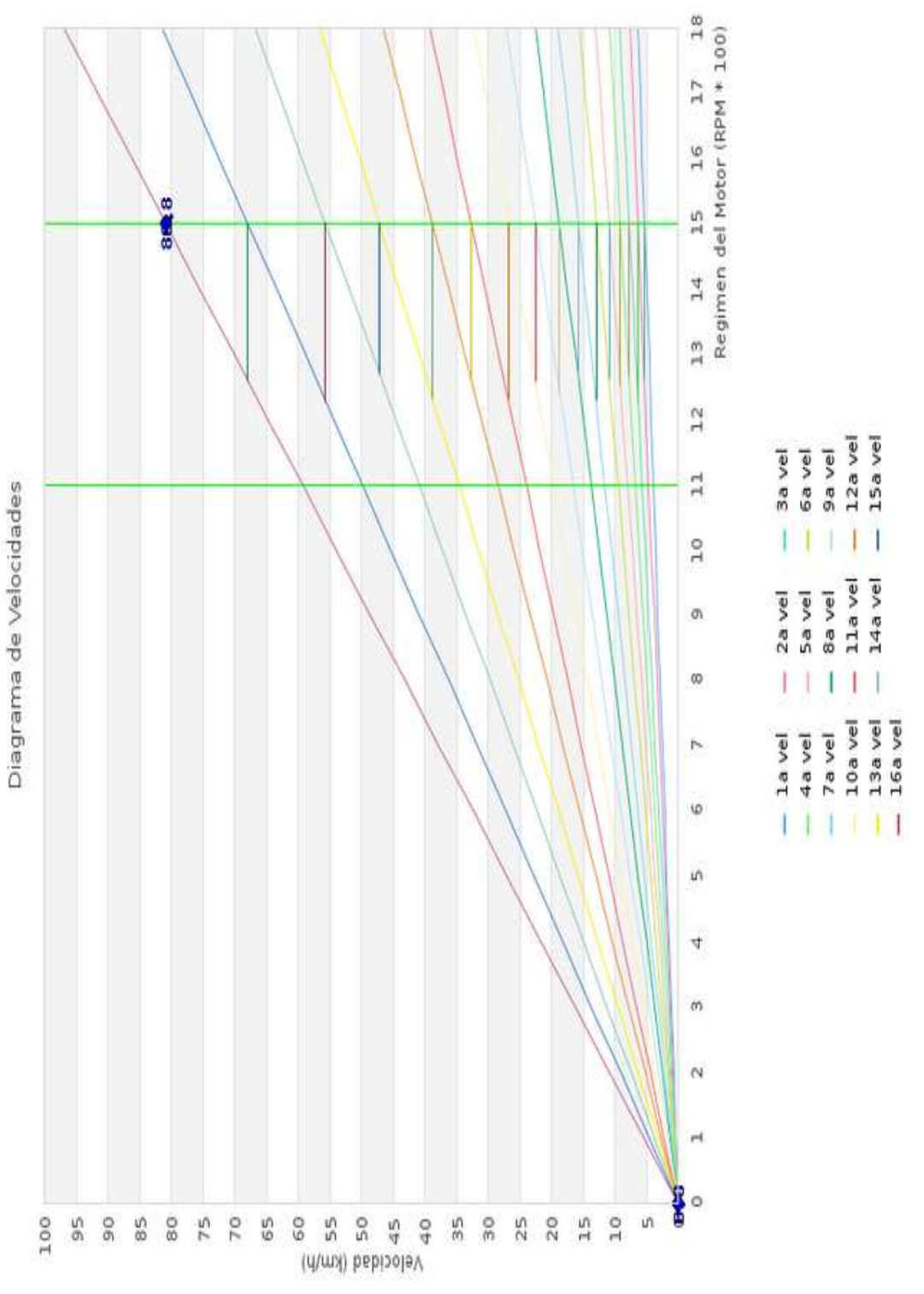

Figura 6.10 Diagrama de velocidades de un T3-S3

El diagrama de velocidades muestra la velocidad en km/h respecto al régimen del motor en RPM que alcanza el vehículo evaluado. En este diagrama el torque máximo se presenta a las 1100 RPM. Las velocidades de la transmisión se presentan en la parte inferior de la gráfica, por lo que cada una de las líneas inclinada corresponden a cada una de las velocidades de la transmisión.

En este diagrama se presenta la "zona verde" para este vehículo, la zona comienza a 1100 RPM y termina a 1500 RPM, como se denota con las líneas verticales color verde del diagrama. Dentro de esta zona aparecen cada uno de los cambios de velocidades, como se puede observar este vehículo sí puede ser manejado con eficiencia de combustible, ya que todas las líneas horizontales de cada uno de los cambios caen dentro de la zona verde.

Además, se observa que en el límite superior de la Zona Verde, el vehículo alcanza una velocidad de 80 km/h, por lo que este tren motriz cumple con la velocidad máxima reglamentaria para el transporte de carga.

En la Figura 6.12 se muestra el valor de la capacidad de arranque que se obtiene con el tren motriz evaluado, obteniendo un 33.33% como se muestra.

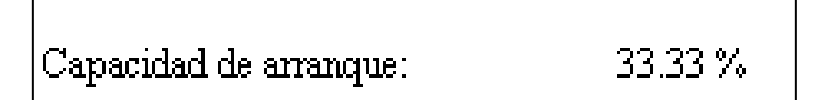

Figura 6.12 Valor obtenido de la capacidad de arranque

En el diagrama de Capacidad de Ascenso (*Gradeability*) que se presenta en la Figura 6.12, aparece la Capacidad de Ascenso en porcentaje y la velocidad en km/h.

Para el vehículo evaluado se observa que la Capacidad de Ascenso tiene un valor máximo de 47.4%, este valor se alcanza en la primera relación de paso de la transmisión, el vehículo tiene una velocidad aproximadamente de 4 km/h., a medida que se realizan los cambio de la transmisión, la capaciad de ascenso va disminuyendo y la velocidad aumenta.

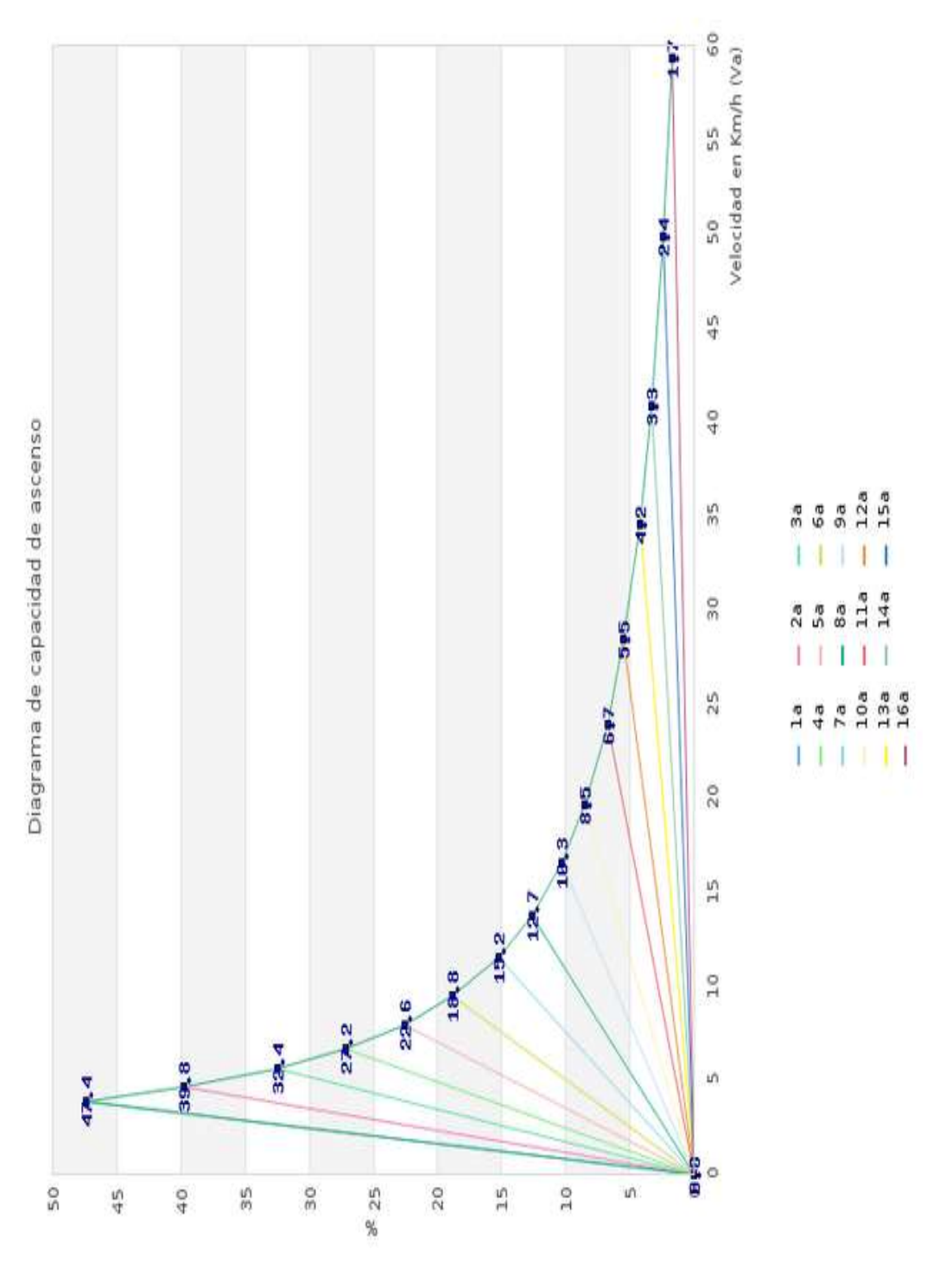

Figura 5.9 Diagrama de capacidad de Ascenso

## 7 Altas de los componentes del tren motriz

Cuando no se tiene un elemento del tren motriz en la base de datos del PSTM, para realizar una selección o evaluación existe la facilidad de dar de alta los componentes que integran el tren motriz.

Los componentes que se dan de alta, solo permanecen agregados al PSTM mientras continúe en sesión con el navegador de internet, una vez que cierre de la sesión del programa este se elimina.

Al insertar los valores en las casillas para dar de alta cualquier componente del tren motriz, no se deben escribir unidades.

## 7.1 Alta de una llanta

Esta opción se emplea cuando se requiere dar de alta una llanta en la base de datos correspondiente y se utiliza temporalmente en el PSTM. Una vez que se selecciona el vehículo en el módulo de selección o en el módulo de evaluación, aparece un listado de llantas y un botón en la primera fila con la descripción *"Agregar Nueva"* (como se muestra en la Figura 7.1. Presione un clic primario del ratón en el botón de *"Agregar Nueva"*, como se presenta en la Figura 7.1.

|             |        | Seleccio       | ona un Tipo d     | e Llanta de l | la lista 🛛 Agrega | ar Nuev | a          |            |          |
|-------------|--------|----------------|-------------------|---------------|-------------------|---------|------------|------------|----------|
| Marca       | Modelo | Medida         | Rango de<br>carga | Ancho         | Diámetro          | īкm     | Carga<br>S | Carga<br>D | Tipo Eje |
| CONTINENTAL | RS 415 | 10.00<br>R20   | Н                 | 0.19050       | 1.035             | 318     | 2974       | 2610       | LIBRE    |
| BRIDGSTONE  | L-317  | 10.00<br>R20   | Н                 | 0.19050       | 1.076             | 307     | 2998       | 2631       | TRACCION |
| BRIDGSTONE  | R-190  | 10.00<br>R20   | Н                 | 0.19050       | 1.053             | 312     | 3000       | 2630       | LIBRE    |
| BRIDGSTONE  | R-190  | 11.00<br>R20   | Н                 | 0.20320       | 1.082             | 304     | 3270       | 2870       | LIBRE    |
| BRIDGSTONE  | R-190  | 11.00<br>R22   | Н                 | 0.20320       | 1.133             | 290     | 3470       | 3050       | LIBRE    |
| BRIDGSTONE  | R-190  | 11.00<br>R22.5 | Н                 | 0.20955       | 1.053             | 312     | 3000       | 2630       | LIBRE    |

Figura 7.1 Botón para dar de alta una llanta

Ya presionado el botón de "Agregar Nueva" con un clic primario del ratón, parece en la pantalla la tabla, que se presenta en la Figura 7.2, para agregar los datos de la llanta, aparecen cinco ejemplos como guía de llenado, en la

última fila aparecen los recuadros en vacío para agregar las características de la llanta.

|             |        | Seleccio  | ona un Tipo           | ) de Llanta | de la lista | Agregar Nueva |         |         |             |  |  |
|-------------|--------|-----------|-----------------------|-------------|-------------|---------------|---------|---------|-------------|--|--|
| Marca       | Modelo | Medida    | Rango de<br>velocidad | Ancho       | Diámetro    | R/km          | Carga S | Carga D | Tipo de Eje |  |  |
| FIRESTONE   | GAISEN | 10.00-R20 | F                     | 0.19050     | 1.016       | 313           | 2463    | 2159    | LIBRE       |  |  |
| FIRESTONE   | GAISEN | 11.00-R20 | F                     | 0.20320     | 1.066       | 298           | 2685    | 2354    | LIBRE       |  |  |
| FIRESTONE   | GAISEN | 11-R22    | F                     | 0.20320     | 1.117       | 285           | 2853    | 2504    | LIBRE       |  |  |
| CONTINENTAL | RS 415 | 10.00 R20 | H                     | 0.19050     | 1.066       | 313           | 2974    | 2610    | LIBRE       |  |  |
| BRIDGSTONE  | L-317  | 10.00 R20 | H                     | 0.19050     | 1.016       | 313           | 2998    | 2631    | TRACCION    |  |  |
|             |        |           |                       |             |             |               |         |         |             |  |  |
| Aceptar     |        |           |                       |             |             |               |         |         |             |  |  |

Figura 7.2 Alta una llanta

Una vez que se han llenado las casillas correctamente, presione el botón izquierdo del ratón en el recuadro de aceptar que aparece en la Figura 7.2 para dar de alta la llanta. Al haber dado de alta una llanta continuara con la selección.

A continuación se menciona un ejemplo para dar de alta una llanta.

**Ejemplo:** Se tiene que dar de alta la llanta marca BRIDGESTONE 295/80 R 22.5. Modelo M-730, la ficha técnica de la llanta se muestra en la Figura 7.3.

- Sitúese sobre el recuadro donde se encuentra la columna de la marca y enseguida escriba BRIDGESTONE.
- Sitúese sobre el segundo recuadro donde se encuentra la columna del modelo y escriba M 730.
- Ahora sitúese en el tercer recuadro de la columna de la medida, y escriba 295/80R22.5.
- En la cuarta casilla que está en la columna del Rango de velocidad, escriba "M"
- Para el ancho de rim se escribe 0.2286, en la ficha aparece de 9 pulgadas así que se realiza la conversión multiplicando las 9 pulgadas por 0.0254 m.
- Si no cuenta con las revoluciones por kilómetro de la llanta, se debe de calcular, este cálculo se realiza al dividir 1000 m (que equivale a un kilómetro) entre el perímetro de la llanta.
  - El diámetro calculado es de 1.070 m, ya que en la ficha técnica no se tiene un valor rev/km, ahora se realiza el cálculo:
    - Dividir 1000 m entre el perímetro

- El valor del perímetro es 3.36 m. Que se calcula al realizar la multiplicación del diámetro por π –pi- (1.07 x 3.1416).
- Al realizar la división de [1000/3.36] se obtiene el valor de 297 rev/km, escribiéndolo en el recuadro de la última fila de la columna de R/km.
- Se anotan los valores de la carga máxima como sencilla es de 3350 kg y carga máxima dual es de 3150 kg.
- Para el último recuadro escriba tracción, como lo indica la ficha técnica.
- Una vez que se agregan los datos de la llanta, se selecciona el botón de aceptar que aparece en la Figura 7.4

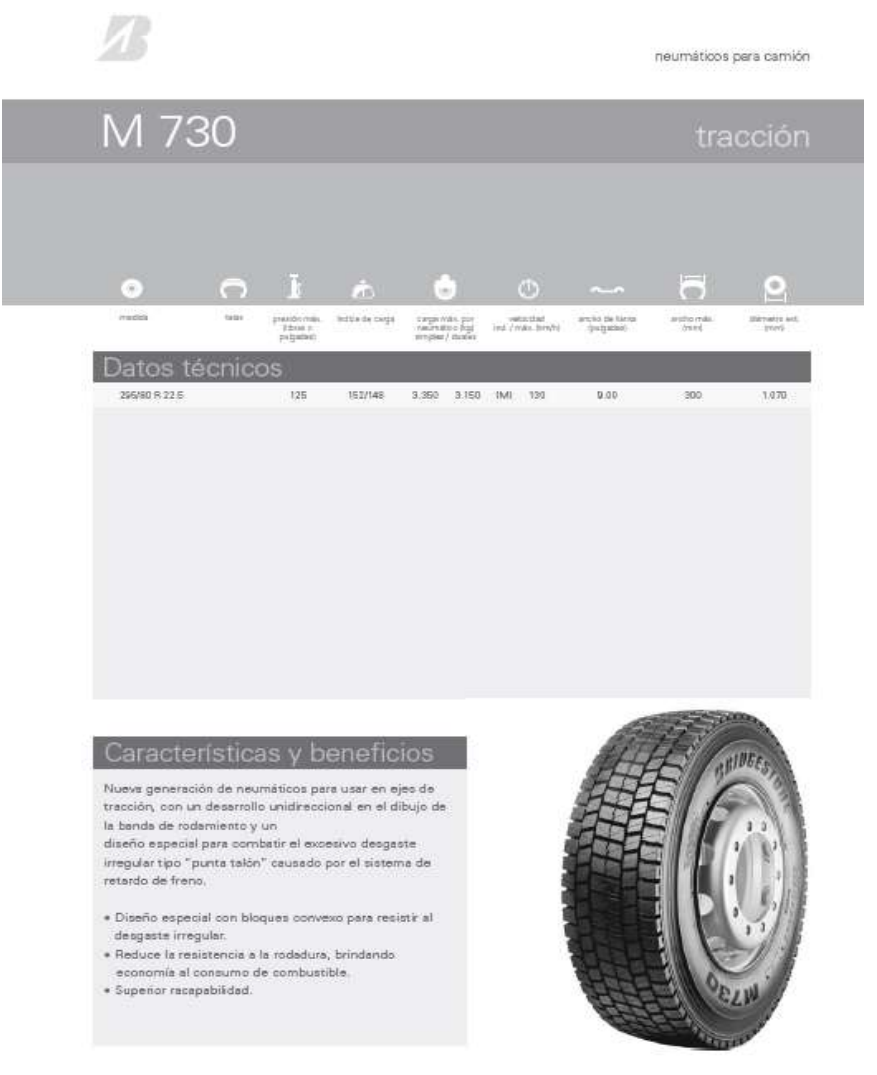

Figura 7.3 Ficha técnica de la llanta

Manual del Usuario del Programa de Selección de Tren Motriz (PSTM) para su aplicación en página Web

|             |        | Seleccio    | de la lista           | Agregar Nueva |          |      |         |         |             |  |
|-------------|--------|-------------|-----------------------|---------------|----------|------|---------|---------|-------------|--|
| Marca       | Modelo | Medida      | Rango de<br>velocidad | Ancho         | Diámetro | R⁄km | Carga S | Carga D | Tipo de Eje |  |
| FIRESTONE   | GAISEN | 10.00-R20   | F                     | 0.19050       | 1.016    | 313  | 2463    | 2159    | LIBRE       |  |
| FIRESTONE   | GAISEN | 11.00-R20   | F                     | 0.20320       | 1.066    | 298  | 2685    | 2354    | LIBRE       |  |
| FIRESTONE   | GAISEN | 11-R22      | F                     | 0.20320       | 1.117    | 285  | 2853    | 2504    | LIBRE       |  |
| CONTINENTAL | RS 415 | 10.00 R20   | H                     | 0.19050       | 1.066    | 313  | 2974    | 2610    | LIBRE       |  |
| BRIDGSTONE  | L-317  | 10.00 R20   | H                     | 0.19050       | 1.016    | 313  | 2998    | 2631    | TRACCION    |  |
| BRIDGESTC   | M 730  | 295/80R22.4 | M                     | 0.2286        | 1.070    | 297  | 3350    | 3150    | TRACCION    |  |
| Aceptar     |        |             |                       |               |          |      |         |         |             |  |

Figura 7.4 Botón para dar de alta una llanta

Para terminar de dar de alta la llanta del ejemplo anterior se muestra en la fila de la Figura 7.5 la llanta agregada.

Cambiar

Llanta seleccionada:

Marca: BRIDGESTONE M 730 295/80R22.4

Figura 7.5 Llanta agregada al PSTM

## 7.2 Alta de una transmisión

Esta opción debe ser empleada cuando se requiere dar de alta alguna transmisión que no existe en la base de datos del PSTM. Para agregar una transmisión se selecciona el botón de Agregar Nueva que está ubicado en la primera fila cuando se selecciona una transmisión, como se muestra en la Figura 7.6

Después aparece una tabla con cinco ejemplos de transmisiones y la última fila se presenta vacía, que permite al usuario agregar las características correspondientes de una transmisión nueva, como se observa en la Figura 7.6.

Al dar de alta una transmisión con un número de velocidades menor a 18, las casillas faltantes por llenar, se escribe 0 (cero).

Una vez que se proporciono la información solicitada presione el botón izquierdo del ratón en el botón de *aceptar* (ver Figura 7.7) guardara los datos de la transmisión para que sea utilizado para realizar una selección o evaluación del tren motriz.

|          |          | Sel      | ecciona u | ina Trans | misión de | e la lista 🛛 | Agregar N | lueva    |          |
|----------|----------|----------|-----------|-----------|-----------|--------------|-----------|----------|----------|
| Relación | Relación | Relación | Relación  | Relación  | Relación  | Relación     | Relación  | Relación | Relación |
| de Paso  | de Paso  | de Paso  | de Paso   | de Paso   | de Paso   | de Paso      | de Paso   | de Paso  | de Paso  |
| 1        | 2        | 3        | 4         | 5         | 6         | 7            | 8         | 9        | 10       |
| 8.86     | 6.97     | 5.40     | 4.25      | 3.35      | 2.63      | 2.03         | 1.59      | 1.27     | 1.00     |
| 8.86     | 6.83     | 5.05     | 3.90      | 2.98      | 2.30      | 1.74         | 1.34      | 1.00     | 0.77     |
| 8.93     | 7.02     | 5.48     | 4.31      | 3.39      | 2.66      | 2.08         | 1.63      | 1.27     | 1.00     |
| 15.05    | 11.60    | 8.86     | 6.83      | 5.06      | 3.90      | 2.90         | 2.23      | 1.70     | 1.31     |

Figura 7.6 Botón para dar de alta una transmisión

| Marca Models Toops Caras   P 1010-21A 1356 29461   P 1310-21A 1763 29461   P 1310-21A 1763 29461   P 1310-21A 1896 29461   P 1410-21A 1896 29461   P 1410-21A 1896 29461   P 1410-21A 1896 29461   P 1410-21A 1896 29461 | in No.rel |            |             |           |           |            |               |          |             |            |                |                |                |                |                |                |               |                |                |
|----------------------------------------------------------------------------------------------------|-----------|------------|-------------|-----------|-----------|------------|---------------|----------|-------------|------------|----------------|----------------|----------------|----------------|----------------|----------------|---------------|----------------|----------------|
| P DIO-2A 1356 2965   P 1210-2A 1356 2965   P 1410-2A 1898 2965   P 1410-2A 1898 2965   P 1410-2A 1898 2965   P 1410-2A 1898 2965                                                                                         | 10        | Rel Paro 1 | Ral. Puso 2 | Bel Pao 3 | fel Puo 4 | Rel Puro S | Rel. Paso 6 8 | el Puo 7 | Rel. Puos 1 | del Paro 9 | Sel Paro<br>10 | Bel Puro<br>11 | Bel Puro<br>12 | Rel Paso<br>13 | Bel Pato<br>14 | Rel Paus<br>15 | Bel Pao<br>16 | Pal Paus<br>17 | Rel Paro<br>18 |
| SP [310-24. [703 29461   SP [410-24. [898 29461   SP [410-24. [898 29461   SP [410-24. [898 29461   SP [410-24. [898 29461   SP [410-24. [898 29461                                                                      | 10        | 8.86       | 6.97        | 5.40      | 425       | 335        | 2.63          | 203      | 139         | 127        | 100            | 000            | 000            | 000            | 000            | 000            | 000           | 000            | 000            |
| SP [410.24 1898 29461<br>SP [410.34 1898 29461<br>CP [410.34 1898 29461                                                                                                    | 10        | 10,03      | 1.17        | 6.11      | 474       | 364        | 282           | 2.18     | 169         | 129        | 100            | 000            | 000            | 000            | 000            | 000            | 000           | 000            | 000            |
| SP [1410-34 1898 29461<br>SP http://doi.org/29461                                                                                                    | 10        | 8.86       | 697         | 5.40      | 425       | 335        | 2.63          | 203      | 139         | 121        | 100            | 000            | 000            | 000            | 000            | 000            | 000           | 000            | 000            |
| CD PTCP140L101 1808 26461                                                                                                    | 10        | 8.86       | 683         | 5.05      | 390       | 258        | 2.30          | 1.74     | 25          | 18         | 0.77           | 80             | 000            | 000            | 000            | 000            | 000           | 000            | 000            |
| 10.000 NO.000 NO.000 NO.000 NO.000 NO.000 NO.000 NO.000 NO.000 NO.000 NO.000 NO.000 NO.000 NO.000 NO.000 NO.000                                                                                                    | 10        | 8.93       | 7.02        | 5.48      | 4.31      | 339        | 2.66          | 208      | 1.63        | 127        | 100            | 000            | 000            | 000            | 000            | 000            | 000           | 000            | 000            |
|                                                                                                    |           |            |             |           |           |            |               |          |             |            |                |                |                |                |                |                |               |                |                |
|                                                                                                    |           |            |             |           |           |            | Ace           | otar     |             |            |                |                |                |                |                |                |               |                |                |
|                                                                                                    |           |            |             |           |           |            |               |          |             |            |                |                |                |                |                | l              | l             | l              | l              |

Manual del Usuario del Programa de Selección de Tren Motriz (PSTM) para su aplicación en página Web

Figura 7.7 Ejecución para dar de alta una Transmisión

A continuación se presenta un ejemplo para dar de alta una transmisión.

**Ejemplo:** Dar de alta la transmisión EATON RTLO 14918B.gue se muestra en la Figura 7.8.

|                      | Modelos       | libras-pies<br>Max TQ<br>[Nm] | Hoja de<br>ventas<br>TRSLXXXX | Bomba<br>de aceite<br>integral | Hasta<br>PTO<br>de eje | Refrigerador<br>de aceite<br>interno | Refrigerador<br>externo de<br>aceite a<br>agua <sup>1</sup> | Filtro de<br>aceite<br>externo <sup>1</sup> | Capacidad<br>de aceite<br>en pintas<br>[litros] | Longitud<br>en<br>pulgadas<br>[mm] | Peso en<br>libras<br>[kg] <sup>2</sup> | Velocidad<br>de PTO<br>(% del<br>motor) | Torsión<br>combinada<br>de PTO<br>(libras-pies |
|----------------------|---------------|-------------------------------|-------------------------------|--------------------------------|------------------------|--------------------------------------|-------------------------------------------------------------|---------------------------------------------|-------------------------------------------------|------------------------------------|----------------------------------------|-----------------------------------------|------------------------------------------------|
|                      | RT0-11909ALL  | 1150 (1559)                   |                               |                                |                        |                                      |                                                             |                                             |                                                 |                                    | 671 (2041                              |                                         |                                                |
| 1 velocidades        | RT0-14909ALL  | 1450 [1966]                   | 0253                          |                                |                        |                                      |                                                             |                                             | 28 [13]                                         | 33.15 [842]                        | 6/1 [304]                              | 79                                      | 500                                            |
| NAME OF THE OWNER OF | RT 0-16909ALL | 1650 (2237)                   |                               | REQ                            |                        |                                      |                                                             |                                             | 1                                               | 0.000000000000                     | 698 [317]                              | 1 NOC 1                                 |                                                |
|                      | RTL0-12913A   | 1250 [1695]                   |                               |                                | 1                      |                                      |                                                             |                                             |                                                 |                                    |                                        |                                         |                                                |
|                      | RTL0-14913A   | 1450 [1966]                   |                               |                                |                        |                                      |                                                             |                                             |                                                 |                                    |                                        |                                         |                                                |
| 3 velocidades        | RTL0-16913A   | 1650 [2237]                   | 0249                          | REQ                            |                        |                                      |                                                             |                                             | 28 [13]                                         | 33.1 [841]                         | 714 [324]                              | 79                                      | 350*                                           |
|                      | RTL0-18913A   | 1850 [2508]                   |                               | and the second                 |                        |                                      |                                                             |                                             |                                                 | 00000000000                        |                                        | 1.000                                   |                                                |
|                      | RTL0-20913A   | 2050 (2779)                   |                               |                                |                        |                                      |                                                             | REG                                         |                                                 |                                    |                                        |                                         |                                                |
|                      | RT-14915      | 1250 [1695]                   |                               |                                |                        |                                      |                                                             |                                             |                                                 |                                    |                                        | 70                                      |                                                |
| 5 velocidades        | RT0-14915     | 1450 [1966]                   | 0215                          | REQ                            |                        |                                      |                                                             |                                             | 28 [13]                                         | 33.1 [841]                         | 696 [316]                              | ~                                       | 500                                            |
|                      | RT0-16915     | 1650 (2237)                   |                               |                                |                        |                                      |                                                             |                                             | oundens                                         |                                    |                                        | 89                                      |                                                |
|                      | RTL0-14918B   | 1450 [1966]                   |                               |                                |                        |                                      |                                                             |                                             |                                                 |                                    |                                        |                                         |                                                |
|                      | RTL0-16918B   | 1650 [2237]                   |                               |                                |                        |                                      |                                                             |                                             |                                                 |                                    |                                        |                                         | 0.001                                          |
| 8 velocidades        | RTL0-18918B   | 1850 [2509]                   | 0250                          | REQ                            |                        |                                      |                                                             |                                             | 28 [13]                                         | 33.1 [841]                         | 716 [325]                              | 79                                      | 350*                                           |
|                      | RTL0-20918B   | 2050 [2780]                   |                               |                                |                        |                                      |                                                             | REQ                                         |                                                 | 1.027cm 1.027cm 1.0                |                                        |                                         |                                                |
|                      | RTL0-22918B   | 2250 [3051]                   |                               |                                |                        |                                      |                                                             | REG                                         |                                                 |                                    |                                        |                                         | 500                                            |

|                              |       | Reve  | arsa        |           |                  |      |       |      |      |      |      |      | Caml | ios ha | cia ade | lante |      |        |            |      |      |      |      |    |    |    |    |      |      |      |    |    |    |    |     |    |  |
|------------------------------|-------|-------|-------------|-----------|------------------|------|-------|------|------|------|------|------|------|--------|---------|-------|------|--------|------------|------|------|------|------|----|----|----|----|------|------|------|----|----|----|----|-----|----|--|
| Modelos de<br>18 velocidades | R1    | R2    | R3          | R4        | General<br>Radio | u    | L     | 1    | 2    | 3    | 4    | 5    | 6    | 7      | 8       | 9     | 10   | 11     | 12         | 13   | 14   | 15   | 16   |    |    |    |    |      |      |      |    |    |    |    |     |    |  |
| RTL0-14918B                  |       |       |             |           | 19.72            | 14.4 | 12.29 | 8.56 | 7.3  | 6.05 | 5.16 | 4.38 | 3.74 | 3.2    | 2.73    | 2.29  | 1.95 | 1.62   | 1.38       | 1.17 | 1.00 | 0.86 | 0.73 |    |    |    |    |      |      |      |    |    |    |    |     |    |  |
| RTLO-16918B                  |       |       | .85 4.03 3. |           |                  |      |       |      |      |      |      |      |      |        |         |       |      | 33 933 | % de salto | 117/ | -44  | 17   | 21   | 17 | 18 | 17 | 17 | - 17 | (19) | (17) | 20 | 17 | 18 | 17 | 17. | 17 |  |
| RTLO-18918B                  | 15.06 | 12.85 |             | 4.03 3.43 | 10.70            |      | 10.00 |      |      |      |      |      |      |        |         | 0.00  |      | 1.00   | 1.00       |      | 1.00 | 0.00 | 0.75 |    |    |    |    |      |      |      |    |    |    |    |     |    |  |
| RTLO-20918B                  |       |       |             |           | 19.72            | 14,4 | 12.29 | 8.51 | 1.20 | 6.05 | 5.16 | 4.38 | 3.74 | 3.2    | 2.73    | 2.28  | 1.34 | 1.62   | 1.36       | 1.17 | 1.00 | 0.85 | 0.73 |    |    |    |    |      |      |      |    |    |    |    |     |    |  |
| RTLO-22918B                  |       |       |             |           | % de salto       | 117  | - 44  | 17   | 20   | 112  | 111  | 17   | 17   | 17     | 20      | 17    | 20   | 17     | 18         | 17   | 17   | 17   |      |    |    |    |    |      |      |      |    |    |    |    |     |    |  |

Figura 7.8 Ficha técnica de la transmisión

Sitúese en el primer recuadro y escriba la marca: EATON.

Ahora vaya a la segunda casilla y escriba el modelo: RTLO14918B.

Siguiendo con el tercer recuadro se escribe la capacidad torsional de: 1966

Ahora se sitúa en el cuarto recuadro que está en la columna de la capacidad de carga máxima y escribe 49895.

Indique en el quinto recuadro el número de velocidades en el siguiente recuadro, se escribe 16.

A continuación se escriben las relaciones de paso para las 16 velocidades desde la primera velocidad que es de 8.56 hasta la última relación que es de 0.73 (no son incluidas las relaciones de la reversa). En los dos recuadros faltantes se escribe el número 0 (cero), como se muestra en la Figura 7.9.

Por último para dar de alta la transmisión se selecciona el botón de aceptar y quedara listo el elemento para utilizarse en el PSTM, como se muestra la última fila de la Figura 7.9 y la transmisión será dada de alta como se muestra en la Figura 7.10.

|       |            | 0                       |                |         | 3          |             |             | Selecc     | nur autor  | ransmisió                                                                                                    | n de la list | a Agregar  | Nueva      |                | 101             |                | 3              |                |                |                 |                |                |
|-------|------------|-------------------------|----------------|---------|------------|-------------|-------------|------------|------------|----------------------------------------------------------------------------------------------------|--------------|------------|------------|----------------|-----------------|----------------|----------------|----------------|----------------|-----------------|----------------|----------------|
| Merca | Modelo     | Torque micrino<br>(Nin) | Cerp<br>Micros | No.vel. | Sel Pueo 1 | Rel. Puso 2 | Rel. Puso 3 | Rel Puro 4 | Rel Paro S | Rel Paro 6                                                                                                    | Rel Puro 7   | Bel Puco 8 | Rel Paro 9 | Rel Puso<br>10 | Rel. Paro<br>11 | Rel Paro<br>12 | Rel Puro<br>13 | Rel Puco<br>14 | Eal Paco<br>15 | Ral. Paro<br>16 | Bel Paso<br>17 | Bel Paro<br>18 |
| ISP   | 1010-2A    | 1356                    | 29461          | 9       | 8.86       | 697         | 540         | 425        | 335        | 263                                                                                                    | 2.03         | 1.59       | 127        | 100            | 000             | 000            | 000            | 000            | 000            | 000             | 000            | 000            |
| TSP   | 1310-2A    | 1763                    | 29461          | 10      | 10.03      | 127         | 6.11        | 4.74       | 3.64       | 282                                                                                                    | 2.18         | 169        | 129        | 100            | 000             | 000            | 000            | 000            | 000            | 000             | 000            | 000            |
| TSP   | 1410-2A    | 1898                    | 29461          | 10      | 886        | 697         | 540         | 425        | 335        | 2.63                                                                                                    | 2.03         | 139        | 127        | 100            | 000             | 000            | 000            | 000            | 000            | 000             | 000            | 000            |
| ISP   | 1410-3A    | 1898                    | 29461          | 10      | 826        | 683         | 5.05        | 3.90       | 2.98       | 230                                                                                                    | 174          | 134        | 1.00       | 0.77           | 000             | 000            | 000            | 000            | 000            | 000             | 000            | 000            |
| TSP   | TSP140-10A | 1896                    | 29461          | 9       | 893        | 7.02        | 5.48        | 431        | 339        | 2.66                                                                                                    | 2.08         | 163        | 127        | 1.00           | 000             | 000            | 000            | 000            | 000            | 000             | 000            | 000            |
| EATON | RTL01491   | 8 1966                  | 49895          | 16      | 8.51       | 7.26        | 6.05        | 6.16       | 4.38       | 3.74                                                                                                    | 3.2          | 2.73       | 2.28       | 1.94           | 1.62            | 1.38           | 1.17           | 1              | 0,88           | 0.73            |                |                |
|       |            |                         |                |         |            |             |             |            |            | Ao                                                                                                    | eptar        |            |            |                |                 |                |                |                |                |                 |                |                |
|       |            |                         |                |         |            |             |             |            |            | and the second second se | 0.000        |            |            |                |                 |                |                |                |                |                 |                |                |

Manual del Usuario del Programa de Selección de Tren Motriz (PSTM) para su aplicación en página Web

Figura 7.9 Botón para dar de alta una transmisión

|         |                           | Marca: EATON-RTL014918BHP          |
|---------|---------------------------|------------------------------------|
| Cambiar | Transmisión seleccionada: | Torque Máximo: 1,966.00 (Nm)       |
|         |                           | Capacidad de Carga: 49,895.00 (kg) |

#### Figura 7.10 Transmisión agregada al PSTM

## 7.3 Alta de un motor

Esta opción es empleada cuando se requiere dar de alta un motor en la base de datos del PSTM. Presione el botón izquierdo del ratón en un botón con la función de *agregar* motor como el que se muestra en la Figura 7.11.

|         |          | Seleco                  | riona un Tipo de        | Motor de la list            | a 🛛 Agregar Nu        | ievo                      |                                                   |                                              |
|---------|----------|-------------------------|-------------------------|-----------------------------|-----------------------|---------------------------|---------------------------------------------------|----------------------------------------------|
| Marca   | Modelo   | Potencia<br>Máxima (HP) | Potencia<br>Máxima (Kw) | Potencia<br>Máxima<br>(RPM) | Torque<br>Máximo (Nm) | Torque<br>Máximo<br>(RPM) | Consumo<br>mínimo de<br>combustible (g/<br>Kw hr) | Consumo<br>mínimo de<br>combustible<br>(RPM) |
| CUMMINS | BS.9-160 | 160                     | 119                     | 2500                        | 542                   | 1500                      | 196                                               | 1500                                         |
| CUMMINS | BS.9-175 | 176                     | 131                     | 2500                        | 570                   | 1500                      | 200                                               | 1500                                         |
| CUMMINS | BS.9-190 | 190                     | 142                     | 2300                        | 644                   | 1500                      | 205                                               | 1500                                         |
| CUMMINS | B5.9-230 | 231                     | 172                     | 2300                        | 820                   | 1500                      | 198                                               | 1500                                         |
| CUMMINS | C8.3-225 | 225                     | 168                     | 2400                        | 895                   | 1200                      | 197                                               | 1500                                         |
|         |          |                         |                         |                             |                       |                           |                                                   |                                              |
|         |          |                         |                         | Aceptar                     |                       |                           |                                                   |                                              |

#### Figura 7.11 Ejecución para dar de alta un Motor

En la Figura 7.11 aparece la tabla de llenado para dar de alta un motor, aparecen cinco ejemplos como guía de llenado, en la última fila aparecen las casillas para que se escriban los datos del motor.

Se debe tener en cuenta las unidades de los datos de potencia, torque y consumo mínimo, ya que en algunas fichas técnicas aparecen otras unidades. Se tiene que comprobar que las unidades para potencia sean *horse power* (HP) kilowatts (kW); para torque, Newton por metro (Nm) y para el consumo mínimo de combustible, en gramos por kilowatts-hora (g/kWh), de no ser así tendrá que realizar la transformación a este tipo de unidades, para que estas sean consistentes con las unidades del programa.

En los motores recientes solo se presentan dos graficas, la de potencia y torque, por lo que es necesario hacer dos consideraciones, la primera es; al situarse en el recuadro del Consumo mínimo de combustible (g/kw h) se escribe 0 (cero), la segunda consideración es realizar un cálculo.

Para obtener el régimen del motor (RPM) en donde se localiza el valor del consumo mínimo de combustible, se hace una diferencia de los valores de las RPM de la potencia máxima y el Torque máximo. Una vez que se obtiene la diferencia, ahora se dividen entre dos, como se observa en la ecuación 7.1, para obtener el resultado considerable para identificar el régimen mínimo de combustible del motor, y este valor en RPM se inserta en el último recuadro de la columna del Consumo mínimo de combustible (RPM).

CMC (RPM)= ((RPM en potencia máxima)-(RPM en torque máximo))/2 (7.1)

Manual del Usuario del Programa de Selección de Tren Motriz (PSTM) para su aplicación en página Web

Donde:

CMC (RPM) = Consumo mínimo de combustible (RPM)

RPM en potencia máxima = Valor del régimen del motor en donde se tiene la potencia máxima.

RPM en Torque máximo = Valor del régimen del motor en donde se tiene el torque máximo.

Una vez que se obtiene el valor, se escribe en la última casilla de la columna de Consumo mínimo de combustible (RPM), y se selecciona el botón de Aceptar para continuar con la selección o evaluación del tren motriz.

A continuación, a manera de ejemplo, se dará de alta un motor.

Ejemplo: Dar de alta el motor CUMMINS modelo ISX 450. La ficha técnica se muestra en la Figura 7.12

500

ISX Fleet 450\* Performance Curves.

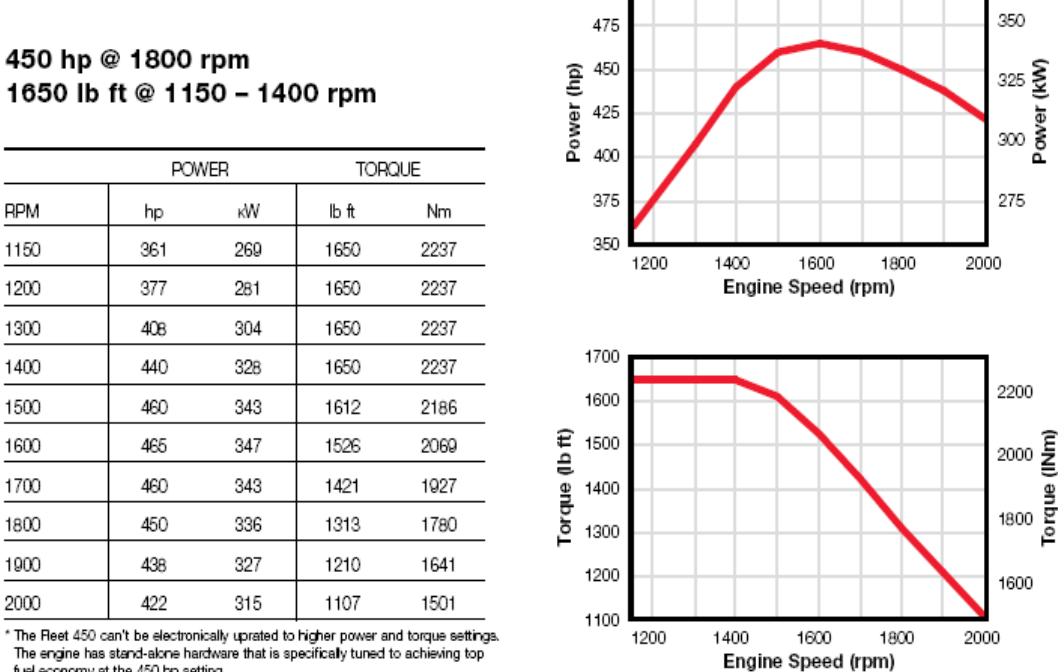

fuel economy at the 450 hp setting.

### Figura 7.12 Ficha técnica del motor

Sitúese en el último recuadro de la columna de la marca escriba CUMMINS.

Después, en la última columna del modelo, escriba ISX 450.

Se sitúa en el tercer recuadro de la última fila y escriba la potencia de 450 (HP, no escriba unidades) y para el cuarto recuadro escriba 336 (kW, no escriba las unidades), en el quinto recuadro se escribe 1800 de la columna de Potencia Máxima (RPM), ya que este motor tiene la potencia máxima a una velocidad gobernada de 1800 rpm.

Ubique el sexto recuadro de la última fila y escriba 2237 que equivale al torque máximo en Nm y se escribe 1150 en el siguiente recuadro que está situado en la columna de Torque Máximo (RPM).

Para obtener el régimen (RPM) del valor del Consumo mínimo de combustible, se hace la diferencia del régimen (RPM) de los valores de la potencia máxima y el torque máximo, entonces los valores son 1800 de la potencia máxima y 1200 del torque máximo. Se hace la resta de 1800 menos 1150, y se dividen entre dos, obteniendo el valor de 325, Como se muestra en el cálculo de la ecuación 7.2

Al obtener el valor de 325, sume con el valor del torque máximo que es de 1150 y se obtiene 1475, escriba este valor en el último recuadro de la columna de Consumo mínimo de combustible (RPM).

Al llenar los recuadros, se debe presionar el botón de Aceptar, como el que se muestra en la Figura 7.13.

|         |          | Selec                   | ciona un Tipo           | de Motor de la           | <mark>a lista</mark> 🛛 Agregar N | luevo                  |                                                |                                           |
|---------|----------|-------------------------|-------------------------|--------------------------|----------------------------------|------------------------|------------------------------------------------|-------------------------------------------|
| Marca   | Modelo   | Potencia Máxima<br>(HP) | Potencia Múzima<br>(kW) | Potencia Márima<br>(RPM) | Torque Mázimo<br>(Nm)            | Torque Máxino<br>(RPM) | Consumo mínimo<br>de combustible (<br>g/ kW h) | Consumo mínimo<br>de combustible<br>(RPM) |
| CUMMINS | B5.9-160 | 160                     | 119                     | 2500                     | 542                              | 1500                   | 196                                            | 1500                                      |
| CUMMINS | B59-175  | 176                     | 131                     | 2500                     | 570                              | 1500                   | 200                                            | 1500                                      |
| CUMMINS | B5.9-190 | 190                     | 142                     | 2300                     | 644                              | 1500                   | 205                                            | 1500                                      |
| CUMMINS | B5.9-230 | 231                     | 172                     | 2300                     | 820                              | 1500                   | 198                                            | 1500                                      |
| CUMMINS | C% 3-225 | 225                     | 168                     | 2400                     | 895                              | 1200                   | 197                                            | 1500                                      |
| CUMMINS | ISX 450  | 450                     | 336                     | 1800                     | 2237                             | 1150                   | 0                                              | 1475                                      |
|         |          |                         |                         | Aceptar                  |                                  |                        |                                                |                                           |

Figura 7.13 Botón para realizar el alta de un motor

Ahora aparece dado de alta en el PSTM, como se muestra en la Figura 7.14.

Motor seleccionado:

Cambiar

Marca: CUMMINS Modelo: ISX 450 Potencia máxima: 451 HP 336 (kW) @ 1800 RPM Torque máximo: 1,650 Lb+ft (2237 Nm) @ 1150 RPM Consumo específico de combustible: 0 (g kW/h) @ 1475 RPM

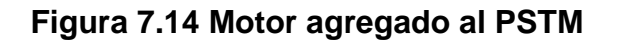
## 7.4 Alta de un diferencial

Esta opción es empleada cuando se requiere un diferencial que no existe en la base de datos del PSTM. Cuando aparece la lista de diferenciales, se encuentra el botón de Agregar nuevo, este se presiona, para dar de alta un diferencial, como se presenta en la Figura 7.15:

En la Figura 7.16 aparecen cinco ejemplos como guía de llenado para un diferencial nuevo, se observa en la última fila, las casillas para agregar los datos para dar de alta un diferencial, además aparece el botón de aceptar, este se selecciona cuando ya se llenaron todas las casillas.

| Selecciona un Diferencial de la list. Agregar Nuevo |         |                               |                     |      |                        |
|-----------------------------------------------------|---------|-------------------------------|---------------------|------|------------------------|
| Marca                                               | Modelo  | Capacidad<br>de carga<br>(Kg) | Relación de<br>paso | Dual | Tipo de<br>diferencial |
| <u>SPICER</u>                                       | S400-S  | 65771                         | 3.07                | 0.00 | TANDEM                 |
| <u>SPICER</u>                                       | S400-S  | 65771                         | 3.21                | 0.00 | TANDEM                 |
| <u>SPICER</u>                                       | S400-S  | 65771                         | 3.42                | 0.00 | TANDEM                 |
| <u>SPICER</u>                                       | S400-S  | 65771                         | 3.54                | 0.00 | TANDEM                 |
| <u>SPICER</u>                                       | S400-S  | 65771                         | 3.73                | 0.00 | TANDEM                 |
| <u>SPICER</u>                                       | S400-S  | 65771                         | 3.91                | 0.00 | TANDEM                 |
| <u>SPICER</u>                                       | S400-S  | 65771                         | 4.10                | 0.00 | TANDEM                 |
| <u>SPICER</u>                                       | S400-S  | 65771                         | 4.44                | 0.00 | TANDEM                 |
| <u>SPICER</u>                                       | S400-S  | 65771                         | 4.78                | 0.00 | TANDEM                 |
| <u>SPICER</u>                                       | S400-S  | 65771                         | 5.38                | 0.00 | TANDEM                 |
| <u>SPICER</u>                                       | S400-S  | 65771                         | 5.63                | 0.00 | TANDEM                 |
| <u>SPICER</u>                                       | S400-SL | 65771                         | 3.07                | 0.00 | TANDEM                 |
| <u>SPICER</u>                                       | S400-SL | 65771                         | 3.21                | 0.00 | TANDEM                 |
| SPICER                                              | S400-SL | 65771                         | 3.42                | 0.00 | TANDEM                 |
| SPICER                                              | S400-SL | 65771                         | 3.54                | 0.00 | TANDEM                 |
| SPICER                                              | S400-SL | 65771                         | 3.73                | 0.00 | TANDEM                 |
| SPICER                                              | S400-SL | 65771                         | 3.91                | 0.00 | TANDEM                 |

### Figura 7.15 Botón para dar de alta un diferencial

| Selecciona un Diferencial de la lista Agregar Nuevo |        |                            |                  |      |                        |
|-----------------------------------------------------|--------|----------------------------|------------------|------|------------------------|
| Marca                                               | Modelo | Capacidad de<br>carga (Kg) | Relación de paso | Dual | Tipo de<br>diferencial |
| SPICER                                              | S400-S | 65771                      | 3.07             | 0.00 | TANDEM                 |
| SPICER                                              | S400-S | 65771                      | 3.21             | 0.00 | TANDEM                 |
| SPICER                                              | S400-S | 65771                      | 3.42             | 0.00 | TANDEM                 |
| SPICER                                              | S400-S | 65771                      | 3.54             | 0.00 | TANDEM                 |
| SPICER                                              | S400-S | 65771                      | 3.73             | 0.00 | TANDEM                 |
|                                                     |        |                            |                  |      |                        |
| Aceptar                                             |        |                            |                  |      |                        |

### Figura 7.16 Ejecución para dar de alta un diferencial

A continuación se presenta un ejemplo para dar de alta un diferencial.

**Ejemplo:** Dar de alta el diferencial marca EATON modelo DD454-P con una relación de paso de 4.11. La ficha técnica se muestra en la Figura 7.17

Sitúese sobre el recuadro de la última línea escriba EATON,

Ahora vaya al segundo recuadro de la columna de modelo y escriba DD454-P.

| Model                                    | DS344                                                                                                    | DS404(P)                                 | DS454-P    | DS461-P              | DS521-P                                  | D\$581-P                               |
|------------------------------------------|----------------------------------------------------------------------------------------------------|------------------------------------------|------------|----------------------|------------------------------------------|----------------------------------------|
| and the state of the state of the        | DR344                                                                                                    | Directa(I)                               | 0A404-1    | DC461-P              | DC521-P                                  | DC581-P                                |
|                                          |                                                                                                    | DD404(P)                                 | DD454-P    | DD461-P              | DD521-P                                  | DD581-P                                |
| Max. GAW (lbs.)                          | 34,000                                                                                                    | 40,000                                   | 45,000     | 46,000               | 52,000                                   | 58,000                                 |
| Max. GCW (lbs.) Turnpike                 | 130,000                                                                                                    | 143.000                                  |            | 185,000              | 185,000                                  |                                        |
| Highway                                  | 110,000                                                                                                    | 110.000                                  |            | 160.000              | 160,000                                  |                                        |
| On/Off Highway                           | 75,000                                                                                                    | 75,000                                   |            | 130,000              | 130,000                                  |                                        |
| Max. GVW (Truck only, lbs.)              |                                                                                                    |                                          | 70,000     | 4                    |                                          | 95,000                                 |
| Ratios:                                  | 1                                                                                                    |                                          |            |                      |                                          |                                        |
| 2.64                                     |                                                                                                    | A CONTRACT OF STATE                      |            |                      |                                          |                                        |
| 2.85                                     |                                                                                                    | * * * *                                  |            |                      |                                          |                                        |
| 3.08                                     | 5 6 A A                                                                                                    | A H H H                                  | 1110       | No. 2010             |                                          |                                        |
| 3.25                                     | 0.30 20 N                                                                                                    | R . H . H .                              |            |                      |                                          |                                        |
| 3.36                                     | * * * *                                                                                                    | THE A                                    |            |                      |                                          | And an also all                        |
| 3.55                                     |                                                                                                    | A A A                                    |            | Not availab          | le with a CTD                            | (3.55 only)                            |
| 3.70                                     | and a start of the                                                                                                    | North Ward                               |            |                      |                                          | ·····································  |
| 3.90                                     | -R. R. B.                                                                                                    | 电 微 作 相                                  | 8 8 M 8    | N N N                | R_R_W_W                                  | O N B W                                |
| 4.11                                     | W R A                                                                                                    | 果 雅 雅 举                                  | * * * *    | 建 施 起                |                                          | ······································ |
| 4.33                                     | No. The No. of Street, Street, | 1 1 1 1 1 1 1 1 1 1 1 1 1 1 1 1 1 1 1    | 2 0 × 1    | the state            | 10 14 14 14 14                           | 14 10 10 m                             |
| 4.56                                     |                                                                                                    | 1.1.1.1.1.1.1.1.1.1.1.1.1.1.1.1.1.1.1.1. |            | 10 M 10 M            | M. 4 . 2                                 | 10 A                                   |
| 4.63                                     | 10 N 00 9                                                                                                    | AND AND AND AND AND AND AND AND AND AND  |            |                      |                                          |                                        |
| 4.88                                     | 嚴 南 保 等                                                                                                    | 章 梁 望                                    | 彩 康 革 举    | 新展展展                 | 新闻教                                      | 8、第二日 后                                |
| 5.29                                     | ST THE W                                                                                                    | 1 2 2 4                                  | 1 10 10 10 | 150 100 100 100      |                                          | and the set                            |
| 5.43                                     |                                                                                                    |                                          |            | C. M. La Participant | 10 10 10 10 10 10 10 10 10 10 10 10 10 1 |                                        |
| 5.57                                     | 资 形 死                                                                                                    | 使 带 新 勇                                  | 谢 雅 茂 1    |                      |                                          |                                        |
| 6.14                                     | -                                                                                                    |                                          |            |                      |                                          |                                        |
| 6.1/                                     | 100 100 50                                                                                                    |                                          |            | A 10 10 10           | 2 2 2 2                                  |                                        |
| 0.50                                     |                                                                                                    | and the set of                           |            |                      |                                          |                                        |
| 1.17                                     |                                                                                                    |                                          |            |                      | V . 7                                    |                                        |
| Axie Shatt (see chart for key reference) | Key 6                                                                                                    | Key 3                                    | Key 3*     | Key 4                | Key /                                    | Key /                                  |
| Ring Gear Diameter (in.)                 | 15.4                                                                                                    | 15.4                                     | 15.4       | 18                   | 18                                       | 18                                     |

Figura 7.17 Ficha técnica del diferencial

En el tercer recuadro escriba 31 751, ya que la ficha técnica indica que la capacidad de carga máxima para el diferencial es de 70 000 Lbs, así que se realiza la conversión de libras a kilogramos, por lo tanto al convertir 70 000 lbs es igual a 31 751 kg.

Sitúese en la cuarta casilla de la relación de paso, en este se escribe 4.11, como lo indica la ficha técnica.

Este es un diferencial sencillo, por lo que se sitúa en el quinto recuadro de la columna de Dual y se escribe un 0 (cero).

Se ubica en último recuadro y se escribe SENCILLO.

Una vez que se llenan los recuadros con los datos del diferencial, se selecciona el botón aceptar que aparece en la parte inferior de la Figura 7.18.

Al dar de alta el diferencial, aparecerá en el PSTM, como se muestra la Figura 7.19.

| Selecciona un Diferencial de la lista Agregar Nuevo |         |                            |                     |      |                        |
|-----------------------------------------------------|---------|----------------------------|---------------------|------|------------------------|
| Marca                                               | Modelo  | Capacidad de<br>carga (kg) | Relación de<br>paso | Dual | Tipo de<br>diferencial |
| SPICER                                              | S400-S  | 65771                      | 3.07                | 0.00 | TANDEM                 |
| SPICER                                              | S400-S  | 65771                      | 3.21                | 0.00 | TANDEM                 |
| SPICER                                              | S400-S  | 65771                      | 3.42                | 0.00 | TANDEM                 |
| SPICER                                              | S400-S  | 65771                      | 3.54                | 0.00 | TANDEM                 |
| SPICER                                              | S400-S  | 65771                      | 3.73                | 0.00 | TANDEM                 |
| EATON                                               | DD454-P | 31751                      | 4.11                | 0    | SENCILLO               |
| Aceptar                                             |         |                            |                     |      |                        |

## Figura 7.18 Transferencia de los datos del diferencial al PSTM

| Cambiar | Diferencial seleccionado: | Marca: EATON DD454-P<br>Capacidad de carga: 31751 (kg)<br>Relación de paso: 4.11, Dual: 0.00 |
|---------|---------------------------|----------------------------------------------------------------------------------------------|
|         | [                         | Calcular gráfica                                                                             |

### Figura 7.19 Diferencial entregado de alta en el PSTM

## **8** Conclusiones

Este manual del usuario del Programa de Selección del Tren Motriz es una guía para que los interesados en la aplicación del Programa de Selección del Tren Motriz (PSTM), que se presenta en la página *Web* del IMT, lo puedan realizar de una forma ágil y amigable.

Este manual del usuario del Programa de Selección del Tren Motriz, es un apoyo para que el transportista pueda seleccionar y evaluar el tren motriz de un vehículo de servicio pesado (VSP), considerando el uso eficiente de combustible, la capacidad de arranque y ascenso en pendiente, de una forma rápida

El PSTM presenta los componentes del tren motriz del vehículo que se ha seleccionado o evaluado, indicando el régimen del motor en donde se localiza el uso eficiente del combustible (zona verde). Al mismo tiempo indica si los cambios de la caja de velocidades se pueden realizar o no dentro de dicha zona verde.

El PSTM está programado considerando los reglamentos sobre el peso y dimensiones máximas con los que pueden circular los vehículos de autotransporte que transitan en las vías generales de comunicación de jurisdicción federal (NOM-012-SCT-2-2008), y la Norma sobre los Límites máximos de velocidad para los vehículos de carga, pasaje y turismo que transitan en los caminos y puentes de jurisdicción federal (NOM-EM-033-SCT-2-2002).

# Bibliografía

Amaya, J.A. (2010). Sistemas de Información Hardware, Software, Redes, Internet, Universidad Santo Tomas. Colombia

Duleep, K.G., (2007). Fuel Economy of Heavy-Duty Trucks in the USA: Historical trends and Forecasts; Energy & Environmental Analysis, Inc. International Workshop Fuel Efficiency Policies for Heavy-Duty Vehicles, IEA, Paris: 21-22 June 2007 IEA / International Transport Forum [en línea] http://www.iea.org/textbase/work/workshopdetail.asp?WS\_ID=306

Fitch, J. W., (1994). *Motor Truck Engineering Handbook*; 4<sup>th</sup> ed., Society of Automotive Engineers, Inc., Warrendale, PA . U.S. A.

Giannelli, R. A., Nam, E. K. and Helmer K.(2005). Heavy-Duty Diesel Vehicle Fuel Consumption Modeling Based on Road Load and Power Train Parameters SAE International, Paper.

Rafael, M. Cervantes, J. Lozano, A. (2010). Método para la configuración del tren motriz de vehículos de servicio pesado con uso eficiente de combustible. Publicación Técnica No. 346, Instituto Mexicano del Transporte Sanfandila, Qro. México.

SAE, (1965). Handbook Supplement 82, SAE Recommended Practice Truck Ability Prediction Procedure- J688. Society of Automotive Engineers, Inc. Two Pennsylvania Plaza, New York, N.Y. 10001

SAE, (1988). SAE J688 AUG87 Truck Ability Prediction Procedure SAE Recommended Practice, Revised August 1987. Society of Automotive Engineers, Warren dale, PA.

Secretaría de Comunicaciones y Transportes, SCT, (2003). Norma Oficial Mexicana Emergente NOM-EM-033-SCT-2-2002, Transporte terrestre-Límites máximos de velocidad para los vehículos de carga, pasaje y turismo que transitan en los caminos y puentes de jurisdicción federal. Secretaría de Comunicaciones y Transportes, Diario Oficial de la Federación 28 de julio de 2003, México, D.F.

Secretaría de Comunicaciones y Transportes, SCT, (2008). Norma Oficial Mexicana NOM-012-SCT-2-2008, Sobre el peso y dimensiones máximas con los que pueden circular los vehículos de autotransporte que transitan en las vías generales de comunicación de jurisdicción federal. DOF. Diario Oficial de la Federación, Abril 01, 2008

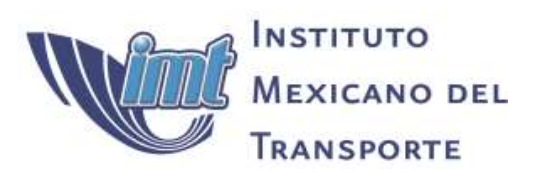

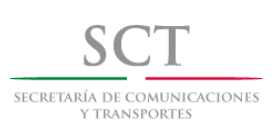

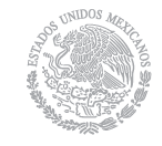

Carretera Querétaro-Galindo km 12+000 CP 76700, Sanfandila Pedro Escobedo, Querétaro, México Tel +52 (442) 216 9777 ext. 2610 Fax +52 (442) 216 9671

publicaciones@imt.mx

http://www.imt.mx/